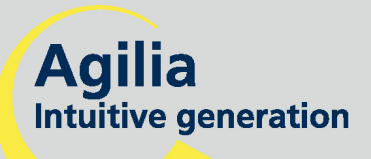

# Volumat MC Agilia

Volumetrische Infusionspumpe Gebrauchsanweisung

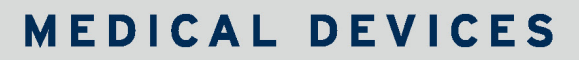

HEPARIN

(M)\_ 9

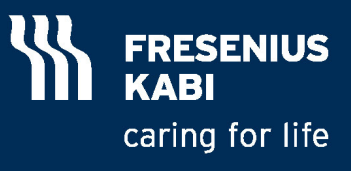

# Inhalt

| 1.  | .EINLEITUNG                                                    | 4        |
|-----|----------------------------------------------------------------|----------|
|     | Programmierbare Modi                                           | 4        |
|     | Infusions-Modus                                                | 4        |
|     | Verwendungszweck                                               | 5        |
|     | Erforderliche Vorsichtsmaßnahmen                               | 5        |
| 2.  | BESCHREIBUNG                                                   | 6        |
| 3.  | INSTALLATION                                                   | 8        |
| 4.  | BETRIEB DES GERÄTS                                             | 13       |
|     | Modi Kein Medikament und Förderrate ml/h                       | 13       |
|     | Weitere Infusionsmodi bei der Förderrate ml/h                  | 14       |
|     | Modi Kein Medikament und Dosisrate                             |          |
|     | Initialdosis                                                   | 25       |
|     | Weitere Infusionsmodi bei der Dosisrate                        | 27       |
|     | Medikamentenanzeige-Modus                                      |          |
|     | Vigilant Drug'Lib Modus                                        | 29       |
|     | Sonderfunktionen                                               |          |
|     | Generelle Bedienschritte                                       |          |
|     | Historie                                                       |          |
| 5.  | DISPLAY UND SYMBOLE                                            | 41       |
| 6.  | ALARME UND SICHERHEITSFUNKTIONEN                               | 44       |
| 7.  | MENÜ                                                           |          |
|     | Permanentes Menü                                               |          |
|     | Menü, auswählbar im Optionsmodus                               | 49       |
| 8.  | OPTIONEN                                                       | 51       |
| 9.  | ANWENDERTEST                                                   | 57       |
| 10. | TECHNISCHE EIGENSCHAFTEN                                       | 58       |
|     | Förderraten Messbereich                                        | 58       |
|     | Zu infundierendes Volumen (VTBI)                               | 58       |
|     | KVO (Keep Vein Open) Förderrate                                | 58       |
|     | Dosisbereich                                                   | 59       |
|     | Infusionszeit                                                  | 59       |
|     | Medikamentenbibliothek                                         | 59       |
|     | Lufterkennung                                                  | 59       |
|     | Abstände des Set-Austauschs                                    | 59       |
|     | Genauigkeit                                                    | 60       |
|     | Programmierbare Pause                                          | 60       |
|     | Druckmanagement                                                | 60       |
|     | Verschlussalarm-Reaktionszeit                                  | 60       |
|     |                                                                |          |
|     | Bolusvolumen bei Verschlusslösung (Druckabbau)                 | 61       |
|     | Bolusvolumen bei Verschlusslösung (Druckabbau)<br>Rechenregeln | 61<br>61 |

| 11. | TECHNISCHE DATEN                                                                          | 63 |
|-----|-------------------------------------------------------------------------------------------|----|
|     | Elektrische Leistung                                                                      | 63 |
|     | Akku                                                                                      | 63 |
|     | Kommunikationsport                                                                        | 63 |
|     | Infrarot Kommunikation                                                                    | 63 |
|     | Konformität mit Prüfvorschriften                                                          | 63 |
|     | Maße - Gewicht                                                                            | 64 |
|     | Trompetenkurven                                                                           | 64 |
| 12. | HINWEISE UND HERSTELLERERKLÄRUNG ZUR EMV                                                  | 66 |
|     | Elektromagnetische Emissionen - Table 201                                                 | 66 |
|     | Elektromagnetische Störfestigkeit - Table 202                                             | 67 |
|     | Elektromagnetische Störfestigkeit- Table 204                                              | 68 |
|     | Empfohlene Abstände zwischen mobilen HF-Kommunikationsgeräten und der Volumat MC Agilia - |    |
|     | Tabelle 206                                                                               | 69 |
| 13. | REINIGUNG UND BENUTZUNGSHINWEISE                                                          | 70 |
|     | Reinigung und Desinfektion                                                                | 70 |
|     | Lagerungsbedingungen                                                                      | 70 |
|     | Hinweise zum internen Akku                                                                | 71 |
|     | Empfehlungen                                                                              | 72 |
|     | Besondere Empfehlungen für das Benutzen von Volumat Lines                                 | 73 |
| 14. | KUNDENSERVICE                                                                             | 74 |
|     | Garantiebedingungen                                                                       | 74 |
|     | Sicherheitstechnische Kontrolle                                                           | 74 |
|     | Regelmäßige Wartung                                                                       | 74 |
|     | Kundendienst                                                                              | 74 |
|     | Datenracks, Zubehör & Wartungswerkzeuge                                                   | 75 |
|     |                                                                                           |    |

Gültig für Software Version 2.3x (x ist d oder ein Buchstabe höher).

Die Volumat MC Agilia ist die volumetrische Pumpe der Agilia-Produktreihe mit erweiterten Funktionen wie Dosisrate, Ramp Modus, Sequenz-Modus usw. Das System zeichnet sich durch eine intuitive und besonders einfache Einweisung aus, wie alle Geräte der Agilia-Reihe. Aufgrund der verschiedenen programmierbaren Modi, der Infusionsmodi, den Anpassungsfähigkeiten und einer umfangreichen Set-Reihe kann Volumat MC Agilia in jeder Abteilung eines Krankenhauses eingesetzt werden: Allgemeinstationen, Pädiatrie, Intensivstation, Onkologie usw.

# **Programmierbare Modi**

Volumat Agilia kann also mit 3 unterschiedlichen Modi betrieben werden.

| Modus                               | Beschreibung                                                                                                    |
|-------------------------------------|----------------------------------------------------------------------------------------------------|
| Kein Medikament                     | Alle Infusionsparameter müssen eingestellt werden. Es ist kein Medikament ausgewählt.<br>Funktioniert mit verschiedenen Infusionsmodi (siehe nächste Tabelle).                                                                                                    |
| Medikamentenanzeige                 | Der Medikamentenname wird während der Infusionsprogrammierung aus einer<br>vordefinierten Medikamentenliste ausgewählt und während der Infusion ständig<br>angezeigt.                                                                                                    |
| Vigilant <sup>®</sup> Drug'Lib (DL) | Die Medikamentenparameter werden in einer Medikamentenbibliothek wie folgt<br>definiert: Medikamentenname, voreingestellte Förderrateneinheiten und -werte,<br>genehmigte Infusionsmodi, genehmigte Bolus und Bolusparameter, maximale<br>Förderrate und deren Softlimitwerte usw.<br>Die Medikamentenbibliothek kann mit der Vigilant <sup>®</sup> Drug'Lib-Software<br>kundenangepasst und auf das Gerät heruntergeladen werden. |

**Anmerkung:** Im Modus Med.-Anzeige und Vigilant<sup>®</sup> Drug'Lib Modus, kann die Position "Drug X (ml/h)" oder "Drug X (Dosisrate)" gewählt und alle Parameter unspezifisch eingestellt werden, dies ohne Umstellung des jeweiligen Modus (freie Position ohne hinterlegte spezifische Werte).

### Infusions-Modus

Wenn Sie zwischen dem Förderratenmodus in ml/h oder dem Dosisratenmodus gewählt haben, sind folgende Infusionsmodi freigegeben.

| ml/h | Dosisrate | Infusions-Modus   | Beschreibung                                                                                                    |
|------|-----------|-------------------|----------------------------------------------------------------------------------------------------|
| Х    | X         | Volumen/Zeit/Rate | Infusion, die mit einem Volumen und einer Zeit oder einer<br>Förderrate festgelegt wird.                                                                                                    |
| X    | X         | Volumen/Rate      | Infusion, die mit einem Volumen und einer Förderrate festgelegt wird. In diesem Fall wird die Zeit automatisch berechnet.                                                                                                    |
| Х    | X         | Volumen/Zeit      | Infusion, die mit einem Volumen und einer Zeit festgelegt wird.<br>In diesem Fall wird die Förderrate automatisch berechnet.                                                                                                    |
| Х    | Х         | Zeit/Rate         | Infusion, die mit einer Zeit und einer Förderrate festgelegt wird. In diesem Fall wird das Volumen automatisch berechnet.                                                                                                    |
| x    | x         | Einfache Rate     | Infusion, die mit einer Förderrate festgelegt wird. Dieser<br>Modus ist nur mit dem optionalen Tropfensensor verfügbar,<br>der an der Tropfenkammer befestigt und an der Pumpe<br>angeschlossen wird.                                                                                  |
| X    |           | Ramp              | Infusion, die mit einem Totalvolumen und einer<br>Totalinfusionszeit, einer ansteigenden und absteigenden Zeit<br>und einer Plateau-Rate festgelegt wird. In diesem Modus kann<br>die Förderrate stufenweise in einzelnen Schritten erhöht<br>werden, um die Plateau-Rate zu erhalten. |
| X    |           | Sequenz           | Infusion in Sequenzen; für jede Sequenz werden das<br>Infusionsvolumen und die Infusionsförderrate definiert.                                                                                                    |

| ml/h | Dosisrate | Infusions-Modus         | Beschreibung                                                                                                    |
|------|-----------|-------------------------|----------------------------------------------------------------------------------------------------|
| X    |           | Sekundär                | Infusion, bei der der Inhalt eines zweiten Beutels oder einer<br>zweiten Flasche über eine sekundäre Leitung an die<br>Hauptleitung, auch primäre Leitung genannt, verabreicht wird. |
| X    | Х         | Programmierter<br>Bolus | Bolus, der mit seinem Volumen (oder seiner Dosis) und einer<br>Förderrate festgelegt wird.                                                                                           |
|      | Х         | Initialdosis            | Initialdosis, die mit einer Zeit definiert und vor einer Dosisrate verabreicht wird.                                                                                                 |
| X    |           | Tropfen pro Minute      | Infusion, die mit einer Förderrate festgelegt wird, welche in<br>Tropfen pro Minute ausgedrückt wird.                                                                                |

#### Verwendungszweck

■ Volumat MC Agilia ist eine Infusionspumpe für die intravenöse (IV) Verabreichung von Medikamenten, Lösungen, Flüssigkeiten, parenterale Ernährung und Transfusion (Spezialset erforderlich) bestimmt. Diese Pumpe darf nur von ausgebildetem und eingewiesenem Ärztlichem- oder Pflegepersonal der Klinik benutzt werden.

### Erforderliche Vorsichtsmaßnahmen

Das auf dem Gerät sichtbare Symbol A weist darauf hin, dass vor Inbetriebnahme eines mit diesem Symbol markierten Geräts die relevante Gebrauchsanweisung zu lesen ist. Die Verwendung der Infusionsmodi durch ungeschultes Personal kann zur Fehlern bei der Medikamentenverabreichung führen.

■ Die Volumat MC Agilia wurde nach den derzeitigen Standards elektromagnetischer Kompatibilität medizinischer Geräte getestet. Ihre Störfestigkeits-Eigenschaften gewährleisten störungsfreien Betrieb. Durch die reduzierte Strahlenabgabe werden unerwünschte Störungen mit anderen Geräten wie EEG, EKG usw. vermieden. Wenn die Volumat MC Agilia in der Nähe chirurgischer Geräte wie HF, Röntgen, Mobiltelefonen, WiFi usw. betrieben wird, sind Mindestsicherheitsabstände zwischen den Geräten unerlässlich (siehe Seite 68 - Elektromagnetische Störfestigkeit).

Das Gerät darf wegen möglicher Explosionsgefahr nicht in der Nähe von entflammbaren, anästhetischen Mitteln verwendet werden. Stets außerhalb möglicher Risikobereiche betreiben.

■ Bei Verwendung in einer Magnetresonanztomographie-Einheit kann die Pumpe nur mit dem MRI Guard Agilia Gerät sicher betrieben werden, damit elektromagnetische Störungen verhindert werden. Bitte die spezifische Gebrauchsanweisung lesen.

Das Gerät kann durch Druck oder Druckveränderungen, mechanische Erschütterungen, entflammbare Stoffe usw. beschädigt werden. Wenn Sie das Gerät unter speziellen Bedingungen nutzen wollen, wenden Sie sich bitte an unsere Technischen Service. Um einen einwandfreien Betrieb der Pumpe zu gewährleisten, muss diese horizontal und stabil installiert sein.

Die physiologische Wirkung von Medikamenten kann von den Eigenschaften der Vorrichtung und den damit verbundenen Einwegartikeln (die Zusammensetzung des Materials wird im Allgemeinen auf der Set-Verpackung aufgeführt) beeinflusst werden. Prüfen Sie, ob diese mit den Verordnungen kompatibel sind, sowie auch die Merkmale der Trompetenkurven und die Einstellung der Verschlussalarmzeiten hinsichtlich der programmierten Förderrate.

Das Gerät verwendet eine wiederaufladbare Lithium-Ion-Batterie. Der falsche Umgang mit einer Lithium-Ion-Batterie durch ungeschultes Personal kann Leckagen, Hitze- und Rauchentwicklungen, Explosionen oder Brände verursachen, durch die das Gerät in seiner Leistung beeinträchtigt werden oder ausfallen kann. Auch die im Akku integrierte Schutzvorrichtung könnte beschädigt werden, wodurch das Gerät beschädigt oder der Anwender erletzt werden könnte. (siehe Seite 71 - Hinweise zum internen Akku).

■ Sollte beim Geräteselbsttest oder durch eine externe Störung eine unerwartete Situation auftreten, wird durch das interne Sicherheitssystem ein Alarm ausgegeben, die Infusion gestoppt und ein Fehlercode angezeigt. Die Benutzer werden aufgefordert, diese Alarme zu berücksichtigen (siehe Kapitel 6). In Fällen, in denen das Gerät im Rahmen lebenswichtiger Therapien eingesetzt wird, wie zum Beispiel bei Arzneimitteln mit geringer Halbwertszeit, müssen die Anwender angemessene Vorsorgemaßnahmen treffen.

# 2. Beschreibung

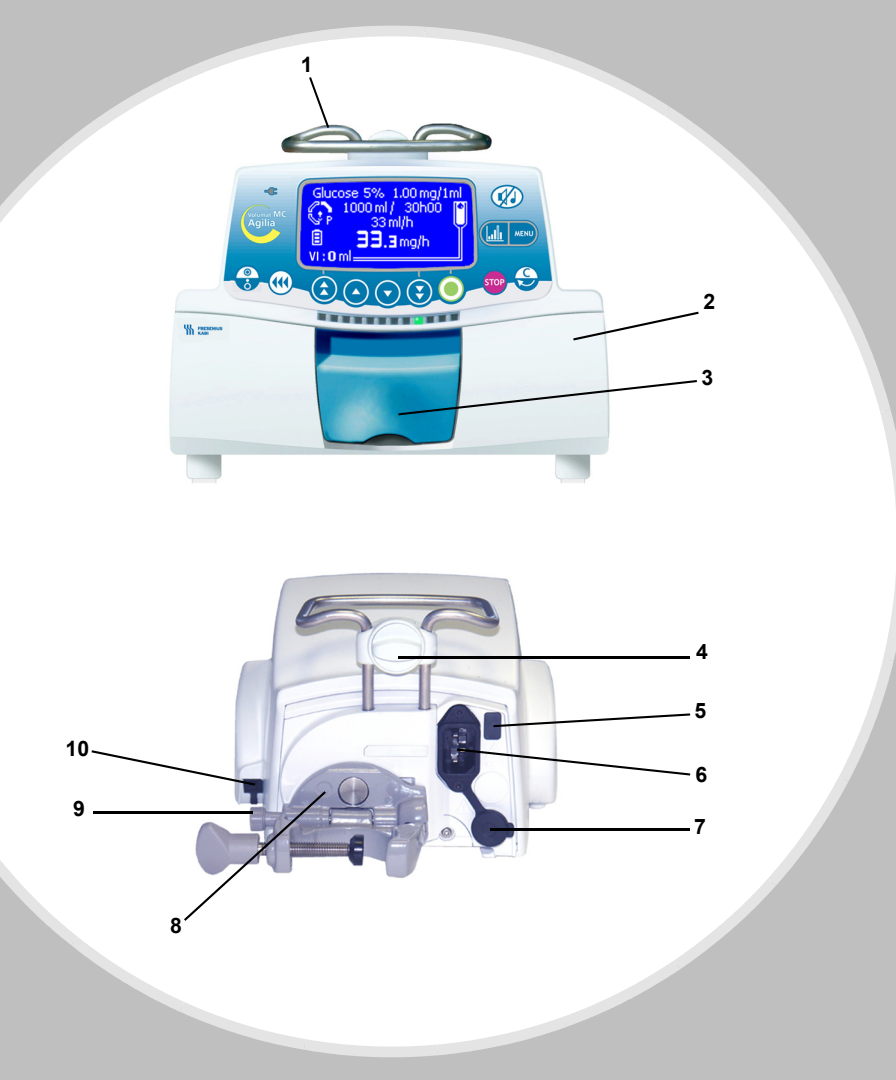

- 1 Griff
- 2 Pumpentür
- 3 Türhebel
- 4 Geräteverriegelung

- 5 Infrarotschnittstelle
- 6 Netzeingangsbuchse
- 7 Kommunikationsport und DC Stromeingang / ausgang
- 8 Gerätehalter

- 9 Feststellhebel (für d. Halter)
- 10 Anschluss des Tropfensensors

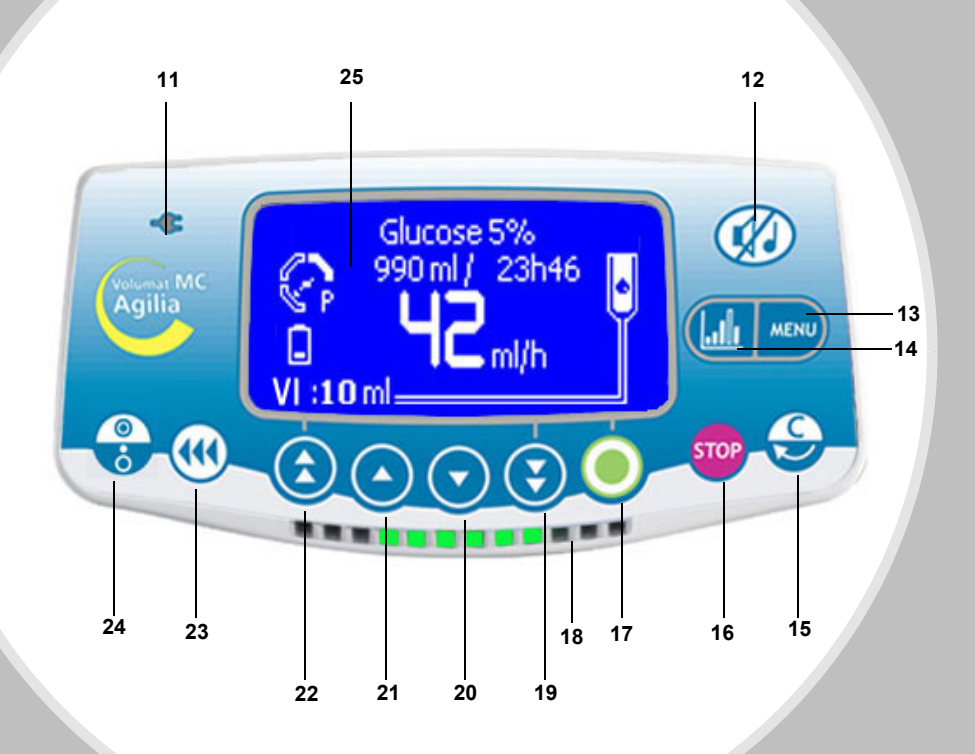

- 11 Netzanschlussleuchte
- 12 Alarmtonunterdrückung
- 13 MENÜ
- 14 Grafikfunktion
- 15 Korrektur/Zurück
- 16 STOP/PAUSE

- 17 OK/Start/Enter
- **18** Lichtsignale (LEDs)
- 19 schnelle Abwärts-Taste
- 20 Abwärts-Taste
- 21 Aufwärts-Taste
- 22 schnelle Aufwärts-Taste
- 23 Bolus oder Entlüften
- 24 EIN/AUS
- 25 Display (siehe Seite 12)

# 3. Installation

# Positionierung der Pumpe(n)

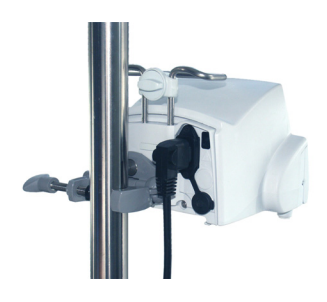

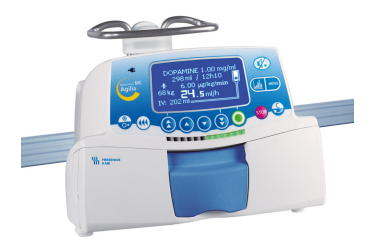

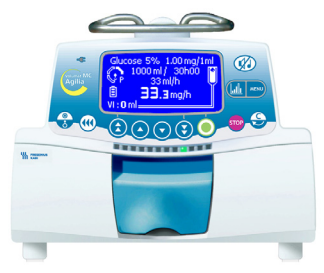

An einer Stange

An einer Medienschiene

Auf einem Tisch/Ablage

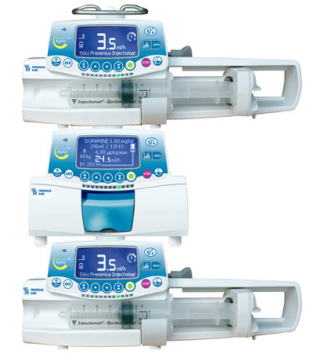

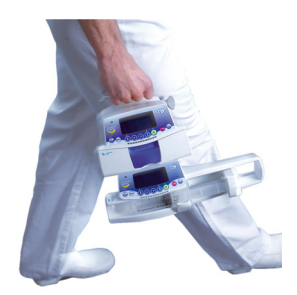

An einer Stange können in einer beliebigen Reihenfolge mehrere Agilia-Geräte gestapelt werden.

Menn die Geräte an einer Stange aufeinander gestapelt sind, müssen diese mit dem Verriegelungsbolzen verriegelt sein. Wenn zwei Agilia-Geräte aufeinander gestapelt werden, kann das Zubehör Agilia Duo zur Zentralisierung der Spannungsversorgung verwendet werden. Die Agilia-Produkte lassen sich leicht transportieren. Während eines Transports dürfen bis zu drei Geräte (maximal) gestapelt werden.

#### Anwendung des Gerätehalters

Der Gerätehalter kann nur dann gedreht werden, wenn er am Gerät angeklappt ist. Der Arretierungsmechanismus hält den Gerätehalter in der vertikalen bzw. horizontalen Position. Die nachfolgenden Bilder zeigen den Gerätehalter bei der Umrüstung von Schiene auf Stange.

Lösen Sie die Befestigungsschraube (A) und nehmen Sie das Gerät von der Stange. Drücken Sie den Entriegelungshebel (B).

2 Klappen Sie den Gerätehalter der Pumpe ein. Dies entspricht der empfohlenen Position des Gerätehalters bei Betrieb auf einer ebenen Fläche.

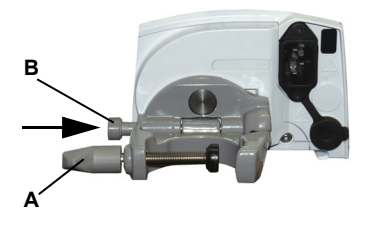

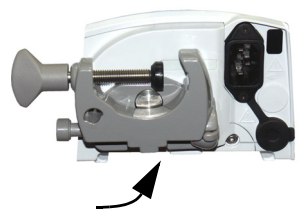

- Drehen Sie den Gerätehalter 90° nach unten. ß
- Klappen Sie den Gerätehalter aus (A). 4 Die Befestigungsschraube löst sich automatisch. Befestigen Sie das Gerät an der Schiene. Schrauben Sie den Gerätehalter (B) fest.

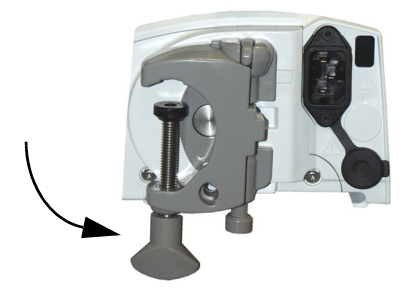

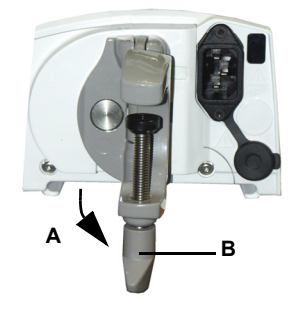

# Installieren des Gerätes

- Positionieren Sie das Gerät sicher an einer Schiene, einer Stange oder einer ebenen Fläche und schließen Sie es an die Netzversorgung an. Die Volumat MC Agilia kann mit ihrer Batterie betrieben werden. Die Netzversorgung sollte jedoch unter normalen Bedingungen verwendet werden, um sicherzustellen, dass die Batterie geladen wird. Die Netzanschlussanzeige leuchtet auf (gelb), wenn das Gerät vom Netzstrom oder einer externen Stromversorgung versorgt wird.
- Fahren Sie ggf.mit dem Anwendertest fort, siehe Seite 57. Beim Anwendertest werden alle Alarm und Sicherheitsfunktionen überprüft. Sollte das Gerät zuvor eine längere Zeit nicht benutzt worden sein, empfehlen wir die komplette Umsetzung dieser Testroutine.

#### Vorbereitung des Infusionssets

Wählen Sie aus dem Sortiment der Volumat-Leitungen das Infusionsset aus, das für Ihre Anforderungen am Besten geeignet ist.

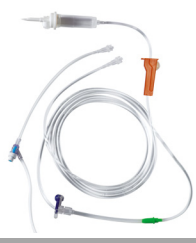

Bereiten Sie den Lösungsbehälter (Beutel/ Flasche) mit der zugehörigen Infusionsleitung nach den in Ihrer Abteilung geltenden Verfahren vor.

Achtung: Das Infusionsset und der Lösungsbehälter sollten unter normalen Temperaturen benutzt werden: +18°/+30 °C. Wir empfehlen das Infusionsgerät vor dem Einlegen in die Pumpe komplett zu entlüften.

### Entlüften des Infusionssets mit Beutel oder Flasche

#### 6 Mit einem Beutel...

1. Stecken Sie den Anschlussdorn in den Beutel (Rollenklemme geöffnet, Belüftungsventil geschlossen).

2. Drücken Sie die Luft aus dem Beutel und füllen Sie die Tropfenkammer zu 1/3, maximal zu 1/2 ihrer Kapazität.

3. Hängen Sie den Infusionsbehäter auf, entlüften

Sie die Leitung vorsichtig. 4. Wenn das Set vollständig gefüllt ist, schließen Sie die Rollenklemme und stellen sie sicher, dass im Beutel keine Luftblasen enthalten sind.

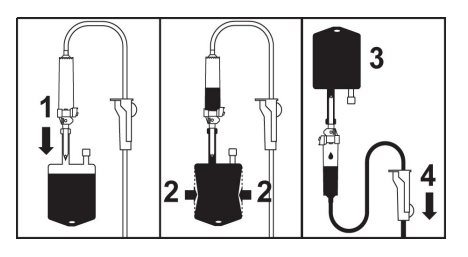

... oder eine Flasche

1. Stecken Sie den Anschlussdorn in die Flasche (Rollenklemme geöffnet, Belüftungsventil geschlossen).

2. Schließen Sie die Rollenklemme.

3. Hängen Sie die Flasche mit dem Kopf nach unten, drücken Sie auf die Tropfenkammer, um sie bis zu 1/2 ihrer Kapazität zu füllen.

4. Öffnen Sie die Rollenklemme.

5. Öffnen Sie ggf. das Belüftungventil an der Tropfenkammer, entlüften Sie die Leitung vorsichtig.

6. Wenn das Infusionsset gefüllt ist, schließen Sie die Rollenklemme und stellen sie sicher, dass in der Flasche keine Luftblasen enthalten sind.

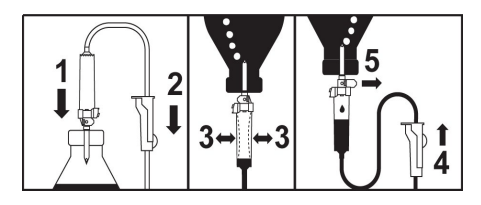

Bei Infusionsgeräten mit K-Nect (nadelfreiem Zugang), halten Sie die Komponenten am Bestern kopfüber. Damit ist die Entlüftung einfacher.

#### Installieren des Schlauchsets in die Pumpe

 Öffnen Sie die Pumpentür mit der Türklappe.
 Anmerkung: Die Pumpe schaltet sich automatisch ein, wenn sie an das Netz angeschlossen ist (siehe Technikermenü [Par 28],

Seite 55). Andernfalls drücken Sie die 😩-Taste.

Ein automatischer Selbsttest prüft die Funktionen der Pumpe. Stellen Sie sicher, dass alle LEDs und Alarmtongeber aktiviert sind. Wenn der automatische Selbsttest fehlerfrei durchgeführt wurde, wird eine Meldung angezeigt, in der Sie aufgefordert werden, das Schlauchset zu installieren. 1. Legen Sie das Infusionsgerät so in die Schlauchführung ein, das der grüne Anschluss an der rechten (grünen) und die blaue Klemme in der Klemmenführung (blau) positioniert ist.

2. Stellen Sie sicher, dass der Schlauch in der linken Schlauchführung liegt. Drücken Sie anschließend auf den Türhebel, um die Tür zu schließen.

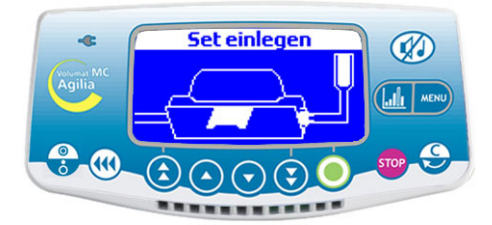

Das Occlusivity Check System (OCS bzw. Okklusionsprüfsystem) klemmt automatisch die Leitung ab, aktiviert die Pumpe und überprüft die Druckerhöhung. Der OCS-Test überprüft so das Verschlussverhalten der Pumpe, um die Pumpe gegen einen mögl. FreeFlow zu sichern.

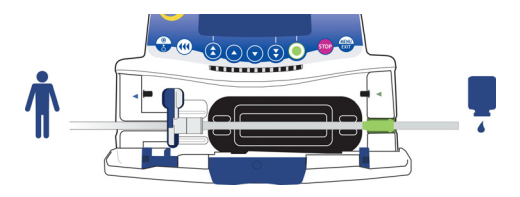

Es wird der in den Optionen definierte Infusionsmodus angezeigt (Um die Infusion zu programmieren, lesen Sie die nächste Seite durch.)

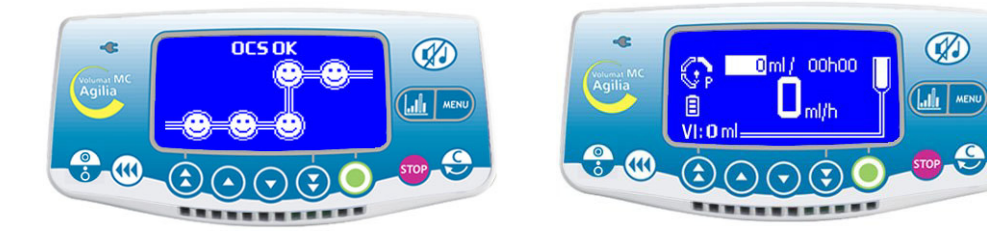

#### Installieren des Schlauchsets in die Pumpe

Die endgültige Installation sollte sich wie folgt darstellen:

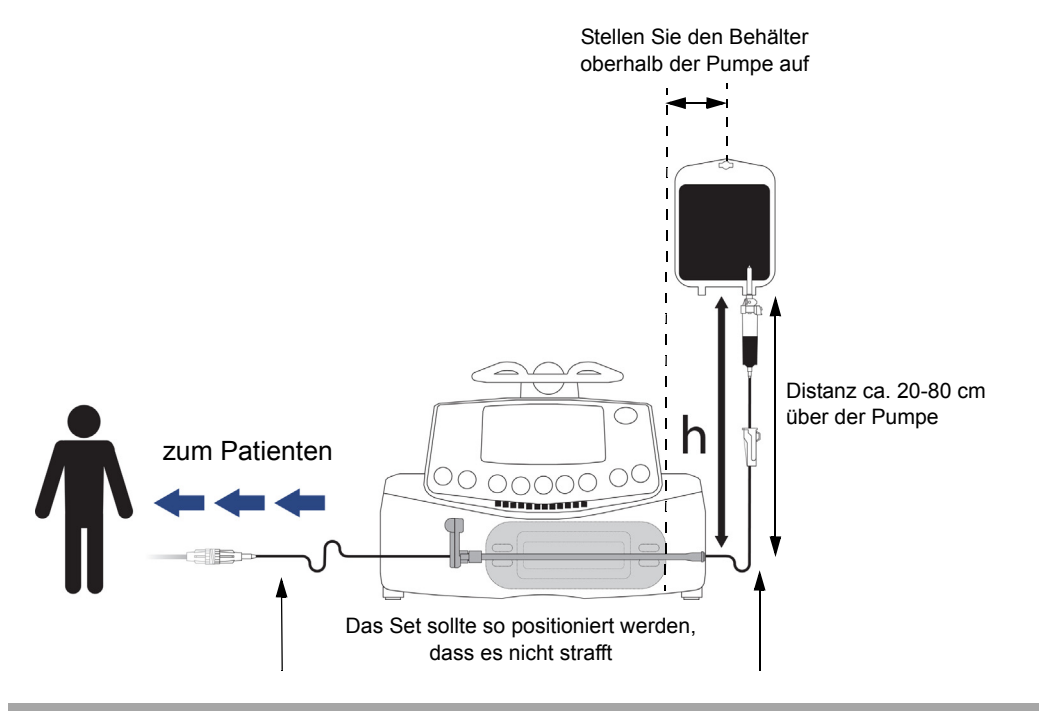

# Überwachungsansicht

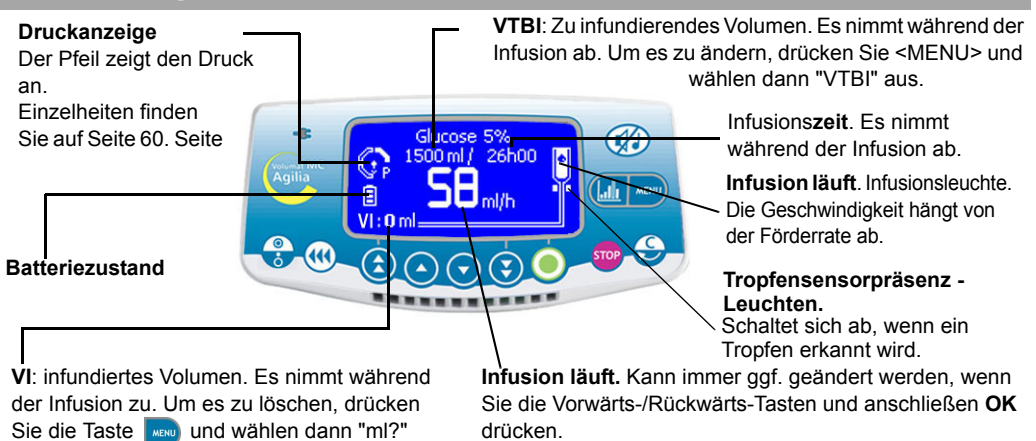

3563-4\_nu\_volumat\_MC\_agilia\_DE

#### Modi Kein Medikament und Förderrate ml/h

Es werden der V/R Infusionsmodus und der Kein Medikament Programmierungsmodus beschrieben. Für einen anderen Infusionsmodus, lesen Sie Seite 14 durch; für einen anderen programmierbaren Modus lesen Sie Seite 28 oder Seite 29 durch.

#### 1 - Förderrate/Start...

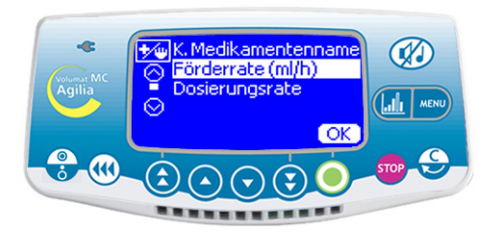

■ Wählen Sie den Modus Förderrate ml/h (für den Modus Dosisrate lesen Sie Seite 23 durch) aus und drücken Sie **OK**.

#### 2 - Volumenauswahl

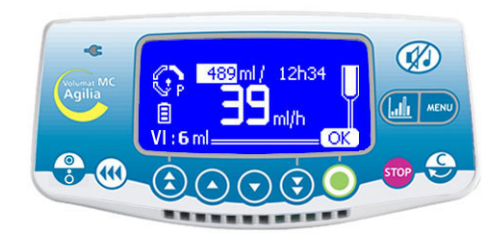

■ Wählen Sie mit den Pfeiltasten das zu infundierende Volumen (VTBI) aus und bestätigen Sie mit **OK**. **Anmerkung:** Verwenden Sie die schnelle Vorwärts-Taste, um das zu infundierende Volumen (VTBI) mit den vordefinierten Stufen (1 ml, 10 ml, 20 ml, 50 ml, 100 ml, 250 ml, 500 ml, 1000 ml, ...) höher einzustellen. **Achtung:** Die Volumeneinstellung muss so nah wie möglich (kleiner oder gleich) dem eigentlichen Behältervolumen entsprechen. Alle hinzugefügten oder entfernten Volumen müssen berücksichtigt werden, einschließlich der Flüssigkeitsvolumen im Set, die während des Füllvorgangs verloren gingen und von dem zu infundierenden Volumen abgezogen werden müssen (~ 25 ml).

#### 3 - Förderratenauswahl

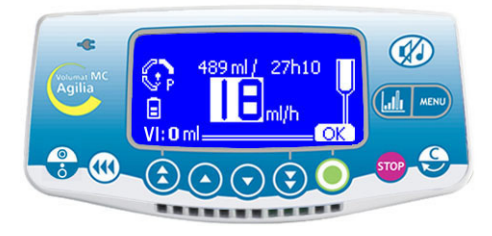

 Ändern Sie mit den Pfeiltasten die Förderrate und bestätigen Sie mit OK.

Anmerkung: Die Infusionszeit wird automatisch berechnet und entsprechend der angezeigten Förderrate angepasst.

#### 4 - Starten der Infusion

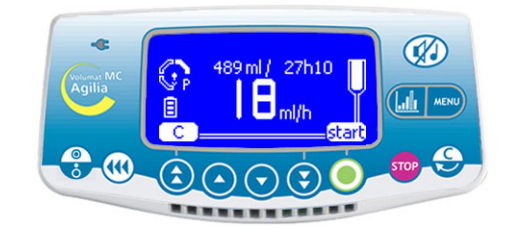

Öffnen Sie die Rollenklemme. Pr
üfen Sie, ob kein Free-Flow vorliegt und die Infusionsleitung luftfrei ist.

■ Schließen Sie das Set an den Patienten über das IV-Infusionsset nach den in Ihrer Abteilung geltenden Verfahren an.

Drücken Sie auf Start, um mit der Infusion zu beginnen oder auf C, um die Auswahl von Volumen/ Rate zu ändern.

# Weitere Infusionsmodi bei der Förderrate ml/h

Der als Standard definierte Infusionsmodus wird angezeigt. Sie können aber einen anderen Infusionsmodus auswählen (Volumen/Zeit/Rate, Volumen/Zeit, Zeit/Rate, einfache Rate, Ramp, Sequenz oder Tropfen/min), wenn der Modus im Technikermenü [Par 29] ausgewählt bzw. freigegeben wurde (siehe Seite 55).

Anmerkung: Das Menü des Infusionsmodus kann vor Beginn der Infusion und im Modus <STOP> geöffnet werden.

#### 1 - Menüauswahl

Drücken Sie Enter.

Volumen/Zeit/Rate

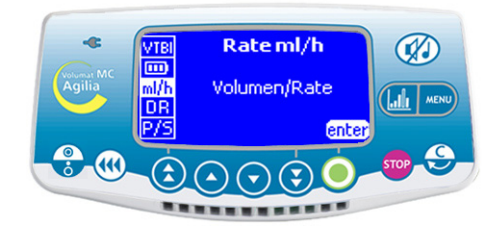

Drücken Sie die Taste , um die Ansicht des Infusionsmodus anzuzeigen. Wenn er nicht zuerst angezeigt wird, dann wählen Sie mit den Pfeiltasten "ml/h" aus.

# 2 - Auswahl des Infusionsmodus

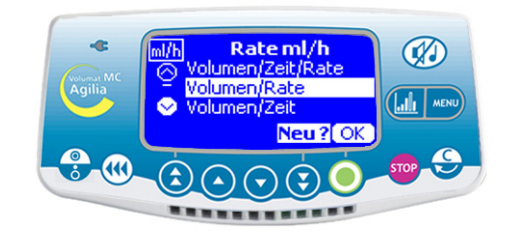

■ Wählen Sie in der Ansicht des Infusionsmodus mit den Pfeiltasten einen neuen Infusionsmodus aus und drücken Sie **OK um zu** bestätigen.

Anmerkung: Im Display wird "Neu ?" angezeigt, wenn Sie den aktuellen Modus wählen. Drücken Sie diese Taste, um neue Parameter einzugeben.

# oder Volumen/Zeit

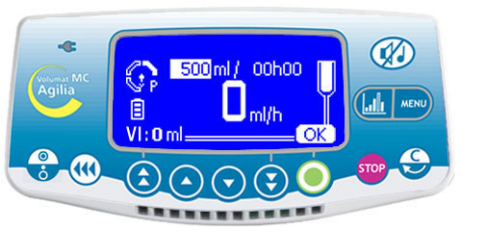

Stellen Sie das zu infundierende Volumen (VTBI) ein und bestätigen Sie mit **OK**.

■ Wählen Sie eine Zeit aus und drücken Sie **OK**.

■ Wählen Sie eine Förderrate aus und drücken Sie OK.

Drücken Sie Start.

Anmerkung: Wenn Sie die Förderrate ändern, wird die geändert werden. Infusionsdauer automatisch berechnet und entsprechend der angezeigten Förderrate angepasst.

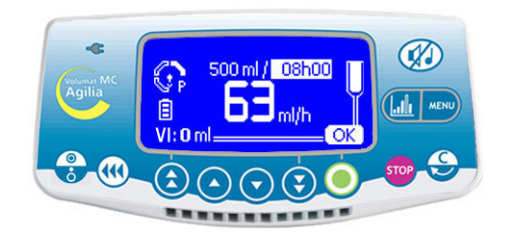

- Stellen Sie das zu infundierende Volumen (VTBI) ein und bestätigen Sie mit **OK**.
- Wählen Sie eine Zeit aus und drücken Sie **OK**.
- Drücken Sie Start.

**Anmerkung:** Die Förderrate wird automatisch berechnet und kann nur während der Infusion direkt geändert werden.

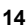

### Zeit/Rate

#### Rate

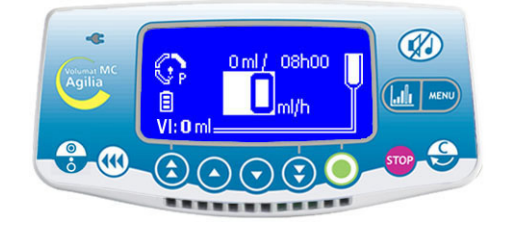

Wählen Sie eine Zeit aus und drücken Sie OK.

Wählen Sie eine Förderrate aus, drücken Sie OK und Start.

Anmerkung: Das zu infundierende Volumen (VTBI) wird automatisch berechnet und kann nicht direkt geändert werden.

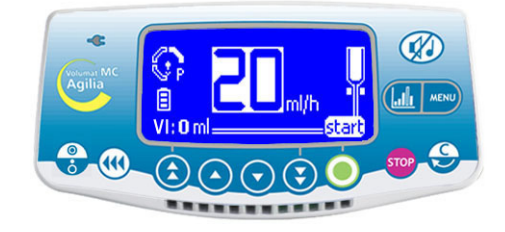

■ Wählen Sie eine Förderrate aus, drücken Sie **OK** und **Start**.

Anm. 1: Dieser Infusionsmodus funktioniert nur mit dem Tropfensensor, der an der Tropfenkammer befestigt und an der Pumpe angeschlossen wird (Informationen zur Installation finden Sie auf Seite 40). Andernfalls wird ein Warnhinweis angezeigt, wenn Sie diesen Modus in der Ansicht des Infusionsmodus auswählen. Schalten Sie die Pumpe aus, stellen Sie den Tropfensensor ein und starten Sie die Pumpe erneut.

**Anm. 2**: Wenn keine Tropfen mehr erfasst werden, dann ist der Behälter leer. Die Infusion wird gestoppt. Ein Alarm wird erzeugt.

## Modus Tropfen/Minute

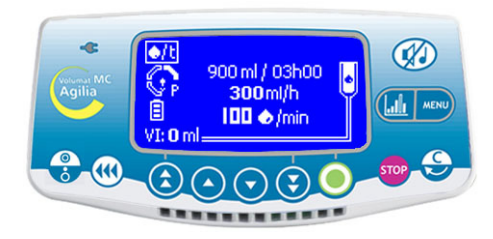

Mit diesem Infusionsmodus kann die traditionell verordnete Rate von Tropfen pro Minute in eine Förderrate von ml/h umgewandelt werden.

Prüfen Sie die äquivalente Menge von Tropfen pro ml und drücken Sie OK.

 Stellen Sie das zu infundierende Volumen (VTBI) ein und bestätigen Sie mit OK.

Wählen Sie eine Förderrate oder die Anzahl der Tropfen pro Minute aus und drücken Sie OK

entsprechend der Serviceoption [Par 33] (Seite 56). Drücken Sie Start.

Anmerkung: Der Standardwert basiert auf der mathematischen Umrechnung 1 Tropfen/min = 3 ml/h (20 Tropfen pro ml). Dieser Wert kann sich ändern, je nachdem, welches Medikament gewählt wurde.

# Ramp Modus

Bei diesem Infusionsmodus kann die Förderrate der Infusion durch einfaches Anpassen der Anstiegs- und Abstiegsdauer schrittweise in 10 Stufen erhöht werden, bis die maximale Plateau-Rate erreicht ist. Am Ende der Infusion wird die Förderrate schrittweise auf Null zurückgesetzt.

Anmerkung: Dieser Modus kann nur im Modus Förderrate ml/h verwendet werden.

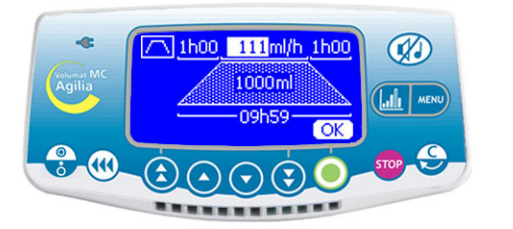

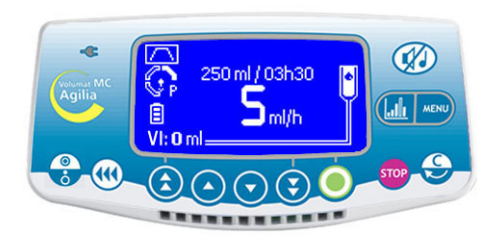

- Stellen Sie das zu infundierende Totalvolumen mit (▲) ( ▼) (▼) ein. Bestätigen Sie mit OK.
- Stellen Sie die Totalinfusionszeit in Minuten mit ) und ), in Stunden mit () und () ein. Bestätigen Sie mit **OK**.
- Stellen Sie die Anstiegszeit in Minuten und in Stunden mit dem Pfeiltasten ein. Bestätigen Sie mit OK.
- Gehen Sie bei der Abstiegszeit genauso vor.
- Passen Sie die Plateau-Rate mit den Pfeiltasten an. Bestätigen Sie mit OK.
- Drücken Sie Start zum Starten der Infusion.

### 1 - Infusion stopp

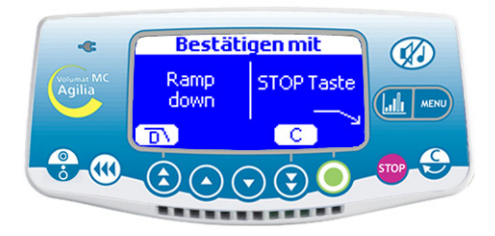

 Drücken Sie während der Infusion auf Daraufhin sind 3 Aktionen möglich:

Drücken Sie , um mit dem Ramp down zu beginnen.

- Drücken Sie 500, um die Infusion zu stoppen.
- Drücken Sie **C**, um mit der Infusion fortzufahren.

Anmerkung: Diese Ansicht ist nur während des Plateaus zugänglich. Andernfalls, wenn Sie drücken, wird die Infusion sofort gestoppt.

#### 2 - Ramp down

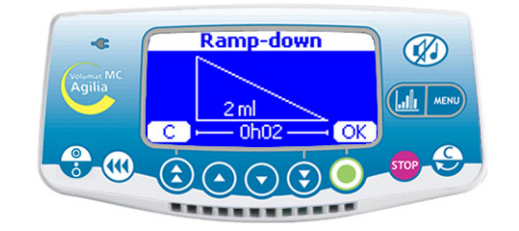

Prüfen Sie die Ramp down-Werte und drücken Sie OK.

#### Sequenzmodus:

Sie können bis zu 20 Infusionssequenzen programmieren, wobei jede Sequenz mit ihren eigenen zu infundierenden Volumen und Infusionsförderraten programmiert werden kann. Pause (Stop)- oder Keep Vein Open (KVO)-Perioden können ebenfalls im Sequenzmodus programmiert werden.

Anmerkung: Dieser Modus kann nur im Modus Förderrate ml/h verwendet werden.

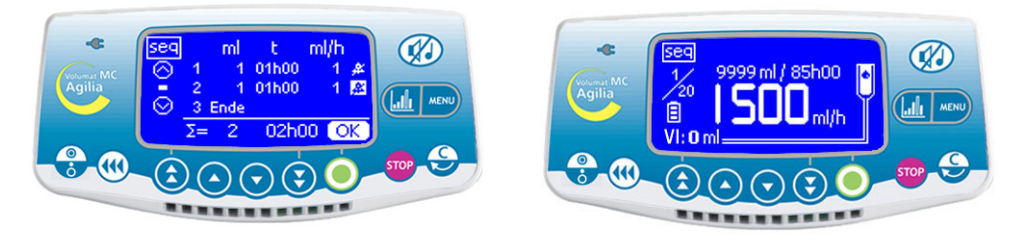

- Stellen Sie das Volumen der ersten Sequenz mit (♠) (♠) (♥) (♥) ein. Bestätigen Sie mit OK.
- Stellen Sie die Förderrate der ersten Sequenz mit den Pfeiltasten ein. Bestätigen Sie mit OK.
- Wählen Sie mit den Pfeiltasten, ob am Ende der Sequenz ein Alarmton ertönen soll. Bestätigen Sie mit OK.
- Wählen Sie die folgende Sequenz mit (→) aus. Passen Sie das Volumen an. Bestätigen Sie mit OK.
- Gehen Sie genauso vor, um die folgende(n) Sequenz(en) anzupassen.
- Passen Sie die letzte Sequenz an, indem Sie für das letzte zu infundierende Volumen Ende auswählen.
- Prüfen Sie die Sequenzprogrammierung und bestätigen Sie mit OK.
- Drücken Sie Start zum Starten der Infusion.

Änderungen in einem Sequenzprogramm sind nur bei Sequenzen wirksam, die noch nicht ausgeführt wurden oder wenn das gesamte Sequenzprogramm neu gestartet wird. Für jedes Ende einer Sequenz kann ein Alarmton programmiert werden.

Anmerkung: Um eine künftige Sequenz zu ändern, drücken Sie die Taste 500, ändern die Parameter dieser Sequenz und drücken zur Bestätigung **Start**. Das Sequenzprogramm wird nicht geändert.

Wird ein Sequenzprogramm während einer Sequenzinfusion geändert, werden nur die künftigen Sequenzen geändert.

#### **Beschreibung spezifischer Funktionen**

Ende: Ende der Programmsequenzen

Stopp: Programmierung einer Pause zwischen zwei Sequenzen

KVO: Programmierung einer KVO-Sequenz

Re: Bis zu 20 Wiederholungen der bereits programmierten Sequenzen (durch das totale VTBI begrenzt)

#### Manueller sekundärer Modus (Standardmodus)

Bei diesem Infusionsmodus kann der Inhalt eines zweiten Beutels oder einer zweiten Flasche über eine sekundäre Leitung (sekundäre Leitung oder obere Seitenleitung der VL SP22 / VL ON10 / VL ON20 / VL ON30, VL ON40) verabreicht werden, die an die als primäre Leitung verwendeten VL ST22, VL TR22, VL TR43, VL SP22, VL ON10, VL ON20, VL ON30, VL ON40, VL ON11, VL ON12, VL ON12FX, VL ON21, VL ON22, VL ON22FX, VL ON42, VL ON42OP, VL ON42FX, VL ON90FX angeschlossen ist.

Die einzelnen Schritte sind manuell auszuführen.

Anm.: Dieser Modus kann nur im ml/h-Ratenmodus verwendet werden.

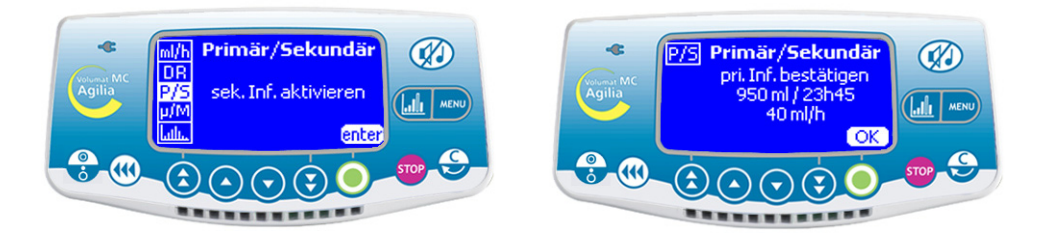

- Hängen Sie den zweiten Beutel an, der an die befüllte sekundäre Leitung angeschlossen ist.
- Drücken Sie (500), um die primäre Infusion anzuhalten.

Schließen Sie die sekundäre Leitung an den oberen K-Nect nadelfreien Zugang der primären Leitung an, unter Einhaltung aseptischer Arbeitsmethoden. Dieser Schritt ist bei den VL SP22, VL ON10, VL ON20, VL ON30, VL ON40 nicht erforderlich.

- Drücken Sie www, wählen Sie mit den Pfeiltasten den sekundären Modus aus und drücken Sie dann OK.
- Schließen Sie die obere Klemme der primären Leitung.

■ Drücken Sie **OK**, um zu bestätigen, dass die Parameter des primären Modus gehalten werden, und um die sekundären Einstellungen zu öffnen.

# - Infusion definieren

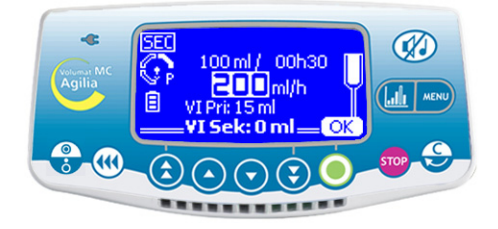

Wählen Sie im V/R-Modus mit den Pfeiltasten. das sekundäre zu infundierende Volumen (VTBI) aus. Bestätigen Sie mit OK.

Wählen Sie mit den Pfeiltasten die sekundäre Förderrate aus. Bestätigen Sie mit OK.

Anm.: Das während der sekundären Infusion infundierte Volumen (VI) wird zum aktuellen infundierten Volumen. Es wird in der unteren Zeile der Ansicht fett angezeigt.

Anm.: Das während der primären Infusion infundierte Volumen (VI) wird über dem aktuellen infundierten Volumen angezeigt.

# 2 - Sekundäre Infusion starten

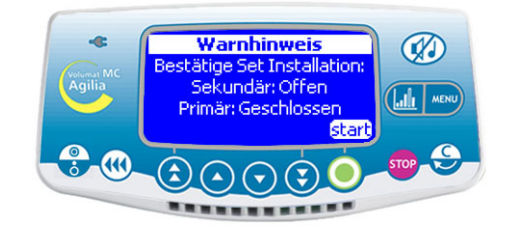

Überprüfen Sie die Leitungsinstallation: sekundäre Leitung offen, primäre Leitung geschlossen.

Drücken Sie Start, um die sekundäre Infusion zu starten

#### Ende der sekundären Infusion

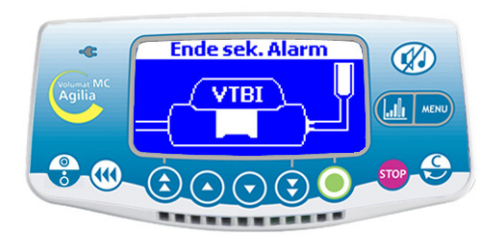

die Pumpe. Drücken Sie zur Bestätigung die 🕧 Taste.

Anm.: Am Ende der sekundären Infusion ist der Voralarm für das Infusionsende nicht aktiviert. Deshalb sollte das VTBI der sekundären Infusion sorgfältig angepasst werden.

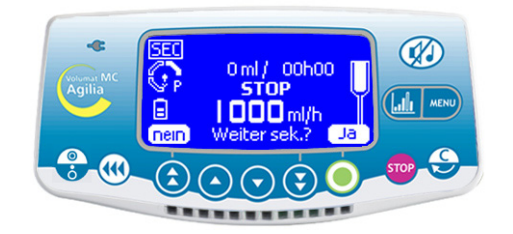

■ Wenn die sekundäre Infusion beendet ist, stoppt ■ Drücken Sie Ja, um mit der sekundären Infusion fortzufahren. Kehren Sie zu Schritt 1 zurück.

> Drücken Sie Nein, um zur primären Infusion zurückzukehren.

## 4 - Primäre Infusion erneut starten

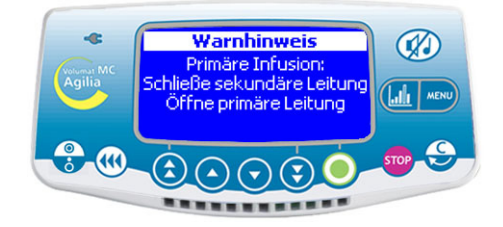

■ Stellen Sie sicher, dass die sekundäre Leitung ■ Drücken Sie Start, um mit der primären Infusion geschlossen ist und öffnen Sie die primäre Leitung fortzufahren. wieder.

der primären Infusion zurückzukehren.

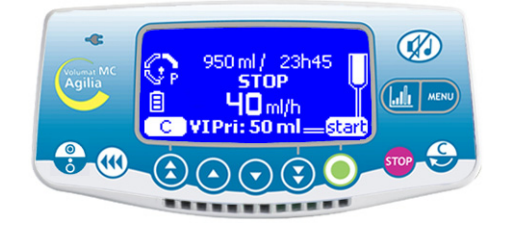

Anm .: Sollte der Tropfensensor verwendet werden, Drücken Sie (), um zu den letzten Parametern muss er auf die richtige Tropfenkammer gesetzt werden. Im Technikermenü [Par 30] (siehe Seite 55) kann der Leitungstyp definiert werden, der mit dem Tropfensensor verwendet werden kann.

> Anm.: Das während der primären Infusion infundierte Volumen (VI) wird zum aktuellen infundierten Volumen. Es wird in der unteren Zeile der Ansicht fett angezeigt

#### Automatischer sekundärer Modus (mit Partner zu aktivieren)

Dieser Infusionsmodus erlaubt die Applikation eines zweiten Beutels/Flasche über eine sekundäre Leitung, die an die Hauptleitung (VL ST42 oder VL TR42), auch primäre Leitung genannt, angeschlossen wird. Die Rückkehr zum primären Modus erfolgt automatisch.

Anm.: Dieser Modus kann nur im ml/h-Ratenmodus verwendet werden.

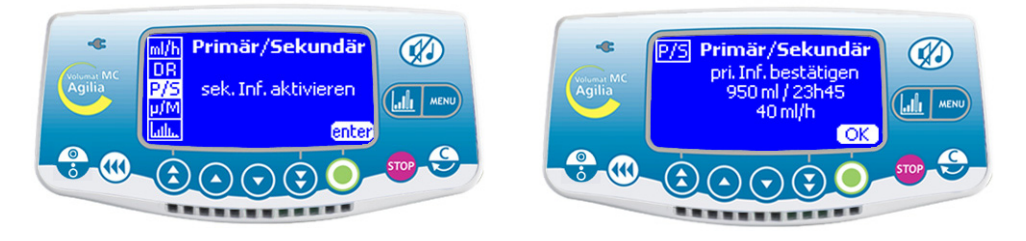

Hängen Sie den zweiten Beutel höher (>30cm) als den primären Behälter. Die sekundäre Leitung muss befüllt sein.

Drücken Sie (stop), um die primäre Infusion anzuhalten.

Schließen Sie die sekundäre Leitung an den oberen K-Nect nadelfreien Zugang der primären Leitung an, unter Einhaltung aseptischer Arbeitsmethoden.

Drücken Sie Mew, wählen Sie mit den Pfeiltasten den sekundären Modus aus und drücken Sie dann OK.

■ Drücken Sie OK, um zu bestätigen, dass die Parameter des primären Modus gehalten werden, und um die sekundären Einstellungen zu öffnen.

# 1 - Infusion definieren

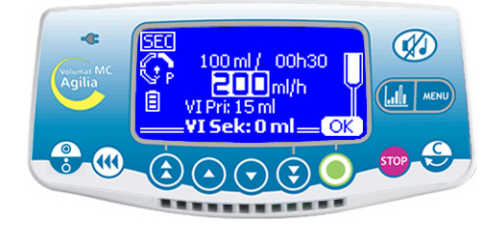

Wählen Sie im V/R-Modus mit den Pfeiltasten das sekundäre zu infundierende Volumen (VTBI) aus. Bestätigen Sie mit OK.

 Wählen Sie mit den Pfeiltasten die sekundäre Förderrate aus.

Bestätigen Sie mit OK.

Anm.: Das während der sekundären Infusion infundierte Volumen (VI) wird zum aktuellen infundierten Volumen. Es wird in der unteren Zeile der Ansicht fett angezeigt.

**Anm.:** Das während der primären Infusion infundierte Volumen (VI) wird über dem aktuellen infundierten Volumen angezeigt.

# 2 - Sekundäre Infusion starten

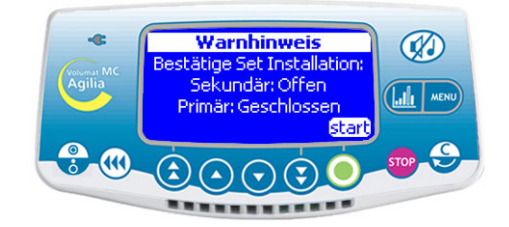

Überprüfen Sie die Leitungsinstallation: sekundäre Leitung offen, primärer Behälter tiefer angeordnet als der zweite Beutel.

■ Drücken Sie **Start**, um die sekundäre Infusion zu starten.

#### 3 - Ende der sekundären Infusion

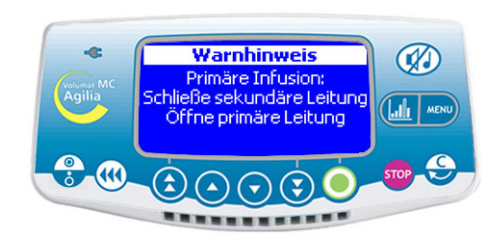

Wenn die sekundäre Infusion beendet ist, kehrt die Pumpe automatisch zur primären Infusion zurück und es ertönt ein Signalton: Die sekundäre Leitung kann geschlossen werden.

Prüfen Sie, dass die primäre Leitung offen ist.

Drücken Sie zur Bestätigung und um zur Überwachungsansicht für die primäre Infusion zurückzukehren. **Anm.:** Am Ende der sekundären Infusion ist der Voralarm für das Infusionsende nicht aktiviert. Deshalb sollte das VTBI der sekundären Infusion sorgfältig angepasst werden.

**Anm.:** Sollte der Tropfensensor verwendet werden, muss er auf die richtige Tropfenkammer gesetzt werden. Im Technikermenü [Par 30] (siehe Seite 55) kann der Leitungstyp definiert werden, der mit dem Tropfensensor verwendet werden kann.

**Anm.:** Das während der primären Infusion infundierte Volumen (VI) wird zum aktuellen infundierten Volumen. Es wird in der unteren Zeile der Ansicht fett angezeigt.

# Modi Kein Medikament und Dosisrate

Es wird der V/R Infusionsmodus beschrieben. Für andere Infusionsmodi, siehe Seite 14.

#### 1 - Ansicht beim Einschalten

# 2 - Verdünnungseinheiten

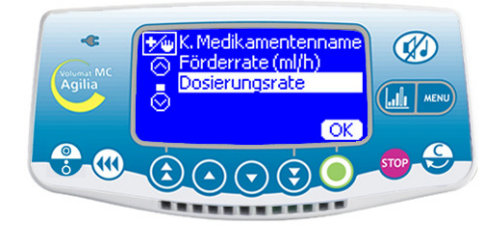

■ Wählen Sie den Dosisratenmodus und drücken Sie **OK**.

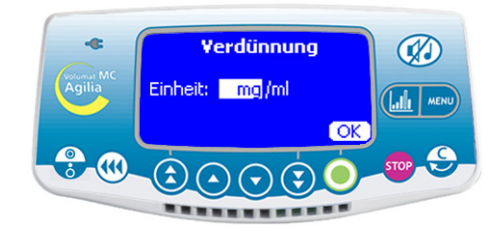

■ Wählen Sie mit den Pfeiltasten die Verdünnungseinheiten aus.

Anmerkung: Sie können "Einheit/ml" oder "Einheit/ Xml" auswählen. Liste der möglichen Einheiten, siehe Seite 62. Die Einheiten sind im Technikermenü voreinstellbar [Par 20] (siehe Seite 55).

Bestätigen Sie Ihre Auswahl mit OK.

#### 3 - Verdünnungswerte

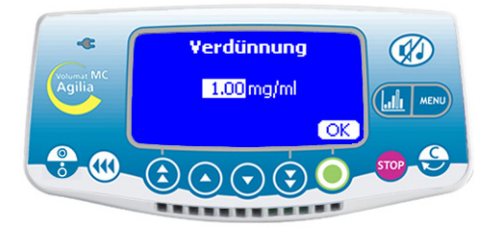

Wählen Sie gewünschten Verdünnungswerte.Bestätigen Sie Ihre Auswahl mit OK.

# 4 - Förderrateneinheiten

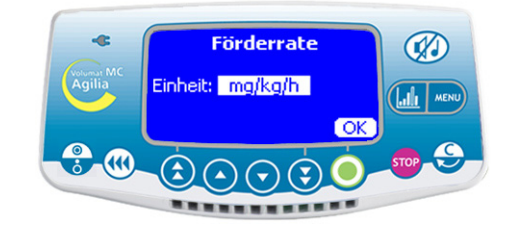

- Wählen Sie die Förderrateneinheiten.
- Bestätigen Sie Ihre Auswahl mit **OK**.

# 5 - Patient

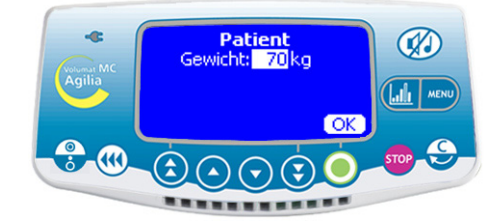

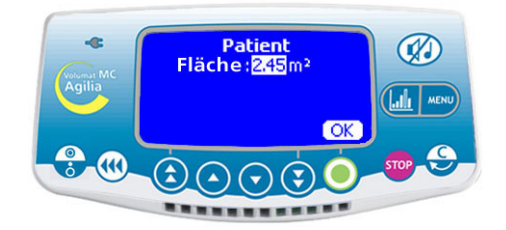

Anmerkung: Diese Ansicht erscheint nur bei Förderrateneinheiten vom Typ "mg/kg/h" (Gewichteinstellung) oder "mg/m<sup>2</sup>/h" (Einstellung des Flächenbereichs).

Das Standardgewicht wird im Technikermenü festgelegt [Par 23] (siehe Seite 55).

- Wählen Sie einen Wert.
- Bestätigen Sie Ihre Auswahl mit **OK**.

#### 6 - Volumenauswahl

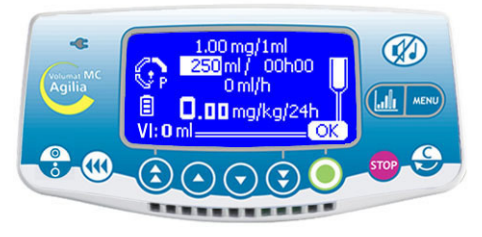

■ Wählen Sie das zu infundierende Volumen (VTBI) aus und bestätigen Sie mit **OK**.

## 7 - Förderratenauswahl

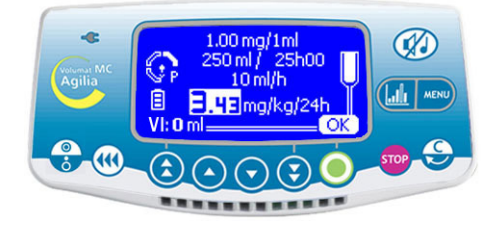

Wählen Sie die Dosisrate aus und drücken Sie OK. Anmerkung: Die Förderrate in ml/h wird automatisch entsprechend den Patientenparametern und der Verdünnung berechnet.

#### 8 - Starten der Infusion

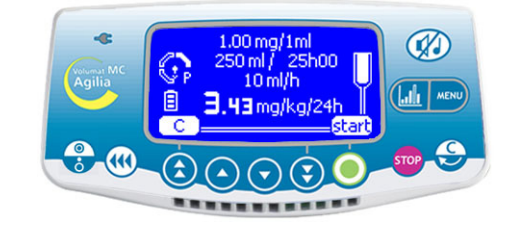

Wählen Sie die Dosisrate aus und drücken Sie OK. Offnen Sie die Rollenklemme. Prüfen Sie, ob kein Anmerkung: Die Förderrate in ml/h wird automatisch Free-Flow vorliegt und die Infusionsleitung luftfrei ist.

Schließen Sie das Set an den Patienten über das IV-Infusionsset nach den in Ihrer Abteilung geltenden Verfahren an.

Drücken Sie Start zum Starten der Infusion.

# Initialdosis

Wenn die Parameter eingegeben wurden, kann eine Initialdosis infundiert werden.

**Anmerkung:** Dieser Vorgang ist im Dosisratenmodus nur möglich, wenn er in der Serviceoption [Par 19] ausgewählt wurde (siehe Seite 55).

# 9 - Frage der Initialdosis

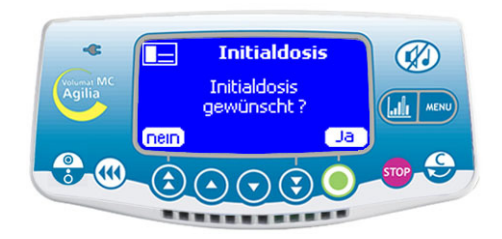

Fragestellung: "Initial-Dosis gewünscht?"

■ Wenn Sie **Nein** drücken, kehren Sie zu Schritt 8 zurück. Drücken Sie **Start**, um direkt zur Infusion zu gehen.

Wenn Sie Ja drücken, fahren Sie mit Schritt 10 fort.

# 10 - Initialdosiseinheit

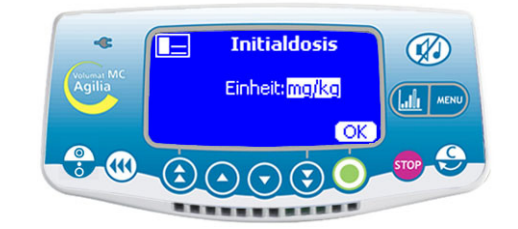

- Wählen Sie die Initialdosiseinheit aus.
- Bestätigen Sie Ihre Auswahl mit OK.

#### 11 - Einstellungen der Initialdosis

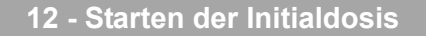

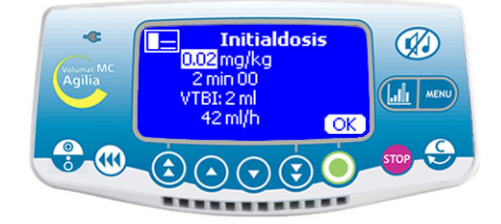

Geben Sie die Initialdosis Parameter ein und bestätigen Sie mit **OK**.

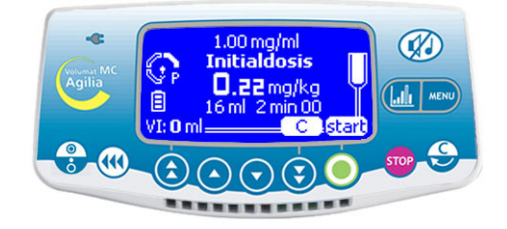

- Mit **C** können Sie die Initialdosis Parameter korrigieren. Weiter zu Schritt 10.
- Drücken Sie Start, um die Initialdosis zu aktivieren.

# 13 - Unterbrechen der Initialdosis

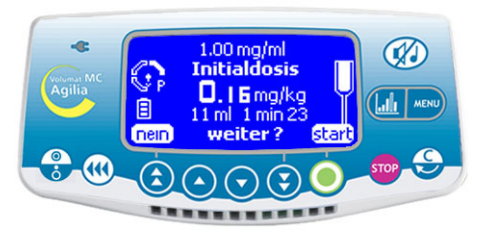

Drücken Sie die soor Taste, um die Initialdosis zu unterbrechen.

Anmerkung: Drücken Sie zweimal hintereinander die Taste drücken, wird die Initialdosis gelöscht. Drücken Sie Start, um mit der Infusion fortzufahren.

Fragestellung: "Bestätigen?"

- Wenn Sie **Nein** drücken, wird die Initialdosis gelöscht. Drücken Sie **Start**, um mit der Infusion fortzufahren.

- Wenn Sie **Start** drücken, bestätigen Sie die unterbrochene Initialdosis, die Restdosis wird appliziert. Am Ende der Initialdosis wird die Infusion mit den ursprünglich in Schritt 8 programmierten Werten fortgesetzt.

Anmerkung: Während der Infusion können Sie das infundierte Volumen über die Mein Taste abfragen. Die Infusionsansicht kehrt anschließend automatisch zurück oder drücken Sie erneut die Mein Taste.

# Weitere Infusionsmodi bei der Dosisrate

Der als Standard eingestellte Infusionsmodus wird angezeigt. Sie können aber einen anderen Infusionsmodus auswählen (Volumen/Zeit/Rate, Volumen/Zeit, Zeit/Rate, Rate, wenn der Modus im Technikermenü [Par 29] zuvor ausgewählt wurde (siehe Seite 55).

Anmerkung: Das Menü des Infusionsmodus kann vor Beginn der Infusion und im Modus <STOP> geöffnet werden.

#### Menüauswahl

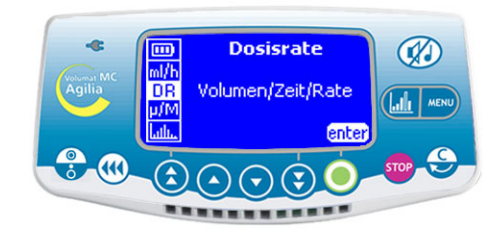

Drücken Sie die Taste , um die Ansicht des Infusionsmodus anzuzeigen. Wenn er nicht zuerst angezeigt wird, dann wählen Sie mit den Pfeiltasten "DR" aus.

#### Auswahl des Infusionsmodus

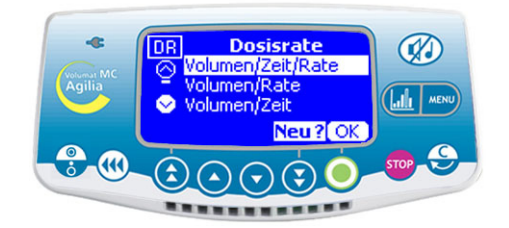

Wählen Sie in der Ansicht des Infusionsmodus mit den Pfeiltasten einen neuen Infusionsmodus aus und drücken Sie OK bestätigen.

Drücken Sie Enter.

# Volumen/Zeit/Rate...

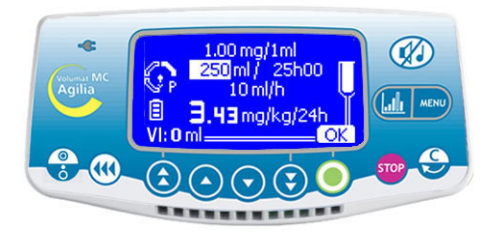

Stellen Sie das zu infundierende Volumen (VTBI) ein und bestätigen Sie mit **OK**.

■ Wählen Sie eine Zeit aus und drücken Sie **OK**.

 Wählen Sie einen Dosisratenwert und drücken Sie OK.

Drücken Sie Start.

## oder Volumen/Zeit...

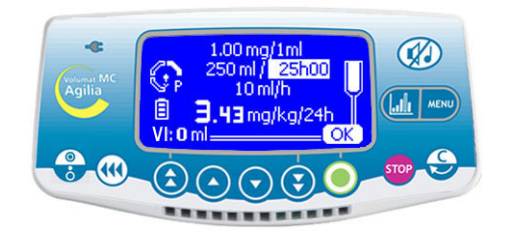

■ Stellen Sie das zu infundierende Volumen (VTBI) ein und bestätigen Sie mit **OK**.

- Wählen Sie eine Zeit aus und drücken Sie **OK**.
- Drücken Sie Start.

Anmerkung: Die Förderrate wird automatisch berechnet und kann nur während der Infusion direkt geändert werden.

# Zeit/Rate

#### Rate

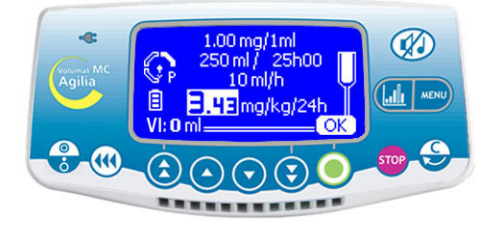

- Wählen Sie eine Zeit aus und drücken Sie OK.
- Wählen Sie eine Dosisrate aus, drücken Sie OK und Start.

Anmerkung: Das zu infundierende Volumen (VTBI) wird automatisch berechnet und kann nicht direkt geändert werden.

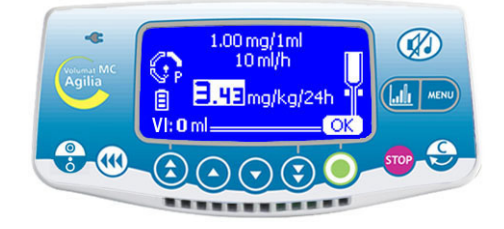

■ Wählen Sie eine Dosisrate aus, drücken Sie **OK** und **Start**.

Anmerkung 1: Dieser Infusionsmodus funktioniert nur mit dem Tropfensensor, der an der Tropfenkammer befestigt und an der Pumpe angeschlossen wird (Informationen zur Installation finden Sie auf Seite 40). Andernfalls wird ein Warnhinweis angezeigt, wenn Sie diesen Modus in der Ansicht des Infusionsmodus auswählen. Schalten Sie die Pumpe aus, stellen Sie den Tropfensensor ein und starten Sie die Pumpe erneut.

Anmerkung 2: Wenn keine Tropfen mehr erfasst werden, dann ist der Behälter leer. Die Infusion wird gestoppt. Ein Alarm wird erzeugt.

# Medikamentenanzeige-Modus

Achtung: Die Medikamentenanzeige ist nur verfügbar, wenn diese im Technikermenü [Par 22] zugelassen ist (siehe Seite 55) und in der Anwenderoption [Util 9] voreingestellt ist (siehe Seite 53).

1 - Arzneimittelauswahl

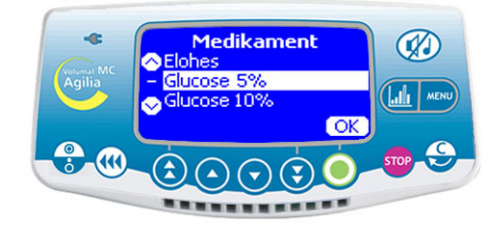

Starten Sie die Pumpe. Die Ansicht "Medikament" erscheint.

■ Wählen Sie mit den Pfeiltasten in der Arzneimittelliste ein Medikament aus und bestätigen Sie mit **OK**.

**Anmerkung:** Wählen Sie "Drug X (ml/h)" oder "Drug X (Dosis)", wenn das Medikament nicht in der vorausgewählten Arzneimittelliste aufgeführt wird.

#### 2 - Infusion definieren

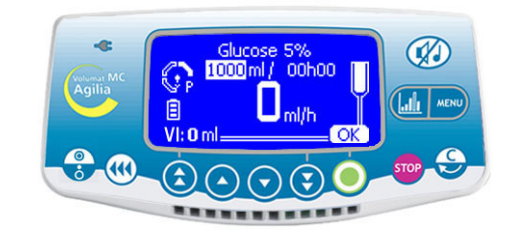

Anpassungen an der Infusion können wie in Betrieb des Geräts auf Seite 13 beschrieben vorgenommen werden.

# Vigilant Drug'Lib Modus

Vigilant<sup>®</sup> Drug'Lib ist der sicherste und einfachste Modus, ein Arzneimittel über die Volumat MC Agilia zu verabreichen. Sie müssen ein Arzneimittel aus der Medikamentenbibliothek auswählen, in der die Arzneimittel mit allen ihren Infusionsparametern vordefiniert wurden. (Um eine Medikamentenbibliothek zu definieren, verwenden Sie die Software Vigilant<sup>®</sup> Drug'Lib for Agilia.)

**Achtung:** Vigilant DrugLib ist nur verfügbar, wenn diese im Technikermenü [Par 22] zugelassen ist (siehe Seite 55) und in der Anwenderoption [Util 9] voreingestellt ist (siehe Seite 53).

#### 1 - Arzneimittelauswahl

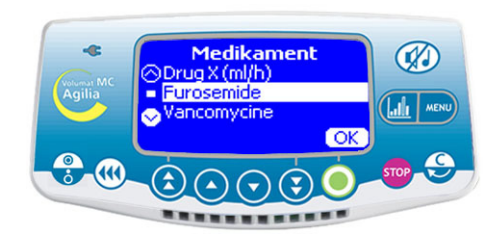

 Starten Sie die Pumpe. Die Ansicht "Medikament" erscheint.

Wählen Sie mit den Pfeiltasten in der

Medikamentenbibliothek ein Medikament aus und bestätigen Sie mit **OK**.

Anmerkung: Die Medikamentenbibliothek ist im Technikermenü [Par 17] (siehe Seite 54) vorausgewählt.

 Anpassungen an der Infusion können wie in Betrieb des Geräts auf Seite 13 beschrieben vorgenommen werden.

Anmerkung: Felder und ausgewählte Werte können entsprechend den in der SoftwareVigilant<sup>®</sup> Drug'Lib definierten Parametern begrenzt sein.

#### 2 - Arzneimittelinformation

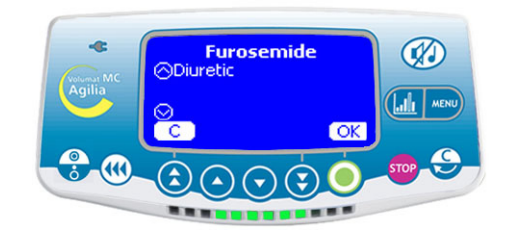

■ Je nach ausgewähltem Arzneimittel, wird eine Informationsansicht angezeigt. Wenn die Informationen den Bedarf des Patienten und die angebotene Information bestätigt, drücken Sie **OK**.

#### 3 - Parameteranpassungen

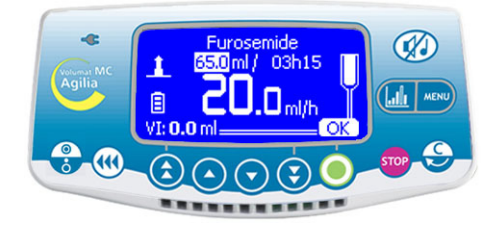

Auf der Ansicht werden vordefinierte Werte für das zu infundierende Volumen (VTBI), die Zeit und die Förderrate angezeigt. Sie können die anpassbaren Parameter mit den Pfeiltasten ändern.

Drücken Sie **OK**, um die Parameter zu bestätigen.

**Anm. 1**: Die Auswahl "Furosemide" hat das Gerät in den Mikro Modus geschaltet (Werte mit einer Dezimalstelle).

**Anm. 2**: Je nach vordefiniertem Infusionsmodus können bestimmte Parameter nicht geändert werden.

#### 4 - Hohe Förderrate / Niedrige Förderrate

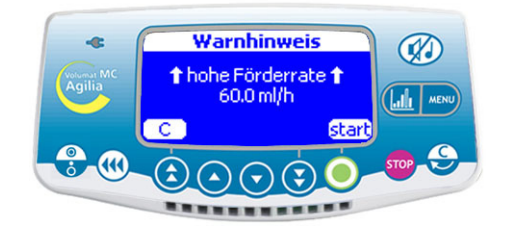

■ Während der Parameteranpassung wird der Warnhinweis **Hohe Förderrate** angezeigt, wenn die berechnete Förderrate höher als der in der Medikamentenbibliothek festgelegte Grenzwert ist.

Um die Infusion zu starten, muss diese hohe Förderrate mit **Start** bestätigt werden.

Anmerkung: Genauso wird der Warnhinweis Niedrige Förderrate angezeigt, wenn die berechnete Förderrate niedriger als der in der Medikamentenbibliothek festgelegte Grenzwert ist.

# Sonderfunktionen

# Programmierter Bolus <sup>Über<BOLUS></sup> Taste

#### Über<MENU> Taste

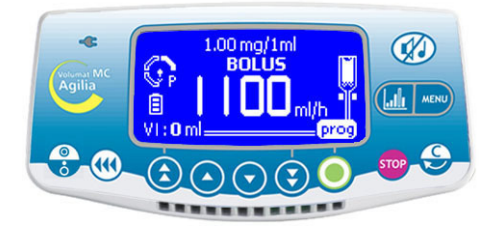

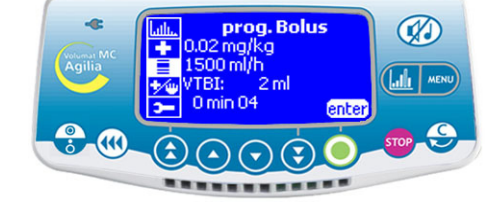

Drücken Sie die 🗰 Taste: 

Drücken Sie prog. Die Ansicht "Programmierter Bolus" erscheint. Weiter zu Schritt 1.

- Drücken Sie die Taste. Wählen Sie "Programmierter Bolus" im Menü.
- Drücken Sie Enter.

## **Boluseinheit**

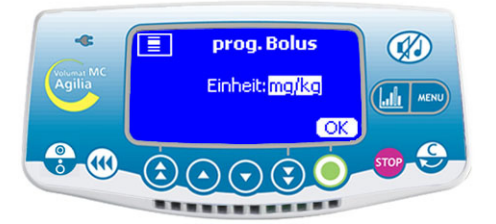

Wählen Sie die Boluseinheit aus.

Anmerkung: Diese Ansicht wird nur im Dosisratenmodus angezeigt.

# 2 - Bolusparameter

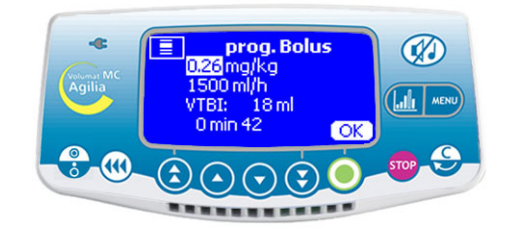

- Passen Sie die Bolusparameter an.
- Wählen Sie ein Volumen oder eine Dosis aus und bestätigen Sie mit OK.
- Wählen Sie einen Wert für die Förderrate (ml/h) aus und bestätigen Sie mit OK.

# 3 - Bolus Start

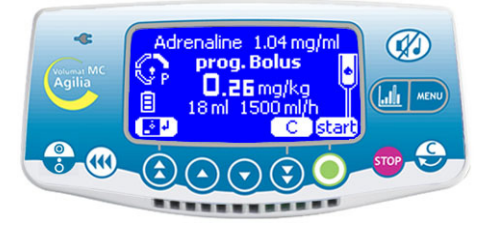

Drücken Sie C, um die Boluswerte zu ändern. Kehren Sie zu Schritt 1 zurück.

Drücken Sie Start, um den Bolus zu starten. Anmerkung: Drücken Sie die () Taste erneut, erscheint diese Ansicht direkt mit den letzten Bolusparametern.

Anmerkung: Um die Bolusparameter zu speichern, drücken Sie auf das Diskettensymbol.

# Adrenaline 1.04 mg/ml

weiter?

starl

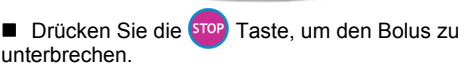

Fragestellung: "Bestätigen?"

4 - Bolus unterbrechen

nein

- Wenn Sie Nein drücken, wird der Bolus gelöscht.
- Wenn Sie Start drücken, fährt der Bolus fort.

Anmerkung: Während des Bolus wird der Okklusionsdruck auf den maximalen Wert (750 mmHg) gesetzt.

#### Manueller Bolus

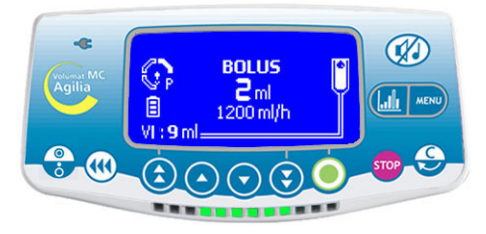

■ Um einen Bolus zu starten, drücken Sie zwei Mal die Taste: Einmal kurz Drücken, Ioslassen, dann einmal Drücken und halten (aktiviert den Bolus) prüfen Sie die Dosis auf der Ansicht). Dieses Volumen wird im VTBI berücksichtigt).

Um den Bolus zu stoppen, lassen Sie die (

Um die Bolusrate zu ändern, halten Sie die Bolustaste mindestens 3 Sekunden gedrückt und ändern die Raten dann mit den Wahltasten.

Anmerkung: Dieser Vorgang ist nur möglich, wenn er im Technikermenü [Par 19] ausgewählt wurde (siehe Seite 55). Während des Bolus wird der Okklusionsdruck auf den maximalen Wert (750 mmHg) gesetzt. Anmerkung: Diese Funktion ist mit den Ramp- und Sequenzmodi nicht zugänglich. Die beiden ersten Funktionen sind nur verfügbar, wenn sie im Technikermenü [Par 19] ausgewählt wurden (siehe Seite 55).

#### Set vorbefüllen

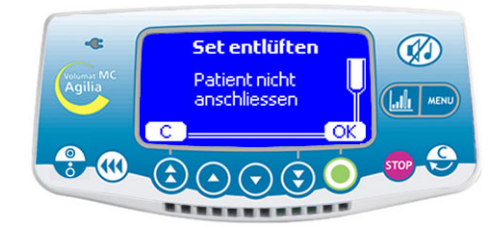

Drücken Sie die Taste, um die Pumpe einzuschalten.

Der in den Optionen definierte Infusionsmodus wird nach dem OCS-Test angezeigt.

- Drücken Sie die (() Taste. Stellen Sie sicher, dass das Set - wie auf der Ansicht angegeben - nicht an den Patienten angeschlossen wurde.
- Drücken Sie OK.

Drücken und halten Sie die (M) Taste und lassen Sie dann die Taste los, um den Füllvorgang zu beenden.

**Anmerkung:** Die Vorfüllfunktion ist nur zugänglich solange die Infusion noch nicht gestartet ist.

#### Siehe Luftblase

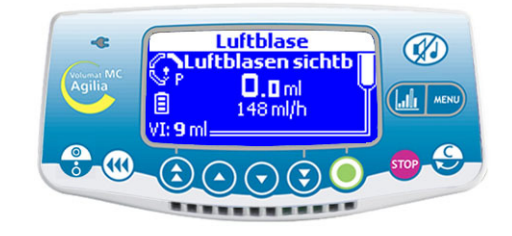

Anmerkung: Diese Funktion ist nur zugänglich, wenn ein Luftalarm ausgelöst wurde (Luftvolumen überschritten oder Luftblasen vor dem Luftsensor). Die Luftblasen können freigespült werden, ohne die Pumpentür offnen zu müssen.

Drücken Sie die <u>Holitika Siehe</u> Taste<u>, um die <Siehe</u> <u>Luftblase> Funktion</u> zu erhalten.

■ Bestätigen Sie mit **OK** oder drücken Sie auf **C**, um die Auswahl abzubrechen.

Drücken und <u>halten</u> Sie die (
 Taste, um die Pumpe zu entlüften.

Anmerkung: Mit dieser Funktion können Sie die Luftblasen mit der üblichen Förderrate freispülen, weiter die Luftmenge, welche in der Luftalarmgrundeinstellung definiert wurde.

Achtung: Sie sollten einen medizinischen Rat einholen, ob die Infusion erneut gestartet werden kann, wenn in der Pumpe weiterhin Luft enthalten ist. Wenn die Luftblasen die akzeptierbare Größe überschritten haben oder die Pumpe nicht neu gestartet werden, weil sie weiterhin Luft enthält, sollte das Set von der Pumpe entfernt und vom Patienten diskonnektiert werden. Dabei sind die in Ihrer Abteilung geltenden Verfahren zum Vorfüllen oder Austauschen des Sets zu beachten.

Anmerkung: Während des Vorfüllens wird der Okklusionsdruck auf den maximalen Wert (750 mmHg) gesetzt. Der Luftalarm ist deaktiviert.

# **Generelle Bedienschritte**

Die nachfolgend aufgeführten Bedienschritte können während der Infusion wiederholt und/oder geändert werden.

Anmerkung: Informationen zu den LEDs finden Sie unter Lichtsignale (LEDs) in Kapitel "Display und symbole", Seite 41.

#### Stop

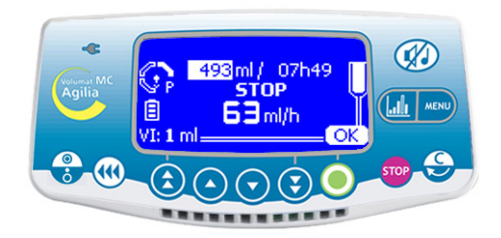

 Zum Stoppen der Infusion drücken Sie die som Taste.

Anmerkung: Nach 2 Minuten wird ein Alarm ausgelöst, der daran erinnert, dass die Infusion gestoppt wurde.

■ Um die Infusion neu zu starten, müssen Sie das Volumen, die Zeit und die Werte der Förderrate bestätigen (oder ändern). Dazu drücken Sie bei jedem Wert **OK** und zuletzt auf **Start**.

#### Ausschalten

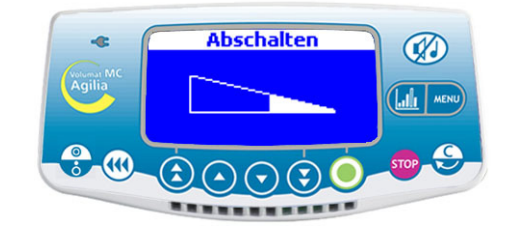

Drücken und halten Sie die Taste, bis die Ansicht Switch off verschwindet.

• Um die Pumpe zu diskonnektieren, trennen Sie die Netzversorgung und dann das Stromkabel.

#### Pause

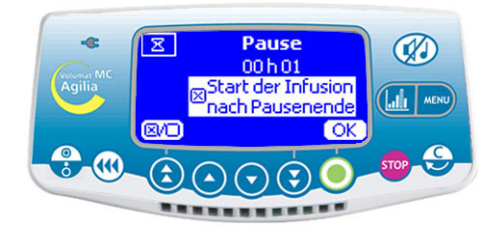

 Um eine Pause zu programmieren, drücken Sie zweimal die Taste. Definieren Sie die Pausendauer.

■ Auf Wunsch kann das Kästchen gedrückt werden, um die Option "Start der Infusion nach Pausenende" um einen automatischen Start zu aktivieren.

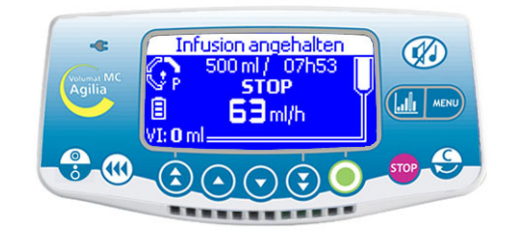

Anmerkung: Wenn Sie die Option "Start der Infusion nach Pausenende" nicht markieren, wird am ende der Pausendauer ein akustischer Alarmton ausgelöst. Um mit der Infusion fortzufahren, muss der Start manuell erfolgen.

#### VTBI-Auswahl während der Infusion Druckmanagement

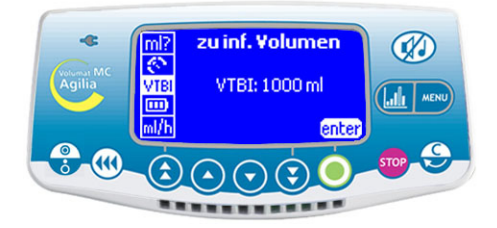

Während der Infusion kann das VTBI angepasst werden.

Drücken Sie die Menu Taste, um das Menu zu öffnen und VTBI auszuwählen. Ändern Sie das VTBI mit den Auswahltasten und drücken Sie OK

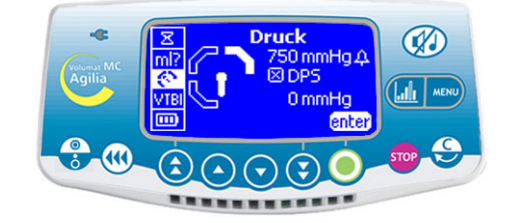

Die Druckparameter f
ür die Infusion k
önnen im Menü des Druckmanagements definiert werden.

DPS

Drücken Sie die MENU Taste, verwenden Sie die Auswahltasten und die Enter Taste, um die Parameter für das Druckmanagement anzuzeigen.

#### Maximaldruck

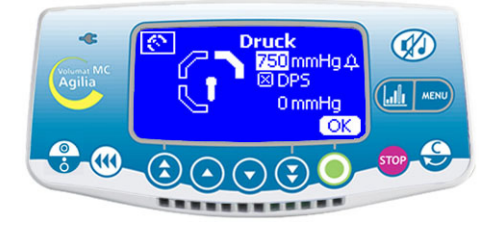

■ Definieren Sie den oberen Druckgrenzwert mit den ■ Um das DPS zu aktivieren, drücken Sie die <check Auswahltasten und drücken Sie OK.

Das Dynamic Pressure System (DPS) berechnet die Druckdifferenzen, um mögliche Okklusions- oder Diskonnektionsproblemen vorzubeugen.

#### 8 Druck 750 mmHg 1 🗵 DPS 0 mmHq @/O OK

- box> Taste.
- Um mit der Infusion fortzufahren, drücken Sie OK.

# Historie

Um die Historie bei laufender Infusion einsehen zu können, Graphiktaste drücken. Mit dieser Taste kann auch die numerische bzw. grafische Infusions-Ansicht ausgewählt werden. Taste kurz drücken, bis Sie das Historie-Menü erreichen. Historie mit den Wahltasten wählen.

| Symbo           | le | Definitionen                                         |
|-----------------|----|------------------------------------------------------|
| Kreis           | 0  | Druckwerte-Historie                                  |
| Kurve           | 5L | Historie-Förderrate                                  |
| Vergrößern      | Ð  | Zu einem detaillierten Zeitabschnitt                 |
| Verkleinern     | Ø  | ❸Zu einem weniger detaillierten Zeitabschnitt        |
| Rechter Pfeil   |    | SEreignismarker auf die rechte Seite platzieren      |
| Linker Pfeil    | «  | Ereignismarker auf die linke Seite platzieren        |
| Vertikale Linie |    | GTime / Ereignismarker                               |
| Auge            | *  | G Time / Ereignis Details über die Markerplatzierung |

**Anm. 1**: Zum Refreshen der Historie auf Exit drücken und Historie nochmals wählen. Refresh wird nicht automatisch durchgeführt, wenn man in der Historie-Ansicht bleibt.

Anm. 2: Die Historie wird nach Abschalten nicht gespeichert.
#### **Druckwerte-Historie (in mmHg)**

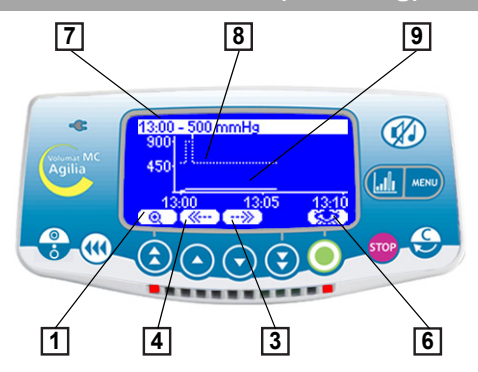

Obie Uhrzeit und der Druckgrenzwert sind in der obersten Zeile eingeblendet.

Die unterbrochene Kurve stellt den Grenzwert dar.
 Der Grenzwert ist im Anwendermenü veränderbar

[Util 4: Druck] (siehe Seite 52).

Es ist auch während der Infusion im Abschnitt Druck des Menüs anpassbar.

**O**Die fortlaufende Kurve stellt den realen Druck während der Infusion dar.

Die Historie wird bei Arzneimittel- oder Patientenänderung gelöscht.

Die Historie läuft über 2 Stunden.

Anmerkung: Bei der Bolus- und Entlüftungsfunktion werden die Druckgrenzwert-Alarme auf ihr höchstes Niveau erhöht.

**Beispiel einer Verschluss-Ansicht** 

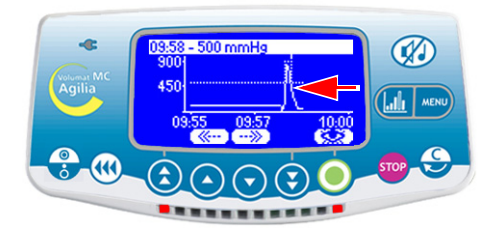

#### Beispiel der detaillierten Ansicht des Ereignisses

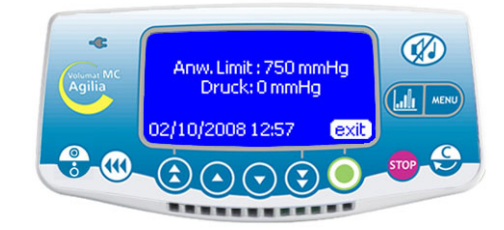

Diese Ansicht erscheint auf Drücken der Augentaste. Der Anwendergrenzwert zeigt den durch den Anwender gesetzte Grenzwert an. Der derzeitige Grenzwert entspricht dem Infusionsdruck in der Leitung.

#### Historie der Förderrate/Dosisrate

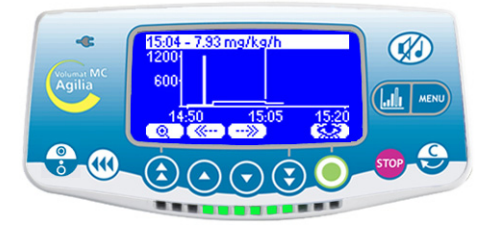

Die Historie läuft über 12 Stunden.

Die obere Zeile zeigt die Förderrate bzw. die Dosisrate an.

#### Wechseln eines Infusionssets

- 1. Drücken Sie die 👓 Taste, um die Infusion anzuhalten.
- 2. Schließen Sie die Rollenklemme.
- 3. Drücken Sie die 📢 Taste, um den Alarm
- 2 Minuten lang stumm zu schalten.
- 4. Öffnen Sie die Pumpentür.
- 5. Entfernen Sie das Infusionsset aus der Pumpe.
- 6. Trennen Sie das Infusionsset vom Behälter.

7. Trennen Sie das Infusionsset vom IV-Gerät nach den in Ihrer Abteilung geltenden Verfahren.

8. Folgen Sie den Anweisungen Seite 11 bis 13

(Installation des Sets und Anpassungen der Infusion).

#### Vorprogrammierung der Infusion

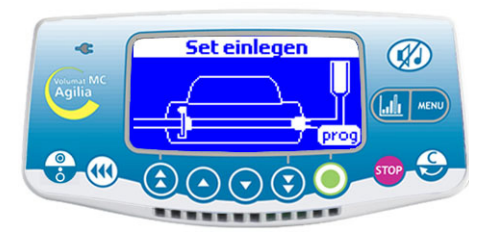

Die Volumat MC Agilia kann vor der Installation des Schlauchsets vorprogrammiert werden.

Schalten Sie das Gerät an (Tür geschlossen und ohne Set) und drücken Sie die **<Prog>** Taste.

Anpassungen an der Infusion können wie in Betrieb des Geräts auf Seite 13 beschrieben vorgenommen werden.

Wenn die Parameter eingegeben und mit **OK** bestätigt sind, werden die Optionen **exit** und **C** als optionale Aktionen angezeigt.

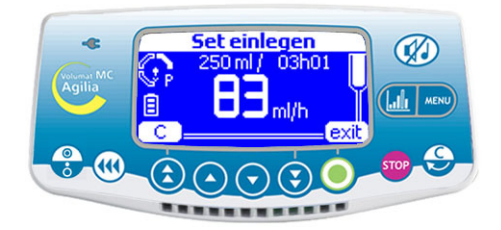

Mit **C** werden die Parameter geändert und mit **exit** die Programmparameter bestätigt. Das Gerät zeigt die Ansicht "Set einlegen" an.

Wenn das Schlauchset installiert ist, führt das Gerät den automatischen Selbsttest durch. Die programmierten Parameter werden angezeigt. Drücken Sie auf **Start**, um mit der Infusion zu beginnen oder auf **C**, um die Parameter zu ändern. **Anmerkung:** Die Parameter werden im Gerät gespeichert und angezeigt, wenn das System eingeschaltet wird.

#### Warnfunktion

#### Aktivieren der Funktion

#### Deaktivieren der Funktion

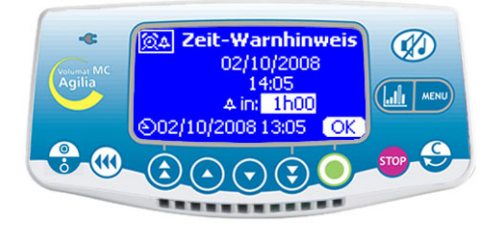

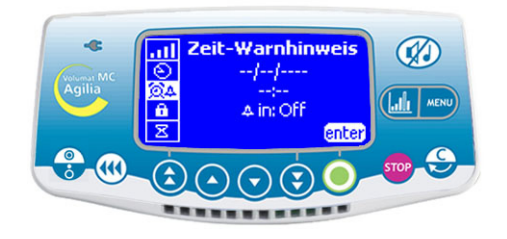

- und wählen Sie 🛜 aus. Drücken Sie Enter.
- Wählen Sie eine Offset-Zeit aus, um eine Alarmaktivierungszeit einzustellen.

Anmerkung 1: Die Aktivierungszeit wird entsprechend der Gerätezeit berechnet, die auf der unteren Zeile der Ansicht angezeigt wird.

Anmerkung 2: Wenn das Gerät während der Warnzeit ausgeschaltet wird, wird ein Warnhinweis angezeigt, sobald das Gerät wieder eingeschaltet wird.

- Drücken Sie die 👞 Taste, um das Menü zu öffnen 🗖 Drücken Sie die 👞 Taste, um das Menü zu öffne und wählen Sie 🛜 aus. Drücken Sie Enter.
  - Um die Funktion zu deaktivieren, schalten Sie die Offset-Zeit AUS

#### Tropfensensor (optional)

Mit dem Tropfsensor können Sie im Infusionsmodus **Rate** arbeiten (ausführliche Informationen finden Sie auf Seite 15 und Seite 28) und erkennen, ob der Behälter leer ist. Ein Tropfsensor wird empfohlen, wenn das eigentliche Volumen des Behälters (Beutel oder Flasche) nicht genau bekannt ist.

- 1. Schließen Sie den Anschluss des Tropfsensors an die Buchse auf der Rückseite der Pumpe an, **bevor** Sie die Pumpe einschalten.
- 2. Bei Standard-Tropfkammern, den Tropfsensor am oberen Teil der Tropfkammer befestigen. Dazu, wie auf dem Foto gezeigt, den vertikalen Teil des Tropfsensors auf das Luftventil der Tropfkammer ausrichten.

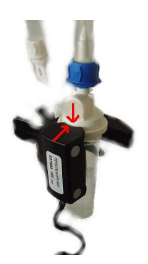

Standard-Topfkammer (Beispiel: VL ST00)

Bei Tropfkammern, die mit einem zentralen Ring verwendet werden, den Tropfsensor am oberen Teil der Tropfkammer über dem Ring befestigen.

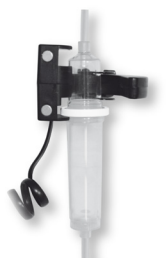

Tropfkammer, die mit einem zentralen Ring verwendet wird (Beispiel: VL ON42)

**Achtung:** Stellen Sie sicher, dass die Tropfkammer richtig positioniert ist und sich an den Wänden der Tropfkammer keine Tropfen gebildet haben. Stellen Sie sicher, dass sich der Tropfsensor und die Tropfkammer in vertikaler Position befinden.

Wenn der Tropfsensor angeschlossen ist, prüfen Sie, ob das Symbol auf der Ansicht angezeigt wird

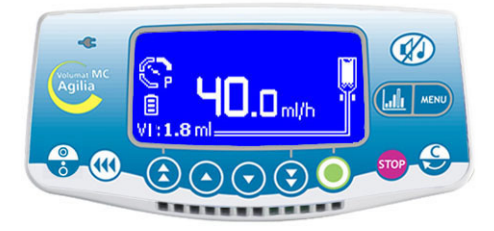

Anm.: Mit dem Tropfsensor ist die maximale Förderrate auf 1100 ml/h beschränkt.

## 5. Display und symbole

Volumat MC Agilia zeigt die laufenden Infusionsparameter durch spezifische Symbole an.

| Fortlaufanda | Infusion läuft                      | •               | Ein Tropfen fällt in die<br>Tropfenkammer (siehe für<br>Infusion läuft auch Lichtsignale).                                                                              |  |
|--------------|-------------------------------------|-----------------|----------------------------------------------------------------------------------------------------|--|
|              | Pause                               | STOP            | In der Mitte der Ansicht wird<br>solange STOP angezeigt, bis<br>die Pause abgelaufen ist.                                                                               |  |
| Anzeige      | Vigilant <sup>®</sup> Drug'Lib (DL) | <u>**</u>       | Das Gerät wird mit Vigilant <sup>®</sup><br>Drug'Lib verwendet.                                                                                                    |  |
|              | Akkurestkapazität                   | Ē               | Symbol erscheint bei<br>Akkubetrieb.<br>Drei verschiedene Ladeniveaus<br>werden symbolisiert.                                                                           |  |
|              | Stromversorgung                     | ę               | Wenn das Gerät an eine aktive<br>Netzversorgung angeschlossen<br>wird, leuchtet das Symbol<br>konstant gelb. Bei allen anderen<br>Bedingungen ist die LED<br>erloschen. |  |
| Lichtsignale | Infusion läuft                      | grün blinkend   | Hauptlichtsignale liefern<br>Informationen über die Infusion:<br>Läuft, Vor-Alarm, oder Alarm                                                                           |  |
|              | Vor-alarm                           | orange blinkend |                                                                                                    |  |
|              | Alarm                               | rot blinkend    |                                                                                                    |  |
|              | Start                               | start           |                                                                                                    |  |
| Hilfe        | Bestätigung                         | OK              |                                                                                                    |  |
|              | Zugang zu einer Funktion            | enter           | Diasa Symbola balfan dam                                                                                                    |  |
|              | Auswahl Änderung                    | С               | Anwender bei der<br>Programmierung.                                                                                                    |  |
|              | Ausgewählt                          | X               |                                                                                                    |  |
|              | Nicht ausgewählt                    |                 |                                                                                                    |  |
|              | Siehe Arzneimittel-<br>Information  | *               |                                                                                                    |  |

|                            | Alarm Stromversorgung<br>unterbrochen     | ×                    |                                                                              |  |
|----------------------------|-------------------------------------------|----------------------|------------------------------------------------------------------------------|--|
|                            | Druckanstieg                              |                      |                                                                              |  |
| Alarme und<br>Sicherheits- | Druckabfall                               | -                    | Hauptsymbole für Alarme und                                                  |  |
| funktionen                 | Oberes Softlimit erreicht                 | Hohe Förderrate      | Sicherheitsfunktionen                                                        |  |
|                            | Unteres Softlimit erreicht                | Niedrige Förderrate  |                                                                              |  |
|                            | Maximale infundiertes<br>Volumen erreicht | 0                    |                                                                              |  |
|                            |                                           | $\overline{\bullet}$ |                                                                              |  |
|                            | Schnelle Vorwärts-Taste                   |                      | Tasten für die Auswahl von<br>Volumen, Zeit, Förderrate und                  |  |
|                            | Vorwärtsschritt-Taste                     |                      | Anmerkung: Die schnellen                                                     |  |
| Auswahltasten              | Rückwärtsschritt-Taste                    | $\overline{\bullet}$ | Tasten wurden mit<br>verschiedenen Niveaus                                   |  |
|                            | Schnelle Rückwärts-Taste                  | •                    | programmiert, die den<br>standardisierten Volumen der<br>Beutel und Flaschen |  |
|                            | Schneller Zugang zum<br>Maximumwert       | + A                  | entsprechen.                                                                 |  |
|                            | Schneller Zugang zum<br>Mindestwert       | +                    |                                                                              |  |
|                            | Infundiertes Volumen                      | ml?                  |                                                                              |  |
|                            | Förderratenmodus (ml/h)                   | ml/h                 |                                                                              |  |
| MENÜ                       | Dosisratenmodus                           | DR                   | Des Marchistet 7 mars and a                                                  |  |
|                            | Ansicht der Ramp<br>Programmierung        | $\leq$               | Infusionsoptionen die vom<br>Anwender ausgewählt wurden.                     |  |
|                            | Ansicht der Sequenz-<br>Programmierung    | seq                  |                                                                              |  |
|                            | Programmierter Bolus                      |                      |                                                                              |  |
|                            | Primär/Sekundär                           | P/S                  |                                                                              |  |

|           | Druck                        | ¢          |                                                                               |
|-----------|------------------------------|------------|-------------------------------------------------------------------------------|
|           | Zu infundierendes<br>Volumen | VTBI       |                                                                               |
|           | Patient                      | *          |                                                                               |
|           | Akkurestkapazität            |            |                                                                               |
|           | Makro/Mikro                  | μ/M        |                                                                               |
|           | Historie                     | ليتلتنا    |                                                                               |
|           | Programmierbarer Modus       | *ڥ         | Daa Manii biatat Zugang zu dan                                                |
| MENÜ      | Wartung                      | <b>)</b> – | Infusionsoptionen die vom                                                     |
|           | Lautstärke                   | <u>all</u> |                                                                               |
|           | Datum/Zeit                   | Ð          |                                                                               |
|           | Tastatur Sperren             | î          |                                                                               |
|           | Pause                        | X          |                                                                               |
|           | Medikamentenbibliothek       | +          |                                                                               |
|           | Nachtmodus                   | (          |                                                                               |
|           | Warnhinweis                  | 箴4         |                                                                               |
|           | Tropfen pro Minute           | 🔶 /min     | Dieses Symbol zeigt die<br>Förderrate eines Sets in Tropfen<br>pro Minute an. |
| SONSTIGES | Sekundärer Modus             | SEC        |                                                                               |
|           | Initialdosis                 |            | 1                                                                             |

Die Volumat MC Agilia hat ein kontinuierliches Überwachungssystem, das in Betrieb ist, sobald die Pumpe in Betrieb ist.

Bei einem Alarm wird die Infusion gestoppt. Daraufhin werden visuelle (rote LEDs) und akustische Signale gesendet. Mit Worten und Piktogrammen wird eine klare und deutliche Meldung angezeigt. Die 💮 Taste ist zwei Minuten lang wirksam. Wenn die Ursache des Alarms behoben ist, schalten sich die roten Leuchten aus. Die Meldung wird aber weiterhin auf der oberen Zeile der Ansicht angezeigt, um die Ursache des Alarms anzugeben.

Bei einem Vor-Alarm oder einem Warnhinweis wird die Infusion fortgesetzt. Daraufhin werden visuelle (orangefarbene LEDs) und akustische Signale gesendet. Die 🕢 Taste ist zeitlich unbegrenzt wirksam.

| System         | Meldung                   | Art              | Infusion stopp | Aktivierung / ൙ Aktion                                                                                                    |
|----------------|---------------------------|------------------|----------------|----------------------------------------------------------------------------------------------------|
|                | Set einlegen              | Alarm            | JA             | Beim Einschalten: Infusionsset nicht installiert<br>oder Tür geöffnet.<br><sup>(37)</sup> Installieren Sie das Infusionsset und<br>schließen Sie die Tür.                                                                                                    |
| la stellisates | Tür offen                 | Alarm            | JA             | Während des Infusions -oder Stop-Modus: die<br>Tür ist geöffnet.<br><sup>(37)</sup> Prüfen Sie das Infusionsset und schließen<br>Sie die Tür.                                                                                                    |
| Set            | Setpos. am<br>Lufts.      | Alarm            | JA             | Schlauch ist vor dem Luftsensor falsch<br>positioniert.<br><sup>(27)</sup> Prüfen Sie das Infusionsset vor dem<br>Luftsensor und schließen Sie die Tür.                                                                                                    |
|                | Luftblase                 | Alarm            | JA             | Beim Einschalten oder im Stop-Modus:<br>Luftblasen ermittelt.<br><sup>®</sup> Luftblasen durch Entlüften entfernen.                                                                                                    |
|                | Luftalarm                 | Alarm            | JA             | Während der Infusion: Luftblasen ermittelt.<br><sup>(27)</sup> Luftblasen durch Entlüften entfernen.                                                                                                    |
| ocs            | OCS-Fehler                | Alarm            | JA             | Das OCS-Kontrollsystem hat einen Fehler<br>ermittelt.<br>Prüfen Sie die Setinstallation und die Tür<br>sowie das Set auf ihre Unversehrtheit. Wenn<br>das Problem nicht behoben werden kann,<br>wenden Sie sich an die Serviceabteilung.                                                                                                    |
|                | Blinkende<br>Förderrate   | Warn-<br>hinweis | NEIN           | Die Förderrate wurde mit den Tasten<br>geändert, aber nicht bestätigt.<br><sup>©</sup> Prüfen Sie die Förderrate und bestätigen<br>Sie mit <b>OK</b> .                                                                                                    |
| Infusion       | Voralarm<br>Infusionsende | Vor-<br>Alarm    | NEIN           | Verbleibendes VTBI liegt unter 5 % der<br>ursprünglichen VTBI-Einstellung oder es<br>bleiben noch 5 Minuten oder 5 ml, bis das<br>ursprüngliche VTBI erreicht wird.<br>Stellen Sie sicher, dass das verbleibende<br>Volumen im Behälter mit dem verbleibenden<br>VTBI übereinstimmt. Bereiten Sie den<br>Behälter ggf. für eine neue Infusionssequenz<br>vor.<br>Wenn Sie einen Tropfensensor verwenden,<br>wird der Voralarm für das Infusionsende<br>iniziiert und kann im Technikermenü<br>eingestellt werden [Par 31]. |

| System   | Meldung                                              | Art              | Infusion stopp | Aktivierung / ൙ Aktion                                                                                                    |
|----------|------------------------------------------------------|------------------|----------------|----------------------------------------------------------------------------------------------------|
|          | Der<br>Volumenende<br>Vor-Alarm ist<br>ausgeschaltet | Warn-<br>hinweis | NEIN           | Der "Voralarm Infusionsende" wurde im<br>Technikermenü deaktiviert [Par 31].<br><sup>(#</sup> Drücken Sie zur Bestätigung OK .                                                                                                    |
| Infusion | Alarm<br>Infusionsende                               | Alarm            | Stopp/KVO      | VTBI beendet KVO entsprechend<br>Konfiguration aktiviert, siehe Anwenderoption<br>[Util 5], Seite 52.<br><sup>(*)</sup> Drücken Sie Stop, um neue<br>Infusionsparameter einzustellen<br>(sofern erforderlich).                                                                                                    |
|          | Druckanstieg<br>(DPS)                                | Warn-<br>hinweis | NEIN           | Der Druck steigt in der Leitung an. Dieser<br>Warnhinweis kann als Option ausgewählt<br>werden [Util 4] siehe Seite 52.<br><sup>(37)</sup> Prüfen Sie, ob die Infusionsleitung verlegt<br>ist (Absperrhahn, Katheter, geknickte Leitung).                                                                          |
|          | Verschluss<br>Vor-alarm                              | Vor-<br>Alarm    | NEIN           | Leitungsdruck hat 50 mmHg unter dem<br>programmierten Grenzwert erreicht.<br><sup>©</sup> Prüfen Sie die Infusionsleitung.<br>Stellen Sie den richtigen Druckgrenzwert ein.                                                                                                    |
| Druck    | Okklusion<br>hinter dem<br>Förder-<br>mechanismus    | Alarm            | JA             | Der Druck in der Leitung hat den Grenzwert<br>erreicht (siehe Seite 35).<br><sup>(37)</sup> Prüfen Sie, ob die Infusionsleitung<br>verstopft ist (Absperrhahn, Katheter, geknickte<br>Leitung). Passen Sie ggf. den Druckgrenzwert<br>auf die Förderrate an.                                                       |
|          | Okklusion vor<br>dem Förder-<br>mechanismus          | Alarm            | JA             | Nur ohne Tropfensensor. Der Druck in der<br>Leitung vor dem Fördermechanismus ist zu<br>niedrig.<br>Prüfen Sie die Rollenklemme. Prüfen Sie<br>den Behälter und die Leitung. Prüfen Sie die<br>Behälterhöhe. Prüfen Sie die Ventilkappe<br>(wenn eine Flasche verwendet wird) oder ob<br>die Leitung geknickt ist. |
|          | Druckabfall<br>(DPS)                                 | Warn-<br>hinweis | NEIN           | Druckabfall in der Infusionsleitung. Dieser<br>Warnhinweis kann als Option ausgewählt<br>werden.<br><sup>CP</sup> Prüfen Sie den Luer Lock-Anschluss hinter<br>dem Fördermechanismus und die Leitung auf<br>ihre Unversehrtheit.                                                                                   |

| System               | Meldung                                                                                 | Art              | Infusion stopp                        | Aktivierung / ൙ Aktion                                                                                                    |
|----------------------|-----------------------------------------------------------------------------------------|------------------|---------------------------------------|----------------------------------------------------------------------------------------------------|
|                      | Bestätige Set<br>Installation:<br>Sekundär:<br>Offen<br>Primär:<br>Geschlossen          | Warn-<br>hinweis | NEIN                                  | Vor Beginn der sekundären Infusion muss die<br>Leitungsinstallation überprüft werden:<br>Sekundäre Leitung offen, Primäre Leitung im<br>manuellen Modus geschlossen, Primärer<br>Behälter im automatischen Modus tiefer<br>angeordnet.             |
| Sekundär             | Primäre<br>Infusion:<br>Schließe<br>sekundäre<br>Leitung<br>Öffne<br>primäre<br>Leitung | Warn-<br>hinweis | JA (manuell)<br>NEIN<br>(automatisch) | Am Ende der sekundären Infusion muss die<br>Leitungsinstallation überprüft werden.<br><sup>(27)</sup> Folgen Sie den Anweisungen und drücken<br>Sie zur Bestätigung ((27)).                                                                        |
|                      | Akku Voralarm                                                                           | Vor-<br>Alarm    | NEIN                                  | Niedrige Akkukapazität.<br><sup>@</sup> Schließen Sie das System an die<br>Netzversorgung an.                                                                                                    |
| Akku                 | Alarm Akku                                                                              | Alarm            | JA                                    | Entladener Akku.<br>Pumpe schaltet sich automatisch innerhalb<br>der nächsten 5 Minuten AUS. Schließen Sie<br>die Pumpe sofort ans Netz an.                                                                                                    |
|                      | Batterie leer                                                                           | Alarm            | JA                                    | Schließen Sie das System an die<br>Netzversorgung an und warten Sie, bis der<br>Akku wieder aufgeladen ist.                                                                                                    |
| Strom-<br>versorgung | Strom-<br>versorgung<br>unterbrochen                                                    | Warn-<br>hinweis | NEIN                                  | Netzversorgung unterbrochen.<br>Drücken Sie zur Bestätigung die Ton-Aus-<br>Taste und prüfen sie, ob die Akkukapazität für<br>die erwartete Infusionsdauer ausreicht. Bei<br>unbeabsichtigter Diskonnektion prüfen Sie<br>den Netzanschluss.       |
| Tronfen-             | Tropfensensor<br>anschalten                                                             | Alarm            | AL                                    | Nur wenn Tropfensensor obligatorisch ist<br>(siehe Seite 55). Beim Einschalten:<br>Tropfensensor nicht angeschlossen.<br><sup>Con</sup> Schließen Sie den Tropfensensor an die<br>Pumpe und an die Tropfenkammer an (siehe<br>Seite 40).           |
| Tropfen-<br>sensor   | Tropfensensor<br>fehlt                                                                  | Alarm            | JA                                    | Nur wenn Tropfensensor obligatorisch ist<br>(siehe Seite 55). Während des Infusions -oder<br>Stop-Modus: Tropfensensor nicht<br>angeschlossen.<br>Schließen Sie den Tropfensensor an die<br>Pumpe und an die Tropfenkammer an (siehe<br>Seite 40). |

| System                | Meldung                               | Art             | Infusion stopp | Aktivierung / ൙ Aktion                                                                                                    |
|-----------------------|---------------------------------------|-----------------|----------------|----------------------------------------------------------------------------------------------------|
|                       | zu langsamer<br>Flow                  | Alarm           | JA             | Die vom Tropfensensor ermittelte Förderrate<br>liegt unter der eingestellten Förderrate.<br>Prüfen Sie den Behälter. Prüfen Sie die<br>Rollen-klemme. Stellen Sie sicher, dass die<br>Flüssigkeit<br>~ 20 Tropfen/ml bildet und die Tropfenkammer<br>in vertikaler Position gehalten wird. Stellen Sie<br>sicher, dass der Tropfensensor wie auf Seite<br>40 angegeben befestigt ist.                                                                                                    |
| Tropfen-<br>sensor    | zu schneller<br>Flow                  | Alarm           | JA             | Die vom Tropfensensor ermittelte Förderrate<br>liegt über der eingestellten Förderrate.<br><sup>ar</sup> Öffnen Sie die Tür und prüfen Sie die<br>Setposition. Prüfen Sie die Position des<br>Tropfensensors. Prüfen Sie die Temperatur<br>der Flüssigkeit. Stellen Sie sicher, dass die<br>Flüssigkeit ~ 20 Tropfen/ml bildet.                                                                                                    |
|                       | unkontrol-<br>lierter Flow            | Alarm           | JA             | Beim Einschalten oder im Stop-Modus: Free-<br>Flow vom Tropfensensor erkannt.<br><sup>(27)</sup> Prüfen Sie die Rollenklemme. Prüfen Sie<br>den Tropfensensor und die Installation des<br>Sets.                                                                                                    |
| Vigilant <sup>®</sup> | Hohe<br>Förderrate                    | Warnhin<br>weis | NEIN           | Oberes Softlimit entsprechend den in der<br>Medika-mentenbibliothek definierten<br>Medikamentenparametern erreicht.                                                                                                    |
| (DL)                  | Niedrige<br>Förderrate                | Warnhin<br>weis | NEIN           | Unteres Softlimit entsprechend den in der<br>Medikamentenbibliothek definierten<br>Medikamentenparametern erreicht.                                                                                                    |
| Technischer<br>Fehler | Er - Meldung<br>(Er01, Er02,<br>usw.) | Alarm           | JA             | Technischer Alarm.<br><sup>Constant of the second second </sup> |

#### Anmerkungen:

Wenn ein Wert ausgewählt wird, muss er bestätigt werden. Wird der Wert nicht bestätigt, blinkt der Wert drei Sekunden nach dem letzten Tastendruck und 12 Sekunden später wird ein Alarmton ausgelöst. Das maximale Infusionsvolumen unter sog. Erstfehlerbedingungen beträgt 1 ml.

Bei Verwendung eines Tropfensensors wird die Förderrate bei -50 %, + 100 % kontrolliert.

Bei Fehlfunktionsalarm Fehlermeldung (ErXX) notieren. Schließen Sie die Rollenklemme, trennen Sie das Gerät vom Stromnetz und schalten Sie das Gerät mit der 😮 Taste aus (10 - 15 Sek. können erforderlich sein). Wenn der Alarm beim Wiedereinschalten ohne Benutzung am Patienten erneut auftritt, wenden Sie sich bitte an die qualifizierten Techniker Ihres Hauses oder an unsere Serviceabteilung.

# 7. Menü

| Betrieb                                  | Tasten                                                                                                    |
|------------------------------------------|----------------------------------------------------------------------------------------------------|
| Zugang zum Menü oder Verlassen des Menüs | MENU                                                                                                    |
| Auswählen                                | $\textcircled{\begin{tabular}{c}} \textcircled{\begin{tabular}{c}} \textcircled{\begin{tabular}{c}} \textcircled{\begin{tabular}{c}} \textcircled{\begin{tabular}{c}} \textcircled{\begin{tabular}{c}} \end{array} \end{array}$ |
| Betätigung                               | (wird in der Ansicht mit enter angezeigt)                                                                                                    |
| Ausgewählt (aktiv)⊠ / Nicht ausgewählt □ |                                                                                                    |

#### Permanentes Menü

| Funktion                     | Beschreibung                                          | Betrieb                                                                                                    | Symbol |
|------------------------------|-------------------------------------------------------|----------------------------------------------------------------------------------------------------|--------|
| Zu infundierendes<br>Volumen | Anpassung des VTBI<br>während der Infusion            | Neue Einstellung                                                                                                    | VTBI   |
| Infundiertes Volumen         | Infundiertes Totalvolumen                             | Löschen des infundierten Volumens                                                                                   | ml?    |
| Druck                        | Druckgrenz-Regulierung<br>und DPS<br>Modusaktivierung | <ul> <li>Druckgrenzwert</li> <li>DPS Modusaktivierung</li> </ul>                                                    | C      |
| Akkurestkapazität            | Anzeige der<br>Akkurestkapazität                      | <ul> <li>Stunden und Minuten bis zur<br/>ausgewählten Förderrate</li> </ul>                                         |        |
| Pause                        | Pausendauer Einstellung                               | <ul> <li>Anpassung der Stunden und Minuten<br/>und Aktivierung des verzögerten<br/>Einschaltens vom VTBI</li> </ul> | X      |
| Tastatur Sperren             | Tastatur sperren und<br>entriegeln                    | Tastatur Sperren                                                                                                    | A      |

## Menü, auswählbar im Optionsmodus

| Funktion                                                | Beschreibung                                                                     | Betrieb                                                                                                    | Symbol      |
|---------------------------------------------------------|----------------------------------------------------------------------------------|----------------------------------------------------------------------------------------------------|-------------|
| Wartung                                                 | Information zu Wartung,<br>Version, Funktionsdauer,<br>usw.                      | <ul><li>Wartungsdatum</li><li>SN (Seriennummer)</li><li>Software Version, usw.</li></ul>                                                                               | 5           |
| Historie                                                | Speichert bis zu 1500<br>Ereignisse                                              | <ul><li>Druckgrenzwert</li><li>Förderrate, usw.</li></ul>                                                                                                    | եսևո        |
| Lautstärke                                              | Einstellung Lautstärke                                                           | 7 Stufen einstellbar                                                                                                    | <u>all</u>  |
| Makro/Mikro<br>Funktion nur im STOP<br>Modus zugänglich | Typ der angezeigten<br>Werte                                                     | <ul> <li>Makro-Förderrate von 1 bis 1500 ml/h<br/>(Ganzwerte)</li> <li>Mikro-Förderrate von 0,1 bis 100 ml/h<br/>(Werte mit einer Dezimalstelle)</li> </ul>            | µ/M         |
| Datum/Zeit                                              | Programmierung von<br>Datum und Uhrzeit                                          | ■ tt/mm/jjjj ■ h/min                                                                                                    | Ð           |
| Nachtmodus                                              | Reduziert die Helligkeit<br>der Ansicht und der<br>Lichtsignale.                 | <ul> <li>Informationen zur Konfiguration des<br/>Nachtmodus finden Sie im<br/>Technikermenü [Par 18] Seite 54.</li> </ul>                                              | (           |
| Programmierbarer<br>Modus                               | Auswahl eines anderen<br>programmierbaren Modus                                  | <ul> <li>Kein Medikament</li> <li>Medikamentenanzeige</li> <li>Vigilant Drug'Lib (DL)</li> <li>Förderrate (ml/h)</li> <li>Dosisrate</li> </ul>                         | <b>⁺∕</b> ⊎ |
| Förderrate (ml/h)                                       | Wählen Sie den<br>erforderlichen<br>Infusionsmodus                               | <ul> <li>Volumen/Zeit/Rate</li> <li>Volumen/Rate</li> <li>Volumen/Zeit</li> <li>Zeit/Rate</li> <li>Rate</li> <li>Ramp</li> <li>Sequenz</li> <li>Tropfen/min</li> </ul> | ml/h        |
| Dosisrate                                               | Wählen Sie den<br>erforderlichen<br>Infusionsmodus                               | <ul> <li>Volumen/Zeit/Rate</li> <li>Volumen/Rate</li> <li>Volumen/Zeit</li> <li>Zeit/Rate</li> <li>Rate</li> </ul>                                                     | DR          |
| Programmierter Bolus                                    | Programmieren eines<br>Bolus                                                     | <ul><li>Volumen oder Dosis</li><li>Rate</li></ul>                                                                                                    |             |
| Primär/Sekundär                                         | Programmieren einer<br>sekundären Infusion                                       | Die einzustellenden Parameter sind<br>dieselben wie im primären Modus                                                                                                  | P/S         |
| Patient                                                 | Informationen zu den<br>Patientenparametern.<br>Eingabe eines neuen<br>Patienten | <ul> <li>Gewicht, wenn die Einheit in kg<br/>angegeben wird</li> <li>Körperfläche, wenn die Einheit in m<sup>2</sup><br/>angegeben wird</li> </ul>                     | Ť           |

| Funktion                                                                | Beschreibung                                      | Betrieb                                                                                                    | Symbol |
|-------------------------------------------------------------------------|---------------------------------------------------|----------------------------------------------------------------------------------------------------|--------|
| Medikamenten-<br>bibliothek<br>Funktion nur im STOP<br>Modus zugänglich | Informationen über die voreingestellte Bibliothek | <ul> <li>Name der Bibliothek, Autor,</li> <li>Arzneimittelnummer</li> <li>Arzneimittelliste mit vordefinierten</li> <li>Parametern</li> </ul> | +      |
| Zeitwarnung                                                             | Anpassung der<br>Zeitwarnung                      | <ul> <li>Offset-Anpassung</li> <li>Aktivierung / Deaktivierung</li> </ul>                                                                     | Q4     |

**ACHTUNG:** das Menü hängt vom ausgewählten Technikermenü und den Anwenderoptionen ab (siehe "Optionen", Seite 51).

# 8. Optionen

Die folgenden Optionen haben unterschiedliche Funktionen, welche Sie aktiv oder inaktiv schalten können, um Ihre Volumat MC Agilia an Ihren Bedarf anzupassen.

| Betrieb                                         | Tasten                                                                                           |
|-------------------------------------------------|--------------------------------------------------------------------------------------------------|
| Zugang zu den Optionen                          | (bei ausgeschaltetem Gerät gleichzeitig die beiden Tasten <ein> und <menü>) drücken</menü></ein> |
| Optionsauswahl                                  |                                                                                                  |
| Betätigung                                      | (wird in der Ansicht mit enter angezeigt)                                                        |
| Ausgewählt (aktiv)⊠ / Nicht ausgewählt 🛛        |                                                                                                  |
| Die aktuellen ausgewählten Werte werden nach de | er Programmierung und dem Ausschalten des Gerätes                                                |

gespeichert. Um zu den normalen Menüs zurückzukehren, schalten Sie das Gerät aus.

Die Anwenderoptionen werden entsprechend dem zugelassenen Technikermenü ausgewählt (siehe Tabelle Techniker auf Seite 54).

| Option   | Funktion                                                                                                 | Auswahl                                                                         | Beschreibung                            |                                               |                             |
|----------|----------------------------------------------------------------------------------------------------|---------------------------------------------------------------------------------|-----------------------------------------|-----------------------------------------------|-----------------------------|
| Anwender | <b>[Util 1] Anzeigeoptionen</b><br>Wahl verschiedener<br>Symbole, die in der<br>Ansicht angezeigt werden | Akku                                                                            | Ständige Anzeige des Akkusymbols        |                                               |                             |
|          |                                                                                                    | Druck                                                                           | Anzeige des Drucksymbols                |                                               |                             |
|          |                                                                                                    | <ul> <li>Priorität für Vigilant Logo</li> </ul>                                 | Vigilant Logo vor Drucksymbol           |                                               |                             |
|          | [Util 2] Menüoptionen                                                                                    | Lautstärke                                                                      | Einstellung Lautstärke                  |                                               |                             |
|          | Wähl der verschiedenen                                                                                   | <ul> <li>Wartung</li> </ul>                                                     | Anzeige der Wartungsinformationen       |                                               |                             |
|          | Optionen, die mit der                                                                                    | <ul> <li>Historie</li> </ul>                                                    | Zeigt das Eventprotokoll an             |                                               |                             |
|          | werden können                                                                                            | Datum/Zeit                                                                      | Anpassung von Datum/Zeit                |                                               |                             |
|          |                                                                                                    | <ul> <li>Warnhinweis</li> </ul>                                                 | Einstellung eines Warnhinweises         |                                               |                             |
|          |                                                                                                    | <ul> <li>Medikamentenbibliothek</li> </ul>                                      | Anzeige Medikamentenbibliothek          |                                               |                             |
|          |                                                                                                    | Makro/Mikro                                                                     | Auswahl des Makro- oder<br>Mikro-Modus  |                                               |                             |
|          |                                                                                                    | <ul> <li>Programmierbarer Modus</li> </ul>                                      | Auswahl des programmierbaren<br>Modus   |                                               |                             |
|          |                                                                                                    | ■ Förderrate (ml/h)                                                             | Auswahl des Förderratenmodus<br>(ml/h)  |                                               |                             |
|          |                                                                                                    | Dosisrate                                                                       | Auswahl des Dosisratenmodus             |                                               |                             |
|          |                                                                                                    | <ul> <li>Programmierter Bolus</li> </ul>                                        | Anpassung eines programmierter<br>Bolus |                                               |                             |
|          |                                                                                                    |                                                                                 | Patient                                 | Patient                                       | Informationen zum Patienten |
|          |                                                                                                    |                                                                                 | Primär/Sekundär                         | Auswahl einer primären/sekundären<br>Infusion |                             |
|          | [Util 3] Kontrast                                                                                        | <ul> <li>Anpassung des Kontrastes a<br/>und Rückwärtstasten benutzen</li> </ul> | auf der Ansicht. Schnelle Vorwärts-     |                                               |                             |

| Option   | Funktion                                 | A                                                                                                    | uswahl                                                                                                    |  |
|----------|------------------------------------------|----------------------------------------------------------------------------------------------------|----------------------------------------------------------------------------------------------------|--|
| Anwender | [Util 4] Druck                           |                                                                                                    |                                                                                                    |  |
|          | Modus                                    | <ul> <li>Variabler Modus: Ein<br/>Ausgangsdruck, der<br/>während der Infusion<br/>angepasst werden kann</li> </ul>                                                  | <ul> <li>3-Stufen-Modus: 3 festgelegte</li> <li>Druckgrenzwerte, die w\u00e4hrend</li> <li>der Infusion ausgew\u00e4hlt werden</li> <li>k\u00f6nnen</li> </ul>                                                |  |
|          | Dynamisches<br>Drucküberwachungs-        | ■ JA/NEIN                                                                                                    | <ul> <li>JA: DPS kann während der<br/>Infusion aktiviert werden</li> </ul>                                                                                                    |  |
|          | System (DPS)                             | <ul> <li>Die gespeicherte letzte DPS<br/>den nächsten Start gespeichert</li> </ul>                                                                                  | -Aktivierung wird automatisch für                                                                                                    |  |
|          | Maximaler Druck für<br>Makro/Mikro Modus | ■ Definiert die<br>Druckparameter für Mikro<br>(300 bis 750 mmHg) und<br>Makro (500 bis 750 mmHg)<br>Modi                                                           | Definiert den erlaubten,<br>maximalen Druck während der<br>Infusion                                                                                                    |  |
|          | Speicherlimit                            | Mit dem Kästchen wird<br>der Speicher der<br>Druckparameter bestätigt                                                                                               | ■ Der gespeicherte<br>Druckgrenzwert der letzten<br>Anpassung während der Infusion<br>wird automatisch für den<br>nächsten Start gespeichert oder<br>muss für den nächsten Start<br>manuell eingegeben werden |  |
|          | Wenn DPS =<br>JA: P-Abfallwert           | <ul> <li>Wählen Sie eine Druckanze<br/>diesem Niveau liegt, wird eine I</li> </ul>                                                                                  | ige aus. Wenn der Druck unter nformation angezeigt.                                                                                                    |  |
|          | Wenn DPS =<br>JA: P-Anstiegswert         | Wählen Sie eine Druckanzeige aus. Wenn der Druck im<br>Vergleich zum durchschnittlichen Druck des Sets über diesem<br>Niveau liegt, wird eine Information angezeigt |                                                                                                    |  |
|          |                                          | Anmerkung: Details und W<br>Seite 60.                                                                                                    | erte, siehe "Druckmanagement",                                                                                                    |  |
|          | DPS-Speicherung                          | Mit dem Kästchen wird<br>der Speicher der DPS-<br>Funktion bestätigt                                                                                                | Der gespeicherte DPS-Wert<br>der letzten Einstellung während<br>der Infusion wird automatisch für<br>den nächsten Start gespeichert<br>oder muss für den nächsten Start<br>manuell eingegeben werden"         |  |
|          | [Util 5] KVO<br>(Ader offen halten)      | ■ KVO: AUS, 1 bis 20 ml/h                                                                                                    | <ul> <li>Alarmton AUS (5 Min bis</li> <li>12 Stunden)</li> </ul>                                                                                                    |  |
|          | [Util 7] Datum/Zeit                      | <ul> <li>Auswahl Datum:<br/>tt/mm/jjjj</li> </ul>                                                                                                    | Auswahl Uhrzeit: h/min                                                                                                    |  |
|          | [Util 8] Sprache                         | Français / English / Deutsch                                                                                                    |                                                                                                    |  |

| Option                                                                           | Funktion                              | A                                                                                                    | uswahl                                                                                                    |
|----------------------------------------------------------------------------------|---------------------------------------|----------------------------------------------------------------------------------------------------|----------------------------------------------------------------------------------------------------|
| Anwender<br>[Util 9]<br>Programmierbare<br>Modus<br>[Util 10] Infusions<br>Modus | [Util 9]<br>Programmierbarer<br>Modus | Drücken Sie enter, um<br>den standardmäßigen<br>programmierbaren Modus<br>beim Einschalten<br>auszuwählen | Drücken Sie OK, um den<br>standardmäßigen<br>programmierbaren Modus beim<br>Einschalten zu bestätigen                |
|                                                                                  | [Util 10] Infusions-<br>Modus         | Drücken Sie enter, um<br>den standardmäßigen<br>Infusionsmodus beim<br>Einschalten auszuwählen            | <ul> <li>Drücken Sie OK, um den<br/>standardmäßigen<br/>Infusionsmodus beim Einschalten<br/>zu bestätigen</li> </ul> |
|                                                                                  | [Util 11] Makro/Mikro                 | Drücken Sie enter, um<br>den Standardmodus beim<br>Einschalten auszuwählen                                | <ul> <li>Drücken Sie OK, um den<br/>Standardmodus beim Einschalten<br/>zu bestätigen</li> </ul>                      |
|                                                                                  | [Util 12] Graphische<br>Historie      | <ul> <li>Historie-Förderrate</li> </ul>                                                                   | Druckwerte-Historie                                                                                                  |

Beim Technikermenü handelt es sich um zulässige Optionen, die Sie in den Anwenderoptionen auswählen können oder nicht (siehe vorherige Tabelle).

| Option    | Funktion                                    |                                                                                                    | Α                      | uswahl                                             |                                                                                                    |  |
|-----------|---------------------------------------------|----------------------------------------------------------------------------------------------------|------------------------|----------------------------------------------------|----------------------------------------------------------------------------------------------------|--|
| Techniker | Zugangscode                                 | ■ Code: <b>0</b> 000 (0200<br>Benutzen Sie die Pfeilta                                                                                                    | Ausgang<br>asten zur   | scode)<br>Einstellung,                             | dann <b>OK</b> für jede Stelle                                                                                                    |  |
|           | [Par 1] Alarmton                            | 1 Ton                                                                                                    | 2 Tör                  | ne                                                 | Tastaturton                                                                                                    |  |
|           |                                             | ■ Für Stumm-Alarm                                                                                                    |                        |                                                    |                                                                                                    |  |
|           |                                             | Signalpause: Zeit zw. 2 Alarmtönen (0 bis 5 Sek.)                                                                                                    |                        |                                                    |                                                                                                    |  |
|           | [Par 2] Alarmtonstärke                      | 7 verfügbare Alarm                                                                                                    | ntonstärke             | en                                                 |                                                                                                    |  |
|           | [Par 3] Ausgangs-<br>parameter              | <ul> <li>Induitant Farameter. letztes induitanten und letzte</li> <li>Parameter werden beim Einschalten angezeigt</li> <li>Gleiche Inf. anzeigen: wenn diese Option aktiviert ist, werden di<br/>letzten Infusionsparameter (VTBI, Zeit, Rate, infundiertes Volumen<br/>beim Einschalten für die eingestellte Dauer wieder aufgerufen</li> <li>Infund. Volumen: gelöscht (infundiertes Volumen=0 beim<br/>Einschalten), gespeichert (infundiertes Volumen beim<br/>Einschalten kumuliert)</li> </ul> |                        |                                                    | nent und letzte<br>zeigt<br>aktiviert ist, werden die<br>infundiertes Volumen)<br>ieder aufgerufen<br>s Volumen=0 beim<br>umen beim |  |
|           | [Par 4] Maximale<br>Förderraten             | Auswahl für primären und sekundären Modus:<br>Makroinfusion (ml/h)<br>Mikroinfusion (ml/h)                                                                                                    |                        |                                                    | lus:                                                                                                    |  |
|           | [Par 9] Bolusraten und<br>Initialdosisraten |                                                                                                    |                        |                                                    |                                                                                                    |  |
|           | Manueller Bolus                             | <ul> <li>Max. Makro (ml/h)</li> </ul>                                                                                                    |                        | Max. Mi                                            | kro (ml/h)                                                                                                    |  |
|           |                                             | Speicher: Option zum Speichern der letzten Bolusraten<br>auswählen                                                                                                    |                        |                                                    |                                                                                                    |  |
|           |                                             | <ul> <li>Makro Förderrate (</li> </ul>                                                                                                    | ml/h)                  | Mikro F                                            | örderrate (ml/h)                                                                                                    |  |
|           | Programmierte(r) Bolus<br>und Initialdosis  | Maxi. Makro                                                                                                    |                        | Maxi. M                                            | ikro                                                                                                    |  |
|           | [Par 10] Technikername                      | <ul> <li>Pfeiltasten drücken zur Auswahl alphanumerischer Zeichen.</li> <li>Nach jeder Auswahl OK drücken</li> </ul>                                                                                                    |                        |                                                    | umerischer Zeichen.                                                                                                    |  |
|           | [Par 11] Biomedizi-<br>nischer Name         |                                                                                                    |                        |                                                    |                                                                                                    |  |
|           | [Par 12] Anwendercode                       | <ul> <li>Obligatorischer zwa<br/>Anwendermenü einzu</li> </ul>                                                                                                    | eistelligeı<br>stellen | Code, um (                                         | Code im                                                                                                    |  |
|           | [Par 13] Stromnetz-<br>ausfall-Alarm        | Stromnetzausfall-V                                                                                                    | Varnhinw               | eis aktiviert                                      | oder nicht                                                                                                    |  |
|           | [Par 17] Medikamenten-<br>bibliothek        | Auswahl einer Medikamentenbibliothek (von maximal 4)                                                                                                    |                        |                                                    | (von maximal 4)                                                                                                    |  |
|           | [Par 18] Nachtmodus                         | <ul> <li>Displaybel-<br/>euchtung dimmen</li> </ul>                                                                                                    | Grün<br>dimmen         | e LEDs                                             | <ul> <li>Tastaturton aus</li> </ul>                                                                                                 |  |
|           |                                             | <ul> <li>Manueller Modus:<br/>manuelles Umschalter<br/>zwischen den Modi</li> </ul>                                                                                                    | n                      | Automa<br>Automatisc<br>zwischen d<br>der Zeitfens | tischer Modus:<br>hes Umschalten<br>en Modi entsprechend<br>ster-Einstellung                                                        |  |
|           |                                             | Nachtmodus auswa<br>Verwenden Sie die Ta<br>um den Modus zu änd                                                                                                    | ählen<br>iste,<br>lern | <ul><li>Von (hh</li><li>Bis (hh:</li></ul>         | ::mm)<br>mm)                                                                                                    |  |

| Option    | Funktion                                                        |                                                                                                    | Ausw                                                              | /ahl                                                                   |                                                                                              |
|-----------|-----------------------------------------------------------------|----------------------------------------------------------------------------------------------------|-------------------------------------------------------------------|------------------------------------------------------------------------|----------------------------------------------------------------------------------------------|
| Techniker | [Par 19] Autorisierte<br>Funktionen                             | Manueller Bolus                                                                                                    | <ul> <li>Siehe</li> <li>Luftblase</li> </ul>                      |                                                                        | Set vorbefüllen                                                                              |
|           |                                                                 | Initialdosis                                                                                                    |                                                                   | Progra                                                                 | mmierter Bolus                                                                               |
|           | [Par 20] Autorisierte<br>Einheiten                              | <ul><li>Verdünnungseinheiter</li><li>Dosisrateneinheiten (a)</li></ul>                                                                                                    | n (aktiv/inał<br>aktiv/inaktiv                                    | (tiv)                                                                  |                                                                                              |
|           | [Par 21]<br>Modusanzeige                                        | ■ Letzter Modus: Beim<br>Einschalten wird beim<br>Gerätebetrieb der vorherige<br>programmierbare Modus<br>verwendet                                                           |                                                                   |                                                                        | emodus: Beim<br>n fragt das Gerät nach<br>rwendenden<br>erbaren Modus                        |
|           | Par 22] Autorisierte<br>Modi                                    | Medikamentenname (                                                                                                    | oder)                                                             | Vigilan                                                                | t Drug'Lib (DL)                                                                              |
|           | [Par 23]<br>Patientenparameter                                  | Auswahl der Standard                                                                                                    | lpatientenp                                                       | arameter                                                               |                                                                                              |
|           | [Par 24] Makro/Mikro<br>Modus                                   | <ul> <li>Makro: Infusion,<br/>die mit der</li> <li>Schrittweite 1 ml<br/>definiert wird</li> </ul>                                                                            | Mikro:<br>Infusion, d<br>der Schritt<br>0,1 ml def<br>wird        | lie mit<br>weite<br>iniert                                             | <ul> <li>Speicher: beim<br/>Einschalten wird die<br/>letzte Auswahl<br/>verwendet</li> </ul> |
|           | [Par 25] Ansicht<br>"gleiche Therapie"                          | Die Ansicht "gleiche Therapie" erscheint zum Infusionsneustart<br>mit den beim Ende der Infusion eingestellten Parametern Diese<br>Funktion ist im Dosisratenmodus verfügbar. |                                                                   |                                                                        |                                                                                              |
|           | [Par 27] Luftparameter                                          | ■ Makroparameter ■ Mikro<br>(siehe unten) (siehe ur                                                                                                    |                                                                   | Mikrop<br>(siehe unter<br>(siehe unter)                                | arameter<br>en).                                                                             |
|           |                                                                 | - Totalvolumen/15 min (µl):<br>ausgelöst (von 10 bis 2000<br>- Blasenfilter (µl): Mindestg<br>(von 0 bis 250 µl anpassba                                                      | über dieses<br>µl anpassb<br>röße der Lu<br>ır).                  | s Luftvolume<br>ar).<br>ftblase, die :                                 | en hinaus wird der Alarm<br>zu berücksichtigen ist                                           |
|           | [Par 28]<br>Automatisches<br>Einschalten beim<br>Öffnen der Tür | Automatisches Einschalten beim Öffnen der Tür (aktiv/inaktiv),<br>wenn das Gerät an die Netzversorgung angeschlossen ist                                                      |                                                                   |                                                                        | Tür (aktiv/inaktiv),<br>hlossen ist                                                          |
|           | [Par 29] Infusions-<br>Modus                                    | Definiert die verfügbaren Infusionsmodi bei der Förderrate ml/h<br>und der Dosisrate                                                                                          |                                                                   |                                                                        | der Förderrate ml/h                                                                          |
|           |                                                                 | ■ Volumen/Zeit/Rate                                                                                                    |                                                                   | Volumen/Rate                                                           |                                                                                              |
|           |                                                                 | ■ Volumen/Zeit                                                                                                    |                                                                   | Zeit/Rate                                                              |                                                                                              |
|           |                                                                 | Rate                                                                                                    |                                                                   | <ul> <li>Speicher: speichert den<br/>letzten Infusionsmodus</li> </ul> |                                                                                              |
|           |                                                                 | ■ Tropfen/min<br>(in ml/h)                                                                                                    | Ramp<br>(in ml/h)                                                 |                                                                        | ■ Sequenz<br>(in ml/h)                                                                       |
|           | [Par 30]<br>Tropfensensor                                       | Obligatorisch<br>(aktiv/inaktiv)                                                                                                    | Für Primä<br>■ Tropfer<br>(aktiv/inak<br>■ Tropfer<br>(aktiv/inak | ren/Sekund<br>nsensor bei<br>tiv)<br>nsensor bei<br>tiv)               | lären Modus:<br>im primären<br>im sekundären                                                 |

| Option  | Funktion                      |                                                                                                    | Ausw                                                         | vahl            |                                                                       |
|---------|-------------------------------|----------------------------------------------------------------------------------------------------|--------------------------------------------------------------|-----------------|-----------------------------------------------------------------------|
|         | [Par 31] VTBI Voralarm        | <ul> <li>Definiert die Parameter des Voralarms</li> <li>Anm.: Die Parameter der Voralarme können angepasst werden. Die folgende Situation sollte jedoch sorgfältig in Betracht gezogen werden: Der Voralarm für das Infusionsende sollte bei Medikamenten mit geringer Halbwertszeit oder bei Infusion mit Flaschen nicht deaktiviert werden</li> <li>Dauer: von 0 bis 30 Minuten vor Ende der Infusion</li> <li>Manm.: Das Einstellen auf 0 (Deaktivierung) ist nur mit der Partner Agilia Software möglich.</li> <li>Volumen: von 0 bis 50 ml des verbleibenden VTBI</li> <li>Kein Tropfensensor Aktiviert oder deaktiviert den Voralarm, wenn ein Tropfensensor verwendet wird</li> </ul> |                                                              |                 |                                                                       |
|         |                               |                                                                                                    |                                                              |                 | men: von 0 bis 15 %<br>benden VTBI                                    |
|         |                               |                                                                                                    |                                                              |                 | opfensensor Aktiviert<br>iviert den Voralarm,<br>ropfensensor<br>wird |
|         | [Par 33] Tropfen/min.         | <ul> <li>Volumenrate</li> </ul>                                                                                                    | <ul> <li>Auswal<br/>anpassbar</li> <li>Förderrate</li> </ul> | hl<br>rer<br>en | ■ Tropfen/min<br>Förderrate                                           |
|         | [Par 34]<br>Ratenmodifikation | Ermöglicht, die Förderra                                                                                                    | ate nur im S                                                 | TOP Modus       | zu ändern                                                             |
| Wartung | Wartung                       | Code: XXXX (bitte in u)                                                                                                    | unserer Teo                                                  | hnikabteilu     | ng erfragen)                                                          |

Dieses Protokoll ermöglicht eine schnelle Pumpenprüfung.

| Volumat MC Agilia Seriennummer (ID/N): | Name:    |
|----------------------------------------|----------|
|                                        | Station: |
|                                        | Datum:   |
|                                        |          |

| Bedienschritte                                                                                                    | JA 🗵 NEIN 🗖 |
|----------------------------------------------------------------------------------------------------|-------------|
| 1. Zustand des Gerätes prüfen:                                                                                                    |             |
| - alle Aufkleber vorhanden und lesbar, Netzanschlussleitung vorhanden.                                                                                                    |             |
| 2. Gerät nicht ans Netz anschließen und 🛞 Taste drücken:                                                                                                    | _           |
| - einwandfreie Funktion von Display und Lichtsignalen prufen,<br>- einwandfreie Funktion des Akkus wird signalisiert.                                                                                                    |             |
| 3. Set ohne Flüssigkeiten installieren:                                                                                                    |             |
| 4. Set entfernen: Set mit Flüssigkeit befüllen. Set falsch mit Pumpensegment außerhalb                                                                                                    |             |
| der Pumpe installieren.                                                                                                    |             |
| - Meldung: "Set einlegen" prüfen.                                                                                                    |             |
| 5. Set wieder wie in der Betriebsanleitung beschrieben richtig installieren:                                                                                                    |             |
| - überprüfen, ob der OCS-Test erfolgreich abgeschlossen wurde.                                                                                                    | 1           |
| 6. Infusionsparameter einstellen - 500 ml/h (Patient nicht angeschlossen)                                                                                                    |             |
| - Infusion starten.                                                                                                    |             |
| <ol> <li>Die Leitung vor dem Fördermechanismus mit der Rollenklemme abklemmen:         <ul> <li>überprüfen, ob der Okklusionsalarm vor dem Fördermechanismus innerhalb von<br/>maximal 15 Sekunden auftritt.</li> </ul> </li> </ol> |             |
| - visuellen und akustischen Alarm prüfen.                                                                                                    |             |
| 8. Rollenklemme öffnen.                                                                                                    |             |
| <ol> <li>Infusion starten (500 ml/h) und Leitung hinter dem Fördermechanismus abklemmen:</li> <li>überprüfen, ob der Okklusionsalarm innerhalb von maximal 15 Sekunden auftritt,</li> </ol>                                         |             |
| 10. Rollenklemme öffnen. Tür öffnen.                                                                                                    |             |
| - überprüfen, dass nicht mehr als 3 Tropfen in die Tropfenkammer fallen.                                                                                                    |             |
| 11. Gerät ans Netz anschließen:                                                                                                    |             |
| - prüten Sie die "Netz"-Anzeige.                                                                                                    |             |
| Das Gerät ist betriebsbereit wenn alle Prüfwerte O. K. sind.                                                                                                    |             |
| Unterschrift                                                                                                    |             |

**Anm.:** Ergeben einer oder mehrere Tests nicht konforme Prüfwerte, wenden Sie sich an die zuständige Abteilung, unseren Service oder Kundendienst.

#### Förderraten Messbereich

|                                              | Modi         | Förderraten Messbereich                                                                                                    |                                                                                                    |  |
|----------------------------------------------|--------------|----------------------------------------------------------------------------------------------------|----------------------------------------------------------------------------------------------------|--|
| Infusionsrate (ml/h)                         | Makro        | Von 1 bis 1.500 ml,<br>mit der Schrittweite 1 ml/h                                                                             | Die Höchst-Infusionsrate<br>kann im Technikerbereich                                                                                     |  |
|                                              | Mikro        | Von 0,1 bis 100 ml,<br>mit der Schrittweite 0,1 ml/h                                                                           | [Par 4] konfiguriert werden<br>Seite 54                                                                                                  |  |
| Manuelle Bolusrate<br>(ml/h)                 | Makro        | Von 200 bis 1.500 ml,<br>mit der Schrittweite 50 ml/h                                                                          | Die Höchst-Infusionsrate<br>kann im Technikerbereich                                                                                     |  |
|                                              | Mikro        | Von 200 bis 1.500 ml<br>mit der Schrittweite 50 ml/h                                                                           | [Par 9] konfiguriert werden<br>Seite 54                                                                                                  |  |
| Programmierte(r)<br>Bolus und Initialdosis   | Makro        | Von 1 bis 1.500 ml<br>mit der Schrittweite 1 ml/h                                                                              | Die Anpassung gilt für<br>beiden Modi. Die Höchst-<br>Infusionsrate kann im<br>Technikerbereich [Par 9]<br>konfiguriert werden Seite 54. |  |
|                                              | Mikro        | Von 0,1 bis 1.500 ml,<br>bei Schrittweite 0,1 ml/h von 0,1 bis<br>100 ml/h, bei Schrittweite 1 ml/h<br>von 100 bis 1.500 ml/h) |                                                                                                    |  |
| Infusionsrate für eine<br>sekundäre Infusion | Makro        | Von 1 bis 1.000 ml, mit der Schrittweite<br>1 ml/h                                                                             | Die Höchst-Infusionsrate<br>kann im Technikerbereich                                                                                     |  |
|                                              | Mikro        | 0,1 bis 1.000 ml/h, bei Schrittweite<br>0,1 ml/h von 0,1 bis 99,9 ml/h, bei<br>Schrittweite 1 ml/h von 100 bis<br>1.000 ml/h)  | [Par 4] konfiguriert werden<br>Seite 54                                                                                                  |  |
| Sonderfall: Minimale                         | Makro        | 2 ml/h                                                                                                    | Nicht anpassbar                                                                                                    |  |
| Plateau-Rate in Ramp<br>Modus                | Mikro        | 2 ml/h                                                                                                    |                                                                                                    |  |
| Set entlüften (ml/h)                         | Alle<br>Modi | Maximale Förderrate (1500 ml/h)                                                                                                |                                                                                                    |  |

#### Zu infundierendes Volumen (VTBI)

|                                               | Modi  | Volumenbereich                                                                                                    |
|-----------------------------------------------|-------|----------------------------------------------------------------------------------------------------|
| Zu infundierendes<br>Volumen in "ml/h" und    | Makro | Von 1 bis 9.999 ml,<br>mit der Schrittweite 1 ml.                                                                                                    |
| "Dosisraten"-Modus                            | Mikro | Von 0,1 bis 2.000 ml,<br>bei Schrittweite 0,1 ml von 0,1 bis 99,9 ml, bei Schrittweite 1 ml von<br>100 bis 2.000 ml).                                                                    |
| Zu infundierendes<br>Volumen für eine         | Makro | Von 1 bis 2000 ml mit Schrittweite 1 ml<br>(Maximaler Wert kann mit einem Rechner konfiguriert werden)                                                                                   |
| sekundäre Infusion                            | Mikro | Von 0,1 bis 1.000 ml, bei Schrittweite von 0,1 ml von 0,1 bis 99.9<br>ml, bei Schrittweite von 1 ml von 100 bis 1.000 ml<br>(Maximaler Wert kann mit einem Rechner konfiguriert werden). |
| Programmierte(r) Bolus<br>und Induktionsdosis | Makro | Von 1 bis 100 ml,<br>mit der Schrittweite 1 ml.                                                                                                    |
|                                               | Mikro | Von 0,1 bis 50 ml, bei Schrittweite 0,1 ml                                                                                                    |

## KVO (Keep Vein Open) Förderrate

Grundwert: 1ml/h (einstellbar von 0 bis 20 ml/h). Aktiviert sich wenn das VTBI erreicht ist. Anm.: ist die Grundeinstellung der KVO-Rate höher als die akt. Förderrate, wird diese als KVO gesetzt.

#### Dosisbereich

|                                | Einstellungsbereich                                                                                                |
|--------------------------------|----------------------------------------------------------------------------------------------------|
| Patientendaten                 |                                                                                                    |
| Gewicht (Kg)                   | Schrittweite 0,01 von 0,25 bis 0,99                                                                                |
|                                | Schrittweite 0,1 von 1 bis 9,9                                                                                     |
|                                | Schrittweite 1, von 10 bis 250                                                                                     |
| Fläche (m <sup>2</sup> )       | Schrittweite 0,01 von 0,05 bis 4,5                                                                                 |
| Größe (cm)                     | Schrittweite 1, von 20 bis 250                                                                                     |
| Verdünnung<br>(Einheiten/X ml) |                                                                                                    |
| X ml                           | <ul> <li>Schrittweite 1, von 1 bis 2000 (Maximaler Wert kann mit einem Rechner<br/>konfiguriert werden)</li> </ul> |
| Einheiten                      | Schrittweite 0,01 von 0,01 bis 9,99                                                                                |
|                                | Schrittweite 0,1 von 10 bis 99,9                                                                                   |
|                                | Schrittweite 1, von 100 bis 9999                                                                                   |
| Dosisrate                      | Schrittweite 0,01 von 0,01 bis 9,99                                                                                |
|                                | Schrittweite 0,1 von 10 bis 99,9                                                                                   |
|                                | Schrittweite 1, von 100 bis 9999                                                                                   |

#### Infusionszeit

|                              | Infusionszeitenbereich                                                          |
|------------------------------|---------------------------------------------------------------------------------|
| Initialdosis                 | Von 00 min 01 bis 59 min 59                                                     |
| Programmierter Bolus         | Kein Limit, über 1h hinaus wird die genaue Zeit nicht mehr angezeigt, aber > 1h |
| Ramp Modus                   | Von 0h01 bis 48h00                                                              |
| Weitere programmierbare Modi | Von 0h01 bis 168h00                                                             |

#### Medikamentenbibliothek

Bis zu vier Bibliotheken können im Gerät gespeichert werden. Jede kann bis zu 240 Medikamente enthalten. Diese Gesamtkapazität kann durch die Kommentaranzahl und die anderen Felder begrenzt werden. Diese Bibliotheken werden mit Hilfe der Software Vigilant<sup>®</sup> Drug'Lib konfiguriert.

#### Lufterkennung

Standardeinstellung: 250 µl als einzelne Luftblase erkannt oder kumulierte Volumenluft über einen Zeitraum von 15 Minuten, bei Blasengrößen über 50 µl.

Sensorauflösung: ~ 10 µl.

Bei sensiblen Patienten (Patienten in kritischem Zustand, Neugeborene etc.), empfehlen wir die Luftgrenzwerte der Pumpe nach unten anzupassen, oder zusätzlich einen Luftfilter mit der Volumat Line einzusetzen.

#### Abstände des Set-Austauschs

Die mechanischen Merkmale des Sets zusammen mit der Pumpe sind für Pumpenleistungen von maximal 10 L innerhalb einer Zeit von 96 Stunden ausgelegt. Wir empfehlen jedoch, das Set alle 24 Stunden aus mikrobiologischen Gründen auszutauschen; sofern keine anderen Vorschriften in Ihrer Abteilung gelten. Das Set sollte vom IV-Gerät nach den in Ihrer Abteilung geltenden Verfahren diskonnektiert werden.

### Genauigkeit

| Genauigkeit der Soll-<br>Förderrate(*)                | ± 5 % in 96h bei einer Infusion<br>von maximal 10 Litern |                       |
|-------------------------------------------------------|----------------------------------------------------------|-----------------------|
| Manueller Bolus                                       | ± 5 % oder ± 0,2 ml                                      | Gemäß Norm            |
| Genauigkeit mit einem<br>Gegendruck<br>von ±13.33 kPa | ± 5 % in 96h bei einer Infusion<br>von maximal 10 Litern | NF EN/IEC 60601-2-24. |

### **Programmierbare Pause**

| Programmierbare Pause | Von 1 Minute bis 24 Stunden | Messschritte: 1 Minute. |
|-----------------------|-----------------------------|-------------------------|
|-----------------------|-----------------------------|-------------------------|

#### Druckmanagement

| Variabler Modus                            | Maximaldruck<br>(B)                             | Von 50 bis 750 mmHg                                                                                                    | 25-mmHg-Schritte (50-250 mmHg).<br>50-mmHg-Schritte (250-750 mmHg).<br>Definiert den erlaubten, maximalen<br>Druck während der Infusion. |  |
|--------------------------------------------|-------------------------------------------------|----------------------------------------------------------------------------------------------------|----------------------------------------------------------------------------------------------------|--|
|                                            | Vor-alarm<br>Niveau (A)                         | 50 mmHg unter<br>maximalem Druck                                                                                       | <b>Anm.:</b> Wenn max. Druck auf<br>50 mmHg eingestellt ist, dann wird<br>der Voralarm nicht aktiviert.                                  |  |
| 3-Stufen-Modus                             | Hoch                                            | 750 mmHg                                                                                                    | Diese Werte dienen als Beispiel und                                                                                                    |  |
|                                            | Mittel                                          | 400 mmHg                                                                                                    | können in den Anwenderoption                                                                                                    |  |
|                                            | Niedrig                                         | 100 mmHg                                                                                                    | [Util 4] konfiguriert werden, Seite 52.                                                                                                  |  |
| DPS                                        | Druckanstieg                                    | Verschlussfrühwarnsyste                                                                                                | m während der Infusion.                                                                                                    |  |
| (Dynamisches Drucküber-<br>wachungssystem) | Druckabfall                                     | Ein Druckabfall kann auf eine Diskonnektion oder eine Leckage<br>in der Leitung hinweisen.                             |                                                                                                    |  |
|                                            | Genauigkeit: Di<br>75 mmHg oder<br>Anmerkung: 1 | eit: Die Genauigkeit der Aktivierung der Druckschwelle liegt bei oder $\pm$ 15 %.<br>Ing: 1 bar = 750 mmHg = 1000 hPa. |                                                                                                    |  |

## Verschlussalarm-Reaktionszeit

| Pata                                                                      | Verschlussalarmgrenzwert |          |          |          |
|---------------------------------------------------------------------------|--------------------------|----------|----------|----------|
| Nate                                                                      | 100 mmHg                 | 300 mmHg | 400 mmHg | 750 mmHg |
| 1 ml/h                                                                    | 7'                       | 22'      | 34'      | 58'      |
| 25 ml/h                                                                   | 15"                      | 45"      | 56"      | 1' 52"   |
| 100 ml/h                                                                  | 2"                       | 9"       | 12"      | 27"      |
| Diese Wert können um $\pm$ 20 % je nach Gerät und Infusionsset schwanken. |                          |          |          |          |

### Bolusvolumen bei Verschlusslösung (Druckabbau)

| Rate       | Bolusvolumen |  |
|------------|--------------|--|
| < 100 ml/h | < 0,2 ml     |  |
| > 100 ml/h | < 0,3 ml     |  |

#### Rechenregeln

|       | Erste Einstellungen der Parameter<br>nach dem einschalten<br>und im Stop-Modus | Während der Infusion:<br>auf Auswahltasten drücken           |
|-------|--------------------------------------------------------------------------------|--------------------------------------------------------------|
| WIT   | V ändern, T wird entsprechend<br>T = V/R berechnet                             | R wird geändert und T wird entsprechend<br>T = V/R berechnet |
| V/I   | T ändern, R wird entsprechend<br>R = V/T berechnet                             |                                                              |
| WIT   | V ändern, T wird entsprechend<br>T = V/R berechnet                             | R wird geändert und T wird entsprechend<br>T = V/R berechnet |
| V/I   | R ändern, T wird entsprechend<br>T = V/R berechnet                             |                                                              |
| T/D   | T ändern, V wird entsprechend<br>V= R x T berechnet                            | R wird geändert und T wird entsprechend<br>T = V/R berechnet |
| 1/K   | R ändern, V wird entsprechend<br>V= R x T berechnet                            |                                                              |
|       | V ändern, T wird entsprechend<br>T = V/R berechnet                             | R wird geändert und T wird entsprechend<br>T = V/R berechnet |
| V/T/R | T ändern, R wird entsprechend<br>R = V/T berechnet                             |                                                              |
|       | R ändern, T wird entsprechend<br>T = V/R berechnet                             |                                                              |

V = Zu infundierendes Volumen

T = Infusionszeit

R = Rate

Im Ramp Modus stellt jede Ramp Förderrate X\*1/10 der Plateau-Rate dar (für X von 1 bis 10).

Anmerkung 1: Der berechnete Wert der Makroinfusion wird entsprechend folgender Regeln auf- bzw. abgerundet angezeigt.

| Berechneter<br>Wert                                                                          |                                         | Beispiele                                                                                              |
|----------------------------------------------------------------------------------------------|-----------------------------------------|----------------------------------------------------------------------------------------------------|
| v                                                                                            | Auf den nächsten ml aufgerundet         | Berechnetes V = 1,3 ml, angezeigtes V = 2 ml                                                           |
| т                                                                                            | Auf die nächsten Minute<br>aufgerundet  | Berechnete T = 1h 12 Minuten 32 Sekunden,<br>angezeigte T = 1h 13                                      |
| R                                                                                            | Auf $\pm$ 0,5 ml/h auf- bzw. abgerundet | Berechnete R = 42,52 ml/h, angezeigte R = 43 ml/h<br>Berechnete R = 42,39 ml/h, angezeigte R = 42 ml/h |
|                                                                                              |                                         | Eigentliche Infusionsrate = berechnete Rate                                                            |
| Anmerkung: Bei Mikroinfusionen wird die berechnete Rate auf ± 0.05 ml/h auf- bzw. abgerundet |                                         |                                                                                                    |

### Einheiten und Umrechnungsregeln

| Verdünnung  | ng, µg, mg, g | mU, U, kU | mEq       |
|-------------|---------------|-----------|-----------|
| (Einneiten) | mmol          | Cal, kCal | /ml, /Xml |

|             | ng/h                    | ng/kg/min | ng/kg/h    | ng/m <sup>2</sup> /24h | µg/min                  | µg/h                |
|-------------|-------------------------|-----------|------------|------------------------|-------------------------|---------------------|
|             | µg/kg/min               | µg/kg/h   | µg/m²/min  | µg/m²/h                | mg/min                  | mg/h                |
|             | mg/24h                  | mg/kg/min | mg/kg/h    | mg/kg/24h              | mg/m <sup>2</sup> /min  | mg/m²/h             |
| Dosisraten- | g/h                     | g/kg/min  | g/kg/h     | g/m²/min               | g/m²/h                  | g/m²/24h            |
| einheiten   | mU/min                  | mU/h      | mU/kg/min  | mU/kg/h                | mU/m <sup>2</sup> /min  | mU/m²/h             |
|             | U/min                   | U/h       | U/kg/h     | U/kg/24h               | U/m <sup>2</sup> /min   | U/m <sup>2</sup> /h |
|             | mEq/min                 | mEq/h     | mEq/kg/min | mEq/kg/h               | mEq/m <sup>2</sup> /min | mEq/m²/h            |
|             | mEq/m <sup>2</sup> /24h | mmol/h    | kcal/h     | kcal/24h               | kcal/kg/h               | kcal/kg/24h         |

Anmerkung: Die 2 Einheitenlisten sind im Technikermenü voreinstellbar [Par 20] (siehe Seite 55).

|                | 1 μ Einheit = 1000 n Einheit                                                                         |                                                                                             |
|----------------|----------------------------------------------------------------------------------------------------|---------------------------------------------------------------------------------------------|
|                | 1 m Einheit = 1000 μ Einheit                                                                         |                                                                                             |
|                | 1 k Einheit = 1000 Einheit                                                                           |                                                                                             |
|                | 1 Einheit/h = 24 Einheit/24h                                                                         |                                                                                             |
|                | 1 Einheit/min = 60 Einheit/h                                                                         |                                                                                             |
|                | ml/h = <u>Einheit/kg/h (Dosisrate) x kg (Gewicht)</u><br>Einheit/ml (Verdünnung)                     | Konvertierung einer<br>Dosisrate, mit Einheit /kg in<br>Volumen-Förderrate ml/h             |
| Messeinheiten- | ml/h = <u>Einheit/m²/h (Dosisrate) x m² (Körperfläche)</u><br>Einheit/ml (Verdünnung)                | Konvertierung einer<br>Dosisrate, mit Einheit /m <sup>2</sup> in<br>Volumen-Förderrate ml/h |
|                | ml/h = <u>Einheit/h (Dosisrate)</u><br>Einheit/ml (Verdünnung)                                       | Ausdruck einer Volumen-<br>Förder- rate                                                     |
|                | ml = <u>Einheit/kg (Dosis) x kg (Gewicht)</u><br>Einheit/ml (Verdünnung)                             | Konvertierung einer Dosis,<br>mit Einheit/kg als<br>Volumen ml/h                            |
|                | ml/h = <u>Einheit/m<sup>2</sup>(Dosis) x m<sup>2</sup> (Körperfläche)</u><br>Einheit/ml (Verdünnung) | Konvertierung einer Dosis,<br>mit Einheit/m <sup>2</sup> als<br>Volumen ml                  |
|                | ml = <u>Einheit (Dosis)</u><br>Einheit/ml (Verdünnung)                                               | Ausdruck eines<br>Volumens ml                                                               |

#### ▲ Elektrische Leistung

Verwenden Sie die Netzleitung, die mit der Volumat MC Agilia geliefert wurde.

| - Netzstrom-       | Netzversorgung:                                                         | 100V - 240V ~ / 50-60 Hz mit Betriebserdung. |  |
|--------------------|-------------------------------------------------------------------------|----------------------------------------------|--|
| versorgung         | Maximaler Stromverbrauch:                                               | 15 VA                                        |  |
|                    | Sicherungen:                                                            | 2 x 1AT zugänglich über Akkufach.            |  |
| Externer           | 9 Volt Gleichstrom / Leistung > 15 Watt.                                |                                              |  |
| Spannungsanschluss | Über spezielles Fresenius Kabi Zubehör an Multikonnektor angeschlossen. |                                              |  |

#### \Lambda Akku

Vor Öffnen des Gerätes Akku abschalten. Vermeiden Sie Kurzschlüsse und extreme Temperaturen. Sollte das Gerät längere Zeit ausgeschaltet werden, werden alle Parameter auf unbegrenzte Zeit gespeichert, mit Ausnahme des Datums, das nach 3-monatiger Lagerung verloren geht. Wenn die Pumpe wieder eingeschaltet wird, werden die Einstellungen für das neue Datum angezeigt.

| Eigenschaften     | 7,2V 2,2Ah - Li-Ion-Batterie.                                                                |
|-------------------|----------------------------------------------------------------------------------------------|
| Gewicht           | ca. 100 g                                                                                    |
| Akkurestkapazität | > 8 h bei einer Rate von 25 ml/h und bei allen Raten unter 125 ml/h, und mehr im Nachtmodus. |
| Akku aufladen     | Pumpe AUS: < 6 h.<br>Pumpe EIN: < 20 h.                                                      |

#### ▲ Kommunikationsport

Dieser Konnektor befindet sich an der Geräterückseite und ermöglicht verschiedene Funktionen wie Kommunikation, Niederspannung und Personalruf.

| ⊖Personalruf                | Personalruf-Relais Steuerung                                    |  |
|-----------------------------|-----------------------------------------------------------------|--|
| Serielles Kabel             | TTL Ausgang.                                                    |  |
| Externer Spannungsanschluss | 9 VDC / 15W Einspeisung                                         |  |
| ⊖Ausgangsleistung           | 5 VDC / 150 mA versorgen Personalruf und serielle Verbindungen. |  |

#### Infrarot Kommunikation

Die Volumat MC Agilia ist mit einer Infrarotzelle am hinteren Teil des Gerätes ausgestattet. Diese ermöglicht einen Informationsaustausch in Verbindung mit dem AGILIA POWER LINK+. Die Daten werden durch spezielle Kommunikationskabel übertragen.

### Konformität mit Prüfvorschriften

| <b>CE</b> 0459                                | Erfüllt EG-Richtlinie 93/42/CE<br>Medizinische Geräte.                                                                                                | IP22 Schutz gegen Spritzflüssigkeit.<br>↓ ● Schutz gegen Kriechstrom:<br>Defibrillationsfestes Teil Typ CE |  |
|-----------------------------------------------|----------------------------------------------------------------------------------------------------|----------------------------------------------------------------------------------------------------|--|
| Sicherheit medizinischer<br>Elektrogeräte     | Konform mit den Normen EN/IEC<br>60601-1<br>und EN/IEC 60601-2-24.                                                                                    | Schutz gegen Stromschlag: Klasse II.                                                                       |  |
| Elektro- Magnetische<br>Verträglichkeit (EMV) | Konform mit den Normen EN/IEC<br>60601-1-2<br>und EN/IEC 60601-2-24.                                                                                  | 🛓 Betriebserdung.                                                                                          |  |
|                                               | Die Betriebserdung ist direkt an das Netz angeschlossen. Dies reduziert den<br>Fehlerstrom, der sich auf EKG- oder EEG-Geräte störend auswirken kann. |                                                                                                    |  |

#### Maße - Gewicht

| H/B/T        | 135 x 190 x 170 mm |
|--------------|--------------------|
| Gewicht      | ca. 2 kg           |
| Displaygröße | 70 x 35 mm         |

#### Trompetenkurven

Trompetenkurven demonstrieren die minimale und maximale Abweichung von der Pumpen/Set-Kombination gegenüber der Förderate.

3 2,8 2,6 2,4 2,2 1,8 1,6 1,4 1,2 0,8 0,6 0,4 0,2

-0,2

0

20

40

Die Testprotokolle, aufgrund denen diese Ergebnisse zustande kamen, sind in der EN 60 601-2-24 Norm beschrieben. Weitere Informationen entnehmen Sie bitte dieser Veröffentlichung.

Verwenden Sie diese Kurven, um die Genauigkeit abhängig von Ihrem Infusionsprotokoll/Arzneimittel/ Verdünnung festzustellen. Diese Grafiken sind für ein VL Volumat-Infusionsset repräsentativ.

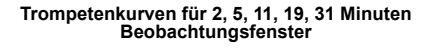

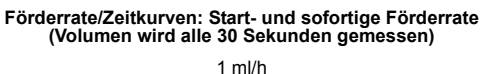

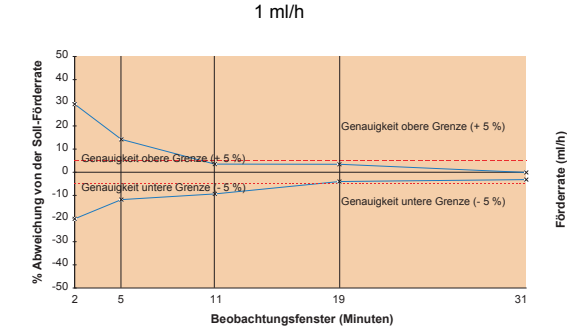

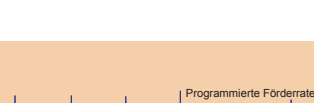

60

25 ml/h

Zeit (Minuten)

80

100

120

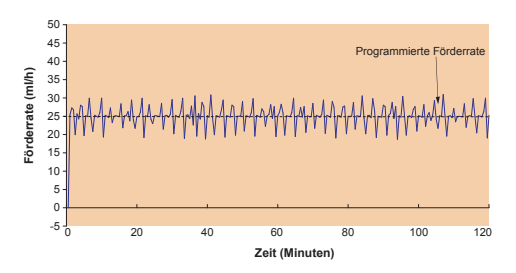

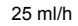

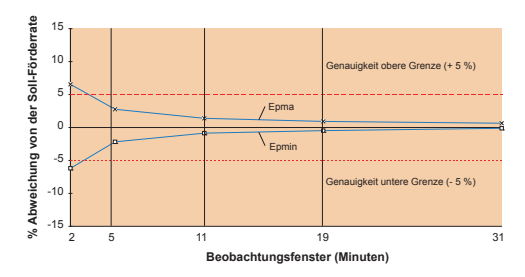

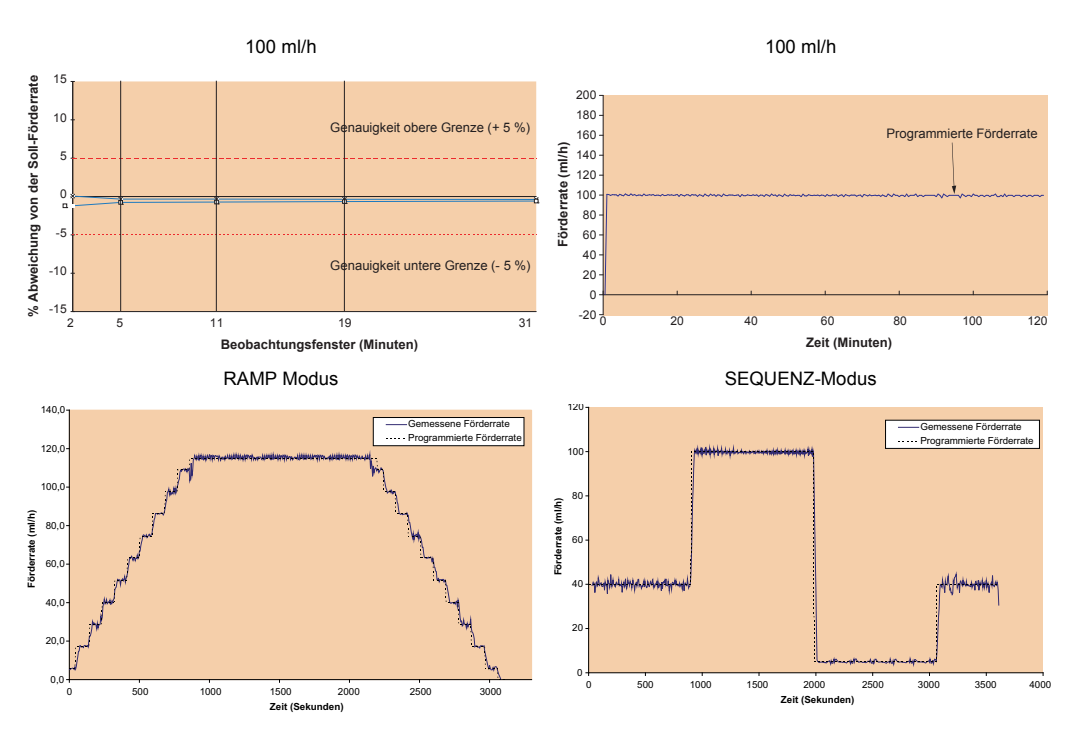

Ramp up: 15', Ramp down: 15' - stabilisierte Förderrate: 115 ml/h, Totalvolumen: 70 ml.

40 ml/h für 10 ml, 100 ml/h für 30 ml, 5 ml/h für 1.5 ml, 40 ml/h für 6 ml

## 12. Hinweise und Herstellererklärung zur EMV

Die nachstehende Anleitung ist für Pumpen gültig, die außerhalb des MRI Guard Agilia verwendet werden.Bei Verwendung in einer MRT-Umgebung mit dem MRI Guard Agilia, bitte die Gebrauchsanweisung des MRI Guard Agilia lesen.

#### Elektromagnetische Emissionen - Table 201

Volumat MC Agilia ist für die Verwendung in einer elektromagnetischen Umgebung geeignet (siehe Tabelle). Der Benutzer von Volumat MC Agilia muss sicherstellen, dass das Gerät in dem unten beschriebenen Umfeld angewendet wird.

| Emissionsprüfung                                        | Konformitätsstufe<br>des Geräts | Elektromagnetische Umgebung - Hinweise                                                                                                    |
|---------------------------------------------------------|---------------------------------|----------------------------------------------------------------------------------------------------|
| HF Abstrahlung<br>CISPR 11                              | Gruppe 1                        | Volumat MC Agilia benutzt HF-Energie nur für die interne Funktion. Seine HF-Emissionen sind<br>daher äußerst gering und stellen kaum ein Risiko für in der Nähe befindliche elektronische<br>Geräte dar. |
| HF Abstrahlung<br>CISPR 11                              | Klasse B                        | Die Volumat MC Agilia ist für den Einsatz in allen Umfeldern geeignet, darunter auch Wohnräum<br>und Krankenhäuser sowie Einrichtungen, die direkt an das öffentliche Niederspannungsnetz für            |
| Richtlinie<br>IEC 61000-3-2                             | Klasse A                        | Wohnzwecke angeschlossen sind.                                                                                                    |
| Spannungs-<br>schwankungen<br>Flimmern<br>IEC 61000-3-3 | entfällt                        |                                                                                                    |

#### Elektromagnetische Störfestigkeit - Table 202

Volumat MC Agilia ist für die Verwendung in einer elektromagnetischen Umgebung geeignet (siehe Tabelle). Der Benutzer von Volumat MC Agilia muss sicherstellen, dass das Gerät in dem unten beschriebenen Umfeld angewendet wird.

| Immunitätstest           | IEC 60601-1-2<br>IEC 60601-2-24<br>Test Niveau | Konformitätsstufe<br>des Gerätes | Elektromagnetische Umgebung - Hinweise                                                                               |
|--------------------------|------------------------------------------------|----------------------------------|----------------------------------------------------------------------------------------------------|
| Elektrostatische         | ± 8kV Kontakt                                  | ± 8kV Kontakt                    | Fußbodenbeläge aus Holz, Fliesen und Beton mit einer relativen                                                       |
| Entladung (ESD)          | ± 15 kV Luft                                   | ± 15 kV Luft                     | Feuchtigkeit von mindestens 30 % machen es möglich, die notwendige                                                   |
| IEC 61000-4-2            |                                                |                                  | Konformitätsstufe einzuhalten. Liegen die Kriterien dieses Umfelds nicht                                             |
|                          |                                                |                                  | vor, sind folgende zusätzliche Vorsichtsmaßnahmen zu treffen, wie: Anti-                                             |
|                          |                                                |                                  | statisches Material, vorherige Entladung des Anwenders und das Tragen<br>anti-statischer Kleidung                    |
| elektrische              | + 2 kV für                                     | + 2 kV für                       | Die Netzstromqualität sollte der Qualität für Privathaushalte.                                                       |
| gegen schnelle           | Energieversorgungsl                            | Energieversorgungsl              | Unternehmen oder Krankenhäuser entsprechen.                                                                          |
| transiente Störgrößen    | eitungen                                       | eitungen                         |                                                                                                    |
| IEC 61000-4-4            | ± 1 kV                                         | ±1 kV                            |                                                                                                    |
|                          | für Eingangs-/                                 | für Eingangs-/                   |                                                                                                    |
|                          | Ausgangsleitungen                              | Ausgangsleitungen                |                                                                                                    |
| Stoßspannungen           | ± 1 kV                                         | ± 1 kV                           | Die Netzstromqualität sollte der Qualität für Privathaushalte,                                                       |
| IEC 61000-4-5            | Differentialmodus                              | Differentialmodus                | Unternehmen oder Krankenhäuser entsprechen.                                                                          |
|                          | ± 2 kV                                         | ± 2 kV                           |                                                                                                    |
|                          | gem. Modus                                     | gem. Modus                       |                                                                                                    |
| Spannungseinbrüche       | < 5 % Ut                                       | < 5 % Ut                         | Die Netzstromqualität sollte der Qualität für Privathaushalte,                                                       |
| +IEC 61000-4-11          | (> 95 % dip in Ut)                             | (> 95 % dip in Ut)               | Unternenmen oder Krankennauser entsprechen.                                                                          |
|                          | innerhalb des halben                           | innerhalb des halben             |                                                                                                    |
|                          | Zykiusses                                      | Zyriusses                        | sorat der eingebaute Akku dafür, dass das Gerät weiterbetrieben werden                                               |
|                          | 40 % Ut                                        | 40 % Ut                          | kann                                                                                                    |
|                          | (60 % dip in Ut)                               | (60 % dip in Ut)                 |                                                                                                    |
|                          | Innernalb 5 Zyklen                             | Innernalb 5 Zyklen               | Anmerkung: Ut entspricht der AC-Hauptnetzspannung vor                                                                |
|                          | 70 % Ut                                        | 70 % Ut                          | Durchführung der Tests.                                                                                              |
|                          | (30 % dip in Ut)                               | (30 % dip in Ut)                 |                                                                                                    |
|                          | Innernalb 25 Zyklen                            | Innernalb 25 Zyklen              |                                                                                                    |
|                          | < 5 % Ut                                       | < 5 % Ut                         |                                                                                                    |
|                          | (> 95 % dip in Ut)                             | (> 95 % dip in Ut)               |                                                                                                    |
| No.4-fra.m.s.m.          | tur 5 s                                        | TUF 5 S                          | Dei Dederfeellte des Marteles seens tiechen Estdes in des subWeffinge                                                |
| Netzfrequenz             | 400 A/m                                        | 400 A/m                          | Bei Bedarf sollte der Wert des magnetischen Feldes in der zukunftigen                                                |
| (50/00 HZ)<br>Magnetfeld |                                                |                                  | als die Konformitätsstufe.                                                                                           |
|                          |                                                |                                  | Sollten die Messungen der Umgebung der Volumat MC Agilia ergeben,                                                    |
| IEC 01000-4-0            |                                                |                                  | dass die Werte des magnetischen Feldes die oben beschriebene                                                         |
|                          |                                                |                                  | Konformitätsstufe überschreiten, muss die Volumat MC Agilia genau                                                    |
|                          |                                                |                                  | beobachtet werden, um den ordnungsgemalsen Betrieb zu<br>gewährleisten. Treten Betriebsstörungen auf, können weitere |
|                          |                                                |                                  | Maßnahmen wie das Umstellen oder Drehen der Volumat MC Agilia oder                                                   |
|                          |                                                |                                  | das Installieren einer magnetischen Abschirmung notwendig sein.                                                      |

#### Elektromagnetische Störfestigkeit- Table 204

Volumat MC Agilia ist für die Verwendung in einer elektromagnetischen Umgebung geeignet (siehe Tabelle). Der Benutzer der Volumat MC Agilia muss sicherstellen, dass das Gerät in dem unten beschriebenen Umfeld angewendet wird.

| Immunitätstest                               | IEC 60601-1-2<br>IEC 60601-2-24<br>Test Niveau | Konformitätsstufe<br>des Gerätes | Elektromagnetische Umgebung - Hinweise                                                                                                    |      |
|----------------------------------------------|------------------------------------------------|----------------------------------|----------------------------------------------------------------------------------------------------|------|
| Hochfrequenz<br>IEC 61000-4-6                | 10 Vrms<br>150 KHz bis 80 MHz                  | 10 Vrms                          | Tragbare und Mobile HF-Kommunikationsgeräte sollten nicht in<br>geringerem Abstand zur Volumat MC Agilia (einschließlich seiner Ka<br>als dem empfohlenen Mindestabstand verwendet werden (der anhar<br>der Formel aus der Senderfrequenz berechnet werden kann).<br>Empfohlener Abstand:<br>D = 0,35 $\sqrt{P}$ bei einer Frequenz von 150 KHz bis 80 MHz.<br>D = 0,35 $\sqrt{P}$ bei einer Frequenz von 80 MHz bis 800 MHz.<br>D = 0,7 $\sqrt{P}$ bei einer Frequenz von 800 MHz bis 2,5 GHz.<br>wobei P die maximale Ausgangs-Nennleistung des Senders in Watt<br>gemäß den Herstellerangaben und <i>D</i> der empfohlene Mindestabstar<br>Metern (m) ist. |      |
| Hochfrequente EMV<br>Felder<br>IEC 61000-4-3 | 10 V/m<br>80 MHz bis 2,5 GHz                   | 10 V/m                           |                                                                                                    |      |
|                                              |                                                |                                  | Die Feldstärke nicht mobiler HF-Sender, die bei einer<br>elektromagnetischen Umfeldprüfung (a) ermittelt werden<br>können, sollten unter der Konformitätsstufe im jeweiligen<br>Frequenzbereich liegen (b).<br>Beim Betrieb in der Nähe von Geräten, die mit folgendem<br>Symbol gekennzeichnet sind, kann es zu Störungen kommen:                                                                                                    | (()) |

Anmerkung 1: Bei 80 MHz und 800 MHz gilt der höchste Frequenzbereich.

Anmerkung 2: Diese Hinweise sind nicht ohne weiteres auf alle Situationen anwendbar. Die elektromagnetische Ausbreitung wird u. A. von Strukturen, Objekten und Menschen beeinflusst.

- (a) Die Feldstärken nicht mobiler Sender, beispielsweise der Basisstation von schnurlosen (Funk-) Telefonen oder mobilen Landfunkgeräten, von Amateurfunkgeräten, AM- und FM-Radiosendern und Fernsehsendern kann nicht präzise berechnet werden. Um die Daten der HF-Umgebung zu ermitteln, sollte eine entsprechende Untersuchung durchgeführt werden. Wenn die Messungen der Umgebung der Volumat MC Agilia ergeben, dass die Werte des magnetischen Feldes den vorgeschriebenen HF Compliance Level überschreiten, sollte die Volumat MC Agilia genau beobachtet werden, um eine ordnungsgemäße Funktion zu gewährleisten. Treten Betriebsstörungen auf, können weitere Maßnahmen wie das Umstellen oder Drehen der Volumat MC Agilia oder das Installieren einer magnetischen Abschirmung notwendig sein.
- (b) Über dem Frequenzbereich von 150 kHz bis 80 MHz sollten die Feldstärken geringer als 10 V/m sein.

#### Empfohlene Abstände zwischen mobilen HF-Kommunikationsgeräten und der Volumat MC Agilia - Tabelle 206

Die Volumat MC Agilia ist für die Verwendung in einer elektromagnetischen Umgebung, in der ausgestrahlte HF-Störungen kontrolliert werden, geeignet. Der Benutzer der Volumat MC Agilia kann elektromagnetische Störungen verhindern, indem er, wie unten empfohlen, einen Mindestabstand zwischen den mobilen HF-Geräten (Transmittern) und der Volumat MC Agilia einhält (abhängig von der maximalen Ausgangsleistung der Kommunikationsgeräte).

| Maximale Nennleistung des<br>Senders<br>(W) | Mindestabstand je nach Frequenz des Senders in Metern |                                    |                                    |  |
|---------------------------------------------|-------------------------------------------------------|------------------------------------|------------------------------------|--|
|                                             | 150 KHz bis 80 MHz<br>d = 0,35 √ P                    | 80 KHz bis 800 MHz<br>d = 0,35 √ P | 800 KHz bis 2,5 GHz<br>d = 0,7 √ P |  |
| 0,01                                        | 0,04                                                  | 0,04                               | 0,07                               |  |
| 0,1                                         | 0,11                                                  | 0,11                               | 0,22                               |  |
| 1                                           | 0,3                                                   | 0,3                                | 0,7                                |  |
| 10                                          | 1,1                                                   | 1,1                                | 2,2                                |  |
| 100                                         | 3,5                                                   | 3,5                                | 7                                  |  |

Bei Sendern, deren maximale Ausgangsleistung hier nicht aufgeführt ist, kann der empfohlene Mindestabstand *d* in Metern (m) geschätzt werden, indem die Formel auf die Senderfrequenz angewandt wird, wobei P die maximale Ausgangs-Nennleistung des Senders in Watt (W) gemäß den Herstellerangaben ist.

Anmerkung 1: Bei 80 MHz und 800 MHz gilt der Abstand für den höchsten Frequenzbereich.

Anmerkung 2: Diese Hinweise sind nicht ohne weiteres auf alle Situationen anwendbar. Die elektromagnetische Ausbreitung wird u. A. von Strukturen, Objekten und Menschen beeinflusst.

Die Benutzung von Zubehör und Kabeln, die nicht den Spezifikationen entsprechen, kann zu erhöhten Emissionen oder zur Verringerung der Störfestigkeit des Geräts führen.

Das Gerät sollte nicht in unmittelbarer Nähe von anderen Geräten benutzt werden. Sollte die Benutzung mit benachbarten Geräten jedoch erforderlich sein, so muss das Gerät überwacht werden, um den normalen Betrieb in der benutzten Konfiguration zu überprüfen (Pumpe mit einem Netzkabel, einem RS232-Kabel).

# 13. Reinigung und Benutzungshinweise

#### **Reinigung und Desinfektion**

■ Volumat MC Agilia befindet sich im direkten Umfeld des Patienten. Es ist empfehlenswert, die äußeren Geräteoberflächen besonders vor dem Anschließen eines neuen Patienten und vor Wartungsarbeiten regelmäßig zu reinigen und zu desinfizieren, um Patienten und Personal zu schützen.

- 1. Die Reinigungs-Desinfektionslösung vorbereiten.
- 2. Das Gerät von Netz trennen.
- 3. Das Einwegtuch mit der Reinigungs-Desinfektionslösung befeuchten, das Tuch vorsichtig auswringen. Dies in jeder Etappe des Reinigungsprozesses wiederholen.
- 4. Mit der Unterseite des Gerätes beginnen. Das Gerät dann ohne Berühren der beweglichen Teile vorsichtig kopfüber drehen. Das Gerät auf einer sauberen Oberfläche absetzen.
- 5. Die Reinigung auf den Seiten des Gerätes fortsetzen, ohne dass die Buchsen dabei nass werden.
- 6. Die Tastatur reinigen.
- 7. Die am meisten beanspruchten Oberflächen, die wichtigsten Bereiche und das Netzkabel reinigen.
- 8. Nicht abspülen, trocknen lassen.
- 9. Das Gerät vor der Wiederbenutzung geschützt und sauber aufbewahren.
- 10. Das Wartungsprotokoll mit einer einfachen Bakterienprüfung validieren.

■ Gerät nicht AUTOKLAVIEREN oder in Flüssigkeit EINTAUCHEN. Vermeiden Sie das Eindringen von Flüssigkeiten in das Gerätegehäuse.

■ BITTE BENUTZEN SIE NICHT: TRICHLORÄTHYLEN-DICHLORÄTHYLEN - AMMONIAK - AMMONIUM CHLORID (SALMIAK) - CHLOROFORM und HYDROCARBON - ÄTHYLEN DICHLORID-METHYLENCHLORID - AZETON. Diese aggressiven Mittel können die Kunststoffteile beschädigen und zu Fehlfunktionen führen.

Vorsicht ist auch bei auf ALKOHOL BASIERENDEN SPRAYS geboten (20 % - 40 % Alkohol). Sie können Haarrisse im Kunststoffgehäuse verursachen und bieten keine ausreichende Desinfektion vor der Reinigung. DESINFEKTIONSSPRAYS können nach Anweisung des Herstellers aus 30 cm Entfernung verwendet werden, damit das Mittel sich im Gerät nicht in flüssiger Form ansammelt.

■ Für die Belieferung mit passenden Reinigungs- und Desinfektionsmitteln wenden Sie sich bitte an die Fachleute Ihres Hauses.

#### Lagerungsbedingungen

Das Gerät an einem trockenen und kühlen Platz lagern. Im Fall einer längeren Lagerungszeit sollte das Akkus diskonnektiert werden. Dieser Vorgang sollte von einem geschulten Techniker vorgenommen werden, der über die Akkuklappe unter dem Gerät auf das Akku Zugang hat.

| Lagerungsbedingungen und Transport |                                   | Benutzungsbedingungen |                                   |  |
|------------------------------------|-----------------------------------|-----------------------|-----------------------------------|--|
| Temperatur :                       | - 10 °C bis +60 °C                | Temperatur :          | 5 °C bis 40 °C                    |  |
| Druck :                            | 500 hPa bis 1060 hPa              | Druck :               | 700 hPa bis 1060 hPa              |  |
| Luftfeuchtigkeit:                  | 10 % bis 90 %, keine Kondensation | Luftfeuchtigkeit:     | 20 % bis 90 %, keine Kondensation |  |

#### Hinweise zum internen Akku

Das Gerät ist mit einem Li-Ion-Akku ausgestattet. Wird das Gerät vom Netz getrennt, übernimmt der interne Akku automatisch den Betrieb.

Schließen Sie das Gerät ans Netz an und laden Sie den Akku auf. Die Ladezeit beträgt mindestens 5 Stunden ohne gleichzeitigen Betrieb.

Wenn Sie das Gerät für eine längere Zeit nicht benutzen (länger als 2 Monate), entfernen Sie - wenn möglich den Akku aus dem Gerät und lagern Sie ihn unter den empfohlenen Bedingungen. Wenn Sie den Akku nicht entfernen können oder bei einer Lagerungszeit unter 2 Monaten, sollten Sie den Akku mindestens einmal im Monat aufladen. Dazu schließen Sie das Gerät an den Netzstrom mindestens 8 Stunden an (Gerät AUSGESCHALTET).

Sie können ein Lithium-Ion-Akku zu jedem beliebigen Zeitpunkt aufladen, ohne den vollständigen Lade-/ Entladezyklus durchführen zu müssen, der erforderlich ist, um die volle Kapazität zu erhalten, wenn er vollständig aufgeladen ist.

Um die Akkukapazität und die Akkuleistungen zu optimieren, gehen Sie wie folgt vor:

- Lagern Sie den Akku an einem kühlen Platz.

- Bei Gebrauch lassen Sie das Gerät am Netz angeschlossen, um möglichst die Akkuladung und die maximale Kapazität zu halten.

Gehen Sie mit wiederaufladbahren Lithium-Ion-Akkus vorsichtig um!

- Werfen Sie den Akku nicht in eine offen Flamme oder lagern Sie ihn auch nicht in der Nähe offener Flammen.
- Lassen Sie den Akku nicht fallen. Der Akku darf ebenfalls nicht zerquetscht, durchstochen, abgeändert oder auseinandergebaut werden.
- Verwenden Sie keinen Akku, der stark zerkratzt oder verformt ist.
- Schließen Sie die Anschlussklemmen nicht kurz.
- Schützen Sie den Akku vor zu hohen Temperaturen.
- Tauschen Sie den Akku nur gegen ein Akku aus, der vom Hersteller empfohlen wird.
- Laden oder entladen Sie den Akku nur, wenn er sich im Gerät befindet.

### Empfehlungen

**Fresenius Kabi** haftet nicht für medizinische oder sonstige Direkt- und Folgeschäden am Gerät oder an Personen, die durch nicht zweckgemäße Verwendung des Geräts entstehen.

Um sicherzugehen, dass sämtliche Sicherheitsfunktionen ordnungsgemäß funktionieren, sollten Sie die Pumpe in Betrieb nehmen, bevor sie an den Patienten angeschlossen wird.

Bei der Stabilität des Gerätes sind besondere Aufmerksamkeit und Vorsicht geboten. Verwenden Sie das Gerät in horizontaler Position, auf einem Tisch oder mit einer eingebauten Klemme für die Benutzung mit einer Stange.

- Fresenius Kabi empfiehlt, die Pumpe nicht höher als 1.3 Meter über dem Patienten aufzuhängen.
- Der Behälter muss ca. 50 cm über der Pumpe (± 30 cm) hängen.

■ Empfehlungen für eine optimierte Leistung und Sicherheit, wenn die Pumpe allgemein mit niedrigen Förderraten verwendet wird (≤ 20 ml/h): Begrenzen Sie den Bereich der verfügbaren Förderraten in Übereinstimmung mit der maximalen Förderrate, die mit Ihrem Protokoll verwendet werden soll (siehe Konfigurationsmenü). Da die Zeit für die Erkennung einer Okklusion hinter dem Fördermechanismus umgekehrt proportional zur Förderrate liegt, wird empfohlen, den Druckgrenzwert zu senken, um Zeit für die Erkennung einer Okklusion zu gewinnen. Für die Infusion von Medikamenten mit einer sehr geringen Halbwertszeit unter 5 ml/h empfehlen wir die Verwendung einer Spritzenpumpe, die in der Regel eine bessere Leistung bei sofortigen Förderraten bietet. Überprüfen Sie die Kurven der sofortigen Förderraten sowie die Trompetenkurven.

Die Pumpe darf nur mit dem vom Hersteller gelieferten Netzkabel an das Stromnetz angeschlossen werden. Vergewissern Sie sich, dass die Netzspannung den auf dem Schild unter dem Gerät angegebenen Werten entspricht. Die zulässige Spannung an den verschiedenen Anschlüssen darf nicht überschritten werden.

- Die Pumpe darf nur mit den Zubehören verwendet werden, die auf Seite 75 aufgeführt sind.
- Starker Unterdruck kann in der Leitung zu einem Free Flow führen.
- Verwenden Sie einen Luer Lock-Anschluss, um eine Diskonnektion aufgrund des Infusionsdrucks zu verhindern.
- Nicht in Verbindung mit positiven Druckinfusionsgeräten verwenden, die einen Gegendruck von über 2000 hPa erzeugen (anfällig für Beschädigungen der Einmalartikel und des Gerätes).

Während der Benutzung ohne Tropfensensor muss ein Infusionsvolumen von <u>kleiner oder gleich</u> dem tatsächlich im Beutel, in der Flasche oder in der Bürette enthaltenen Volumen eingestellt werden. Ein richtig eingestelltes Infusionsvolumen redziert die Wahrscheinlichkeit, das Luft in das Set gezogen wird.
#### Besondere Empfehlungen für das Benutzen von Volumat Lines

Während der Bedienung der Pumpe oder des Sets (Set-Installation, Öffnen der Tür, Entfernen des Sets) schließen Sie die Rollenklemme und stellen Sie sicher, dass die Leitung in der Nähe des Injektionsgeräts mit einer Klemme oder einem Absperrhahn geschlossen ist. Wenn diese nicht verfügbar sind, empfehlen wir, ein Rückschlagventil am Injektionsgerät zu installieren, um Druckschwankungen aufgrund der Leitungskonformität zu vermeiden.

■ Verwenden Sie nur Einmalartikel, die in dieser Betriebsanleitung aufgeführt werden. Beachten Sie dabei die örtlichen Standardverfahren und richtigen klinischen Praktiken. Wenn Sie einen nicht empfohlenen Einmalartikel verwenden, können ernste Gefahren wie Free Flow oder Pumpenbeschädigungen auftreten. Wenn der Einmalartikel befüllt ist, prüfen Sie den angeschlossenen Einmalartikel auf seine Unversehrtheit beim Patienten (keine Leckagen, keine Luft, besonders nach dem Luftblasensensor).

**Fresenius Kabi** empfiehlt die Verwendung von Rückschlagventilen oder positiven Druckinfusionsgeräten für Infusionen mit mehreren Leitungen.

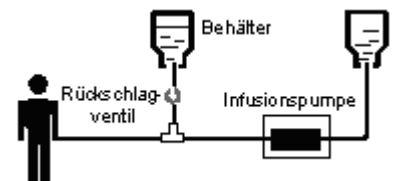

Werden parallele Infusionen mit mehreren Leitungen, die nach dem Schwerkraftprinzip arbeiten, ohne Rückschlagventil geführt, so wäre ein Verschluss auf der Patientenseite nicht feststellbar. Es könnte zu einem unkontrollierten Bolus in der auf Schwerkraft basierenden Leitung kommen, wenn später die Übergangsleitung zum Patienten freigegeben wird.

Legen Sie die Verbindung zwischen der auf Schwerkraft basierenden Leitung und Pumpenausgang so nah wie möglich zum Set, um den Totraum und damit den Einfluss auf die Förderrate in der auf Schwerkraft basierenden Leitung so gering wie möglich zu halten.

Die Filtergröße und das Material des Infusions-Sets werden in den jeweiligen Verpackungen genannt: Prüfen, ob sie für die zu verabreichenden Flüssigkeiten oder Medikamente geeignet sind.

Das Infusions-Set kann mit Anschlüssen ausgestattet sein (K-Nect nadelfreier Zugang oder 3-Wege Absperrhahn). Beim Zugang zu diesen Anschlüssen müssen aseptische Vorsichtsmaßnahmen eingehalten werden, und die Pumpe muss im Standby sein.

Die vor der Pumpe liegenden Anschlüsse dürfen nicht zum Verabreichen eines manuellen Bolus in den Schlauch benutzt werden. Sie dürfen nur zum Anschließen eines sekundären Infusionsschlauches benutzt werden.

Die hinter der Pumpe liegenden Anschlüsse dürfen nicht zum Anschließen eines sekundären Schlauches benutzt werden.

■ Die hinter der Pumpe liegenden Schläuche dürfen zum Verabreichen eines manuellen Bolus mit Hilfe einer Luer-Lock-Spritze benutzt werden. Es wird empfohlen, beim Verabreichen eines Bolus die Infusion zu unterbrechen.

## 14. Kundenservice

### Garantiebedingungen

*Fresenius Kabi* garantiert dem Erstbenutzer innerhalb des in den durch ihn angenommenen Verkaufsbedingungen ausgeführten Zeitraums nach Auslieferung, dass das Produkt in Bezug auf Material und Fertigung fehlerfrei ist (ausgenommen Akku und Zubehör).

Um die Gewährleistung auf Material und Fertigung von unserem Kundendienstservice oder dem durch *Fresenius Kabi* zugelassenen Fachhändler beanspruchen zu können, sind folgende Bedingungen einzuhalten:

Das Gerät muss gemäß den Anweisungen im Handbuch betrieben worden sein.

Das Gerät darf nicht durch unsachgemäße Lagerung oder während Reparaturarbeiten beschädigt worden sein oder Merkmale unsachgemäßer Benutzung aufweisen.

- Das Gerät darf nur von qualifiziertem Personal geöffnet oder repariert worden sein.
- Der interne Akku des Gerätes darf nur durch einen Akku ersetzt werden, der vom Hersteller empfohlen wird.
- Die Seriennummer (ID/N°) darf weder beschädigt, geändert noch gelöscht worden sein.
- Wurden die oben genannten Bedingungen nicht beachtet, erstellt *Fresenius Kabi* oder der zugelassene Fachhändler/Servicepartner einen Kostenvoranschlag.

Im Falle von Rücksendung oder Reparatur nehmen Sie bitte Kontakt mit der Kunden- oder Serviceabteilung von Fresenius Kabi oder dem zugelassenen Fachhändler/Servicepartner auf.

#### Sicherheitstechnische Kontrolle

Die STK-Frist beträgt 36 Monate. Die STK (nicht in der Garantie eingeschlossen) beinhaltet die im STK-Protokoll aufgeführten Punkte. Die STK muss von einem qualifizierten Techniker durchgeführt werden und ist durch keinen Vertrag mit *Fresenius Kabi* abgedeckt. Das STK-Protokoll kann bei unserem Service bezogen werden.

### Regelmäßige Wartung

Um normalen Betrieb des Gerätes zu gewährleisten, sollte es alle 3 Jahre vorsorgend gewartet werden. In diesem Rahmen werden der Akku (Empfehlung) und die Pumpenmembrane ausgetauscht. Diese Maßnahmen müssen von einem geschulten Techniker unter Beachtung der Anweisungen im technischen Handbuch vorgenommen werden.

Die geschulten Techniker Ihrer Einrichtung oder unserer Serviceabteilung sollten informiert werden, wenn Funktionsmängel oder ein Sturzschaden am Gerät vorliegt. In diesem Fall darf das Gerät nicht weiter benutzt werden.

Bei einem Austausch einer Komponente sind nur die Ersatzteile von Fresenius Kabi zu verwenden.

**ACHTUNG:** Nichteinhaltung der Wartungsverfahren kann zu Schäden an dem Gerät führen und Funktionsausfall zur Folge haben. Interne Wartungen erfordern die Einhaltung bestimmter Verfahren, um Schaden an der Pumpe bzw. dem Anwender zu vermeiden.

### Kundendienst

Für weitere Informationen bezüglich Geräteservice, technische Informationen oder Verwendung des Gerätes wenden Sie sich bitte an die Vertriebs- oder Serviceabteilung von *Fresenius Kabi*.

Wenn Sie ein Gerät an unseren Kundenservice zurücksenden, muss es vorher gereinigt und desinfiziert werden. Packen Sie es dann sorgfältig ein, wenn möglich in der Originalverpackung.

*Fresenius Kabi* übernimmt keine Haftung für Schäden oder Verlust während des Transports zur Servicestelle.

#### Miederverwertung von alten Akkus und Geräten:

Vor der Entsorgung das Akku aus dem Gerät entfernen. Akkus und Geräte mit diesem Etikett dürfen nicht im Haushaltsmüll entsorgt werden. Sie müssen getrennt gesammelt und gemäß den lokalen Bestimmungen entsorgt werden. Bitte wenden Sie sich für weitere Informationen über die Müllverarbeitungsbestimmungen an Ihre lokale Fresenius Kabi-Niederlassung.

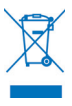

### Datenracks, Zubehör & Wartungswerkzeuge

Volumat MC Agilia ist kompatibel mit folgendem Agilia Zubehör.

Für den Betrieb mit diesem Zubehör oder weitere Informationen kontaktieren Sie bitte die Vertriebsabteilung.

|                                    |                                                                                                    | <b>J</b> |
|------------------------------------|----------------------------------------------------------------------------------------------------|----------|
| Duo Agilia                         | Doppelstecker für die Zentralisierung der Netzzuleitung                                                          | Z073495  |
| Y Duo Agilia Kabel                 | Doppelanschlusskabel für DC/DC Zentralisierung                                                                   | Z073497  |
| DC-DC Konverter Agilia             | Spannungsversorgungsanschluss (Rettungswagen etc)                                                                | Z073494  |
| Personalruf Agilia                 | Schwesternrufkabel (4000 V isoliert)                                                                             | Z073496  |
| Link 4 Agilia                      | Rack mit 4 Einschubrahmen für zentrale Energiezufuhr                                                             |          |
| Link 6 Agilia                      | Rack mit 6 Einschubrahmen für zentrale Energiezufuhr                                                             |          |
| Link 8 Agilia                      | Rack mit 8 Einschubrahmen für zentrale Energiezufuhr                                                             |          |
| Link 4 + Agilia                    | Rack mit 4 Einschubrahmen für zentrale Energiezufuhr, kommunikationsfähig                                        |          |
| Link 6 + Agilia                    | Rack mit 6 Einschubrahmen für zentrale Energiezufuhr, kommunikationsfähig                                        |          |
| Link 8 + Agilia                    | Rack mit 8 Einschubrahmen für zentrale Energiezufuhr,<br>kommunikationsfähig                                     |          |
| MRI Guard Agilia                   | Transportables Gerät, dass bis zu 4 Agilia Pumpen in einer MRT-<br>Umgebung aufnehmen kann.                      |          |
| Tropfensensor                      | Zur Befestigung an der Tropfenkammer                                                                             | Z073200  |
| Infusionsständer<br>für 1-2 Pumpen | Kann mit 1 oder 2 Agilia Pumpen ausgestattet werden                                                              | Z073100  |
| Sicherheitsinfusionsstä<br>nder    | Kann mit bis zu 6 einzeln oder auf Link 4 Agilia oder Link 6 Agilia montierten Agilia-Pumpen ausgestattet werden | Z073110  |

#### Einwegartikel

Die unten stehende Liste der Sets enthält Angaben zu den meisten der aktuellen Produktcodes. Für eine exakte Liste Ihres Produktcodes kontaktieren Sie bitte unsere Vertriebsabteilung oder sehen Sie im Volumat Lines-Katalog nach.

| VL ST00 | Standardinfusions-Set, 15 µm Filter                                                                                  | M46441000 |
|---------|----------------------------------------------------------------------------------------------------|-----------|
| VL ST10 | Standardinfusions-Set, 15 μm Filter, rotierender Luer Lock,<br>"Stopflow"-Kappe                                      | M46441300 |
| VL ST01 | Standardinfusions-Set, 15 µm Filter, Infusionsstelle                                                                 | M46441600 |
| VL ST02 | Standardinfusions-Set, 15 $\mu m$ Filter, 1 K-Nect nadelfreier Zugang                                                | M46441900 |
| VL ST22 | Standardinfusions-Set, 15 µm Filter, 2 K-Nect nadelfreie Zugänge                                                     | M46442500 |
| VL ST42 | Standardinfusions-Set, 15 µm Filter, 2 K-Nect nadelfreie Zugänge,<br>1 Einweg-Regelventil                            | M46442600 |
| VL TR00 | Transfusions-Set, 200 µm Filter                                                                                      | M46442800 |
| VL TR12 | Belüftetes Transfusions-Set, 200 µm Filter, 1 K-Nect nadelfreier Zugang                                              | M46442700 |
| VL TR22 | Primäres Transfusions- und Infusions-Set, 200 µm Filter,<br>2 x K-Nect nadelfreie Zugänge                            | M46443000 |
| VL TR42 | Belüftetes primäres Transfusions-und Infusions-Set, 200 µm Filter, 2 K-Nect nadelfreie Zugänge, 1 Einweg-Regelventil | M46442900 |

| VL TR43    | Belüftetes Transfusions- und Infusions-Set, 200 µm Filter, 2 K-Nect nadelfreie Zugänge                                                                                              | M46444500 |
|------------|----------------------------------------------------------------------------------------------------|-----------|
| VL SP22    | Duales Transfusions-/Infusions-Set, 200 µm Filter, 1 K-Nect nadelfreier Zugang                                                                                                    | M46443100 |
| VL SP62    | PVC-freies Set für Arzneimittel, die nicht mit PVC kompatibel sind,<br>15 μm Filter, 1 K-Nect nadelfreier Zugang                                                                    | M46443400 |
| VL SP90    | PVC-freies Set für Arzneimittel, die nicht mit PVC kompatibel sind,<br>Lichtschutz, 15 µm Filter                                                                                    | M46443500 |
| VL SP92    | PVC-freies Set für Arzneimittel, die nicht mit PVC kompatibel sind,<br>Lichtschutz, 15 µm Filter, 1 K-Nect nadelfreier Zugang                                                       | M46443600 |
| VL PN20    | Parenterales Ernährungs-Set, 15 µm Filter, Luer Lock-Anschluss vor dem Fördermechanismus                                                                                            | M46443700 |
| VL PN00    | Parenterales Ernährungs-Set, 1,2 µm Luftfilter                                                                                                    | M46444300 |
| VL PN00 FX | Parenterales Ernährungs-Set für Freeflex <sup>®</sup> -Beutel, 1,2 µm<br>Luftfilter                                                                                                 | M46442300 |
| VL PN02    | Parenterales Ernährungs-Set, 1,2 µm Luftfilter, 1 K-Nect nadelfreier Zugang                                                                                                    | M46444400 |
| VL PN02 FX | Parenterales Ernährungs-Set für Freeflex <sup>®</sup> -Beutel, 1,2 µm<br>Luftfilter, 1 K-Nect nadelfreier Zugang                                                                    | M46442400 |
| VL ON10    | Onkologie-Set für Infusion in geschlossenen Systemen,<br>1 Seitenleitung, 15 μm Filter                                                                                              | M46445500 |
| VL ON11    | Onkologie-Set für Multi-Infusionen von Arzneimitteln in<br>geschlossenen Systemen, 1 K-Nect nadelfreier Zugang, 15 µm<br>Filter                                                     | M46443900 |
| VL ON12    | Onkologie-Set für Multi-Infusionen von Arzneimitteln, die nicht mit<br>PVC kompatibel sind, in geschlossenen Systemen, 1 K-Nect<br>nadelfreier Zugang, 15 μm Filter                 | M46444800 |
| VL ON12 FX | Onkologie-Set für Freeflex <sup>®</sup> -Beutel für Multi-Infusionen von<br>Arzneimitteln in geschlossenen Systemen, 2 K-Nect nadelfreie<br>Zugänge, 15 µm Filter                   | M46444850 |
| VL ON20    | Onkologie-Set für Multi-Infusionen von Arzneimitteln in geschlossenen Systemen, 2 Seitenleitungen, 15 µm Filter                                                                     | M46445700 |
| VL ON21    | Onkologie-Set für Multi-Infusionen von Arzneimitteln, die nicht mit<br>PVC kompatibel sind, in geschlossenen Systemen, 2 K-Nect<br>nadelfreie Zugänge, 15 µm Filter                 | M46444200 |
| VL ON22    | Onkologie-Set für Multi-Infusionen von Arzneimitteln, die nicht mit<br>PVC kompatibel sind, in geschlossenen Systemen, 2 K-Nect<br>nadelfreie Zugänge, 15 µm Filter                 | M46444200 |
| VL ON22 OP | Onkologie-Set für Multi-Infusionen leicht empfindlicher<br>Arzneimittel, die nicht mit PVC kompatibel sind, in geschlossenen<br>Systemen, 2 K-Nect nadelfreie Zugänge, 15 µm Filter | M46446000 |
| VL ON22 FX | Onkologie-Set für Freeflex <sup>®</sup> -Beutel für Multi-Infusionen von<br>Arzneimitteln in geschlossenen Systemen, 3 K-Nect nadelfreie<br>Zugänge, 15 µm Filter                   | M46444250 |

| VL ON30                      | Onkologie-Set für Multi-Infusionen von Arzneimitteln in geschlossenen Systemen, 3 Seitenleitungen, 15 µm Filter                                                   | M46445900 |
|------------------------------|----------------------------------------------------------------------------------------------------|-----------|
| VL ON40                      | Onkologie-Set für Multi-Infusionen von Arzneimitteln in<br>geschlossenen Systemen, 3 Seitenleitungen, 2 Spikes, 15 µm<br>Filter                                   | M46445100 |
| VL ON42                      | Onkologie-Set für Multi-Infusionen von Arzneimitteln in geschlossenen Systemen, 4 K-Nect nadelfreie Zugänge, 15 µm Filter                                         | M46444000 |
| VL ON42 OP                   | Onkologie-Set für Multi-Infusionen leicht empfindlicher<br>Arzneimittel in geschlossenen Systemen, Lichtschutz, 4 K-Nect<br>nadelfreie Zugänge, 15 µm Filter      | M46445800 |
| VL ON42 FX                   | Onkologie-Set für Freeflex <sup>®</sup> -Beutel für Multi-Infusionen von<br>Arzneimitteln in geschlossenen Systemen, 5 K-Nect nadelfreie<br>Zugänge, 15 µm Filter | M46444050 |
| VL ON70                      | Onkologie-Set für Infusion, 0,2 µm Filter                                                                                                    | M46444600 |
| VL ON72                      | Onkologie-Set für Infusion, 0,2 µm Filter, 1 K-Nect nadelfreier Zugang                                                                                            | M46444100 |
| VL ON90                      | PVC-freies Set für Infusionen leicht empfindlicher Arzneimittel,<br>Lichtschutz, 15 µm Filter                                                                     | M46444900 |
| VL ON90 FX                   | PVC-freies Set für Freeflex <sup>®</sup> -Beutel für Infusionen leicht<br>empfindlicher Arzneimittel, Lichtschutz, 2 K-Nect nadelfreie<br>Zugänge, 15 μm Filter   | M46444960 |
| VL PA02                      | Pädiatrisches Infusions-Set, 60 Tropfen/ml, 15 µm Filter, 1 K-Nect nadelfreier Zugang, Microbore-Schlauch                                                         | M46442200 |
| VL PA92                      | Infusions-Set mit Bürette (150 ml-Eichstriche), 20 Tropfen/ml, 2 K-Nect nadelfreie Zugänge, 15 μm Filter                                                          | M46445200 |
| VL PA93                      | Infusions-Set mit Bürette (150 ml-Eichstriche), 20 Tropfen/ml, 2 K-Nect nadelfreie Zugänge, 15 µm Filter                                                          | M46443800 |
| VL PA94                      | Infusions-Set mit Bürette (150 ml-Eichstriche), 20 Tropfen/ml, 2 K-Nect nadelfreie Zugänge, 15 μm Filter                                                          | M46445300 |
| Secondary Line               | Sekundäre Leitung, PVC-frei                                                                                                    | M77460020 |
| Secondary Line, Filter       | Sekundäre Leitung, PVC-frei, 0,2 µm Luftfilter                                                                                                    | M77460025 |
| Secondary Line FX            | Sekundäre Leitung für Freeflex <sup>®</sup> -Beutel, PVC-frei                                                                                                    | M77460021 |
| Secondary Line FX,<br>Filter | Sekundäre Leitung für Freeflex <sup>®</sup> -Beutel, PVC-frei, 0,2 µm<br>Luftfilter                                                                               | M77460026 |

#### Datenmanagement

| RS 232-Kabel<br>für Agilia | Kommunikationskabel für RS 232-Verbindung (4000 V isoliert) | Z073493 |
|----------------------------|-------------------------------------------------------------|---------|
| USB-Kabel für Agilia       | Kommunikationskabel für USB-Verbindung (4000 V isoliert)    | Z073491 |

#### Wartungs-CD & Werkzeuge

| Agilia Partner | Wartungs-CD | Z067037 |
|----------------|-------------|---------|
|----------------|-------------|---------|

## Anmerkung

Diese Betriebsanleitung kann Ungenauigkeiten oder Druckfehler enthalten.

Änderungen können daher erfolgen und in späteren Ausgaben erscheinen.

Wegen der Entwicklung der geltenden Standards, Gesetzesvorschriften und Materialanforderungen gelten die im Text und in den Bildern beschriebenen Eigenschaften nur für das Gerät, mit dem die Betriebsanleitung geliefert wurde.

Ohne vorherige Zustimmung von Fresenius Kabi darf diese Betriebsanleitung weder ganz noch in Teilen vervielfältigt werden. Vigilant<sup>®</sup> and Agilia<sup>®</sup> sind eingetragene Handelsmarken von Fresenius Kabi in ausgewählten Ländern.

Revisionsstand: Februar 2013

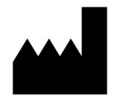

Fresenius Vial S.A.S Le Grand Chemin 38590 Brézins France www.fresenius-kabi.com

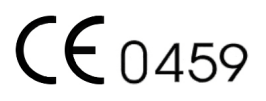

# Anmerkung

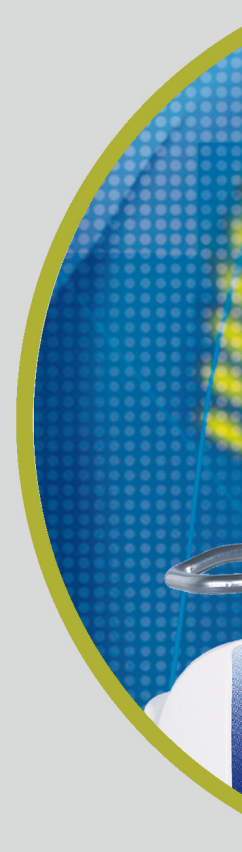

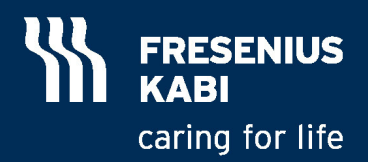